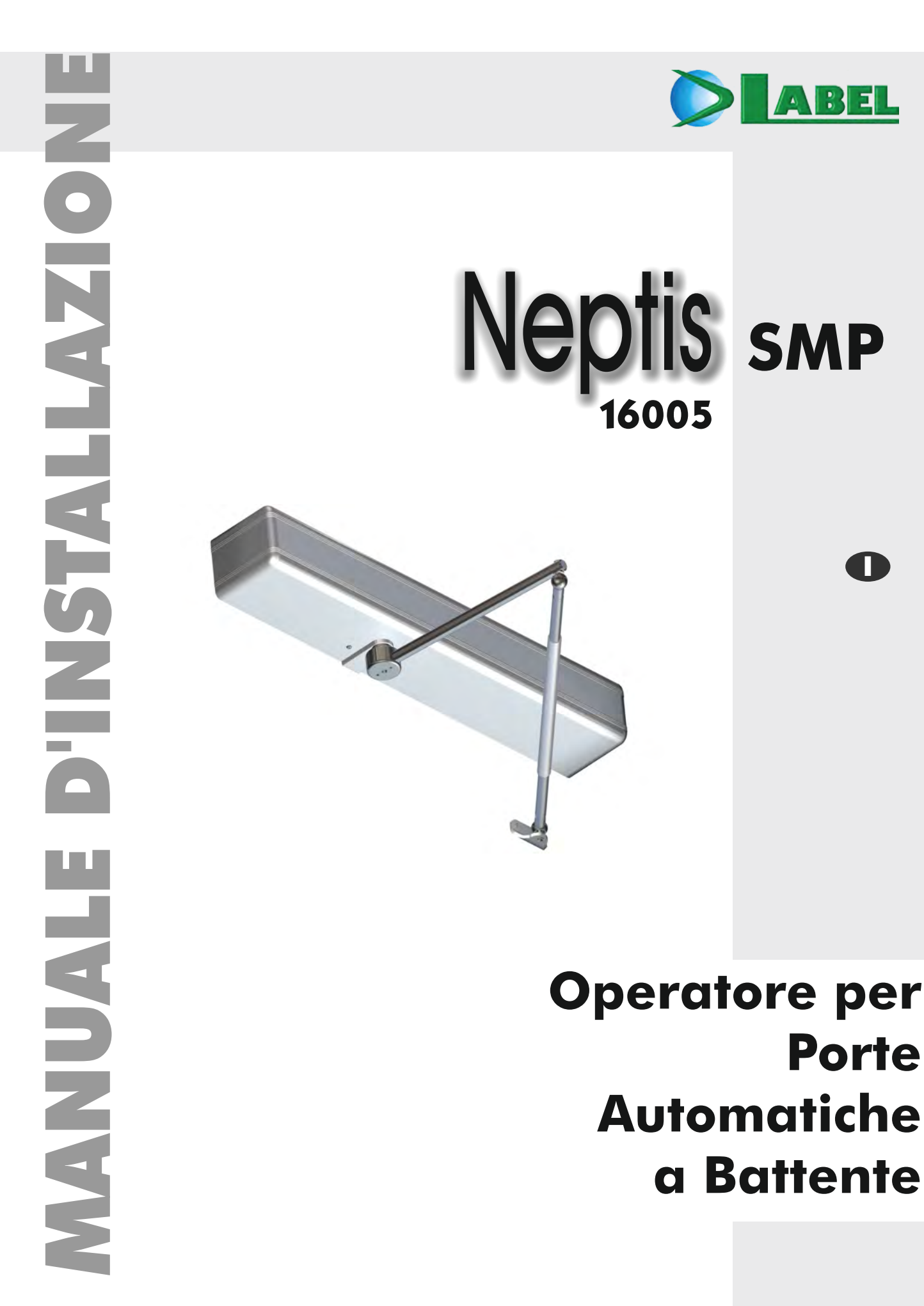

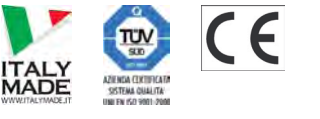

Italiano ISTRUZIONI ORIGINALI

Label Spa - Via Ilariuzzi, 17/A - S. Pancrazio P.se - 43126 PARMA - ITALY

NEPTIS-SMP-16005\_ITA\_Rel.2.1\_06/2016 - CD0420I

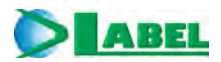

## INDICE:

| AVVERTENZE GENERALI PER LA SICUREZZA | page | 4 |
|--------------------------------------|------|---|
| OBBLIGHI GENERALI PER LA SICUREZZA   |      | 4 |
|                                      |      |   |
|                                      |      |   |
| 1) DESCRIZIONE DEI MODELLI           |      | 5 |
| 2) CARATTERISTICHE TECNICHE          |      | 5 |
|                                      |      |   |

## PARTE MECCANICA

| 3)  | COMPONENTI DELL'OPERATORE NEPTIS SMP                                                             | 6  |
|-----|--------------------------------------------------------------------------------------------------|----|
| 4)  | VERIFICHE PRELIMINARI                                                                            | 7  |
| 5)  | DISEGNI TECNICI                                                                                  | 8  |
| 5.1 | ) MONTAGGIO OPERATORE SULL'ARCHITRAVE DAL LATO CERNIERE - BRACCIO A SLITTA A TIRARE BDT2         | 8  |
| 5.2 | ) MONTAGGIO OPERATORE SULL'ARCHITRAVE DAL LATO CERNIERE - BRACCIO A GOMITO BSG 150/250           | 9  |
| 5.3 | MONTAGGIO OPERATORE SULL'ARCHITRAVE DAL LATO OPPOSTO CERNIERE - BRACCIO ARTICOLATO A SPINTA BSS2 | 10 |
| 5.4 | ) MONTAGGIO OPERATORE SULL'ANTA DAL LATO CERNIERE - BRACCIO ARTICOLATO A SPINTA BSS2             | 11 |
| 6)  | BRACCI DI TRASMISSIONE DEL MOVIMENTO                                                             | 12 |
| 6.1 | ) BRACCIO A SLITTA A TIRARE BDT2                                                                 |    |
| 6.2 | ) BRACCIO SCORREVOLE A GOMITO BSG 150/250                                                        | 12 |
| 6.4 | ) GUIDA DI SCORRIMENTO PER BRACCIO A TIRARE                                                      | 13 |
| 6.5 | ) BRACCIO ARTICOLATO A SPINTA BSS2                                                               | 13 |
| 6.6 | ) PERNO CONICO EXTB-Z                                                                            | 14 |
| 6.7 | ) ESTENSIONE PER PERNO CONICO EXTC-Z                                                             | 14 |
| 7)  | PREPARAZIONE E MONTAGGIO DELL'OPERATORE                                                          | 15 |
| 7.1 | ) ATTREZZI NECESSARI                                                                             | 15 |
| 7.2 | ) CONTROLLO DELL'OPERATORE                                                                       | 15 |
| 7.3 | ) MONTAGGIO DELL'OPERATORE                                                                       | 16 |
| 7.4 | ) INSERIMENTO DEL PERNO CONICO DEL BRACCIO                                                       | 16 |
| 7.5 | ) ESTRAZIONE DEL PERNO CONICO                                                                    | 16 |
| 8)  | SELEZIONE DELLA DIREZIONE DI APERTURA IN FUNZIONE DEL BRACCETTO                                  | 17 |

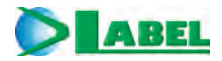

## PARTE ELETTRONICA

| 9)         PREDISPOSIZION ELETINICIE         19           11)         MODULO ALIMENTATORE E CABLAGGI ELETINICI PWN-T         20           12)         SCHEDA LOGICA L-NEP         22           13)         PROGRAMMATORE DIGITALE N-DSEL - SCOPO E COLLEGAMENTI         22           14)         NESSA IN FUNZIONE DELL'AUTOMAZIONE (SET-UP INIZIALE)         23           14)         PRING ARAMATORE DIGITALE N-DSEL         23           14)         PRING ARAMATORE DIGITALE N-DSEL         23           14)         VITULIZZO DEL PROGRAMMATORE DIGITALE N-DSEL         23           14)         SUTULIZZIONI COMUNICAZIONE SERIALE         24           15)         SUTULIZZIONI COMUNICAZIONE SERIALE         26           14)         SUTULIZZIONI COMUNICAZIONE SERIALE         27           15)         SELETTORE MANUALE DI PROGRAMMA         27           15)         SELETTORE MANUALE DI PROGRAMMAZIONE GENERALE         27           15)         SELETTORE MANUALE DI PROGRAMMAZIONE GENERALE         30           17)         FUNZIONE REGOLZIONI         31           17)         FUNZIONE REGOLZIONI         31           17)         FUNZIONE ARAMETRI         35           18)         LINGUA         39           19)         GESTIONE PASSWORD T                                                                                                    |                                                                               | 10 |
|----------------------------------------------------------------------------------------------------|-------------------------------------------------------------------------------|----|
| 10)     COLLEGAMENTI ELE LIRICI     19       11)     MODULO ALIMENTATORE E CABLAGGI ELETTRICI PWN-T     20       12)     SCHEDA LOGICA L-NEP     22       13)     PROGRAMMATORE DIGITALE N-DSEL - SCOPO E COLLEGAMENTI     22       14)     MESSA IN FUNZIONE DELL'AUTOMAZIONE (SET-UP INIZIALE)     23       14)     INTENDO AVVIO DEL PROGRAMMATORE DIGITALE N-DSEL     23       14)     WINDSTAZIONI COMUNICAZIONE SERIALE     24       14)     SCUED EL PROGRAMMATORE DIGITALE N-DSEL     23       14)     STUPINZIALE     24       14)     SUDIZIONE DI ROGRAMMATORE DIGITALE N-DSEL     23       14)     SELUPINZIALE     24       14)     SELUPINZIALE     24       14)     SELUPINZIALE     25       15)     SELETTORE ID PROGRAMMA     27       15.)     SELETTORE MAUALE DI PROGRAMMA     27       15.)     SELETTORE MECANICA CHARGE VEMSEL     21       15.)     SELETTORE DI PROGRAMMA     27       15.)     SELETTORE DI PROGRAMMAZIONE GENERALE     20       17.     INVESTAZIONE FUNZIONI     31       17.     INVESTAZIONE FUNZIONI     31       17.     INVESTAZIONE FUNZIONI     31       17.)     INVESTAZIONE FUNZIONI     31       17.1     INVESTAZIONE FUNZI                                                                                                    | 9) PREDISPOSIZIONI ELETTRICHE                                                 | 18 |
| 11) MODULO ALIMENTATORE E CABLAGGI ELETTRICI PWN-T     20       12) SCHEDD LOGICAL. HPP     22       13) PROGRAMMATORE DIGITALE NDSEL - SCOPO E COLLEGAMENTI     22       14) MESSA IN FUNZIONE DELL'AUTOMAZIONE (SET-UP INIZIALE)     23       14) JIPRIMO AVVIO DEL PROGRAMMATORE DIGITALE NDSEL     23       14) JIPRIMO AVVIO DEL PROGRAMMATORE DIGITALE NDSEL     23       14) JIPRIMO AVVIO DEL PROGRAMMATORE DIGITALE NDSEL     23       14) STUPI NIZIALE     24       14) SCILUDO FUNZIONALE     26       14) SCILUDO FUNZIONALE     26       14) SCILUDO FUNZIONALE     27       15) SELETTORE MANUALE DI PROGRAMMA     27       15) SSELETTORE MECANCORCO ACHIAVE EVMSEL     27       15) SSELETTORE MECANCORCO ACHIAVE EVMSEL     27       15) SSELETTORE MECANCORCO ACHIAVE EVMSEL     27       15) SSELETTORE MECANCORCO ACHIAVE EVMSEL     27       15) SSELETTORE MECANCORCO ACHIAVE EVMSEL     27       15) SSELETTORE MECANCORCO ACHIAVE EVMSEL     27       15) SSELETTORE MANUALE DI PROGRAMMA     27       15) SSELETTORE MANUALE DI PROGRAMMA     27       15) SSELETTORE MANUALE DI PROGRAMMA     27       15) SSELTORE PROGRAMMATORE GENERALE     20       10) MODIFICA DELLA PASSWORD GENERALE     39       19) JIMODIFICA DELLA PASSWORD DI SERVIZIO     41       19) JIMODIFICA DELLA PASSWORD DI SERVIZIO                                                                                                    | 10) COLLEGAMENTI ELETTRICI                                                    | 19 |
| 12) SCHEDA LOGICA L-NEP       22         13) PROGRAMMATORE DIGITALE N-DSEL - SCOPO E COLLEGAMENTI       22         14) MESSA IN FUNZIONE DELL'AUTOMAZIONE (SET-UP INIZIALE)       23         14.1) PRIMO AVVID DEL PROGRAMMATORE DIGITALE N-DSEL       23         14.2) UTILIZZO DEL PROGRAMMATORE DIGITALE N-DSEL       23         14.3) IMPOSTRAZIONI COMUNICAZIONE SERIALE       23         14.4) SET-UP INIZIALE       24         14.5) DLARDOSTICA INCRESSI       26         15) SELETTORE MINULAE DI PROGRAMMA       27         15.1) SELETTORE MINULAE DI PROGRAMMA       27         15.3) SELETTORE MINULAE DI PROGRAMMA       27         15.3) SPROGRAMMAZIONE GENERALE       20         16) MENU DI PROGRAMMAZIONE GENERALE       30         31       7.7 IFUNZIONE DIGITALE INDSEL - UTILIZZO COME SELETTORE DI PROGRAMMA       28         16) MENU DI PROGRAMMAZIONE GENERALE       30         17) IMPOSTAZIONE FUNZIONI       31         17.1) IMPOSTAZIONE FUNZIONI       31         17.1) IMPOSTAZIONE FUNZIONI       31         17.2) REGOLAZIONE FUNZIONI       31         17.3) SENSORE DELA PASSWORD TEONICA       39         18) LINGUA       39         19) GESTIONE PASSWORD TEONICA       40         19.2) MODIFICA DELLA PASSWORD DIENARIA       40                                                                                                    | 11) MODULO ALIMENTATORE E CABLAGGI ELETTRICI PWN-T                            | 20 |
| 13) PROGRAMMATORE DIGITALE N-DSEL - SCOPO E COLLEGAMENTI       22         14) MESSA IN FUNZIONE DELL'AUTOMAZIONE (SET-UP INIZIALE)       23         14) JUTILIZZO DEL PROGRAMMATORE DIGITALE N-DSEL       23         14.2) UTILIZZO DEL PROGRAMMATORE DIGITALE N-DSEL       23         14.3) INFORSTAZIONI COMUNICAZIONE SERIALE       24         14.4) SET-UP INIZIALE       24         14.5) COLLADO FUNZIONALE       26         15.5) SELETTORE INNORESSI       26         15.5) SELETTORE MECONALE       27         15.1) SELETTORE MECONALE DI PROGRAMMA       27         15.3) REGORAMINATORE DIGITALE N-DSEL - UTILIZZO COME SELETTORE DI PROGRAMMA       28         16) MENU DI PROGRAMMAZIONE GENERALE       30         17) FUNZIONI E REGOLAZIONI       31         17.1) RUDSTAZIONE FUNZIONI       31         17.2) REGOLAZIONE PARAMETRI       35         18) LINGUA       39         19) GESTIONE PASSWORD DI ENTER       42         19.1) MODIFICA DELLA PASSWORD PRIMARIA       40         19.3) MODIFICA DELLA PASSWORD PRIMARIA       46         21.3) PROGRAMAZIONE MEMORIA EVENTI       42         19.3) MODIFICA DELLA PASSWORD DI ENTER       42         19.3) MODIFICA DELLA PASSWORD DI ENTER       42         19.4) INDORIFACADEL ELLYSON       41                                                                                                    | 12) SCHEDA LOGICA L-NEP                                                       | 22 |
| 14) MESSA IN FUNZIONE DELL'AUTOMAZIONE (SET-UP INIZIALE)       23         14) PRIMOAVIO DEL PROGRAMMATOR DIGITALE N-DSEL       23         14.3) IMPOSTAZIONI COMUNICAZIONE SERIALE       23         14.4) SET-UP INIZIALE       24         14.5) COLLAUDO FUNZIONALE       26         14.6) DIAGNOSTICA INGRESSI       26         14.6) DIAGNOSTICA INGRESSI       26         14.5) DIAGNOSTICA INGRESSI       26         15) SELETTORE MAULALE DI PROGRAMMA       27         15.1 SELETTORE MAULALE DI PROGRAMMA       27         15.2) SELETTORE MAULALE DI PROGRAMMA       27         15.3) SELETTORE MAULALE DI PROGRAMMA       27         15.3) SELETTORE MAULALANZIONE GENERALE       30         27       15.3) REGOLAZIONE DI GENERALE       31         17.1 IMPOSTAZIONE FUNZIONI       31         17.2) REGOLAZIONE INGROLAMETRI       35         18) LINGUA       39         19) GESTIONE PASSWORD DI SERVIZIO       41         19.4) MODIFICA DELLA PASSWORD DI SERVIZIO       41         19.4) MODIFICA DELLA PASSWORD DI SERVIZIO       41         19.5) DISATTIVIZZIONE ELLITICOSERRATURA       46         20.1) MODIFICA DELLA PASSWORD DI SERVIZIO       41         19.4) DIFORMAZIONI E MEMORIA EVENTI       43         21) MAUN                                                                                                    | 13) PROGRAMMATORE DIGITALE N-DSEL - SCOPO E COLLEGAMENTI                      | 22 |
| 14.1 PRIMO AVVIO DEL PROGRAMMATORE DIGITALE NOSEL       23         14.2) UTILIZZO DEL PROGRAMMATORE DIGITALE NOSEL       23         14.3) MIPOSTAZIONI COMUNICAZIONE SERIALE       24         14.4) SETUPINIZALE       24         14.5) COLLAUDO FUNZIONALE       26         15.5) SELETTORI DI PROGRAMMA       27         15.3) SELETTORE MENUALE DI PROGRAMMA       27         15.3) SELETTORE MECANCINCO A CHIAVE EX-MSEL       27         15.3) SELETTORE MECANTORE O CA CHIAVE EX-MSEL       27         15.3) SELETTORE MECANTOR CO A CHIAVE EX-MSEL       27         15.3) SELETTORE MECANTOR CO A CHIAVE EX-MSEL       27         15.3) SELETTORE MECANTOR CO A CHIAVE EX-MSEL       27         15.3) SELETTORE MECANTOR CO A CHIAVE EX-MSEL       28         16) MENU DI PROGRAMMATORE DIGITALE N-DSEL - UTILIZZO COME SELETTORE DI PROGRAMMA       28         16) MENU DI PROGRAMMATORE DIGUTALE N-DSEL - UTILIZZO COME SELETTORE DI PROGRAMMA       28         17.1 IMPOSTAZIONE FUNZIONI       31       31         17.2) REGOLAZIONI E REGOLAZIONI       31       31         17.1 REGOLAZIONE FUNZIONI       31       31         17.2) REGOLAZIONE FUNZIONI       31       31         19.1) MODIFICA DELLA PASSWORD TECNICA       40       40         19.3) MODIFICA DELLA PASSWORD DI SERVIZIO                                                                                                    | 14) MESSA IN FUNZIONE DELL'AUTOMAZIONE (SET-UP INIZIALE)                      | 23 |
| 14.2) UTILIZZO DEL PROGRAMMATORE DIGITALE N-DSEL2314.3) IMPOSTAZIONI COMUNICAZIONE SERIALE2414.3) IMPOSTAZIONI COMUNICAZIONE SERIALE2414.5) COLLAUDO FUNZIONALE2615.0) SELETTORE IN PROGRAMMA2715.1) SELETTORE MANUALE DI PROGRAMMA2715.1) SELETTORE MANUALE DI PROGRAMMA2715.3) PROGRAMMAZIONE GENERALE2816.1) MENU DI PROGRAMMAZIONE GENERALE2017.1 FUNZIONI E REGOLAZIONI3117.2) REGOLAZIONE PARAMETRI3518.1 LINGUA3919.1 MODIFICA DELLA PASSWORD3919.1 MODIFICA DELLA PASSWORD TECNICA4019.3) MODIFICA DELLA PASSWORD DI SERVIZIO4119.4) ABILITAZIONE FULLA PASSWORD DI SERVIZIO4119.4) ABILITAZIONE ALLUSO DELLA PASSWORD UTENTE4220) INFORMAZIONI E MEMORIA EVENTI4321) MANUFICA DELLA PASSWORD DI SERVIZIO4121) MANUFICA DELLA PASSWORD DI SERVIZIO4121) MANUFICA DELLA PASSWORD DI SERVIZIO4122) APPLICAZIONI E MEMORIA EVENTI4323) SENSORISTICA DI SICUREZZA4723) SENSORE OFECET4723) SENSORE OFECALE4624) RADIO RICEVENTE E INTE4824) RADIO RICEVENTE E INTERI4925) FUNZIONAMENTO DI CORTESIA PER DISABILI5026) PORTA BATTENTE A DUPENTE4927) SENSORISTICA DI SICUREZZA4728) SENSORE OFECALM4829) PORTA BATTENTE A DUPENTE ANTE5129) PORTA BATTENTE A DUPENTE ANTE5129) P                                                                                                    | 14.1) PRIMO AVVIO DEL PROGRAMMATORE DIGITALE N-DSEL                           | 23 |
| 14.3) MPOSTAZIONI COMUNICAZIONE SERIALE     24       14.4) SETUPINIZIALE     24       14.5) ELOLIADO FUNZIONALE     26       14.5) DIAGNOSTICA INGRESSI     26       14.5) DIAGNOSTICA INGRESSI     26       15. SELETTORE DI PROGRAMMA     27       15.3) SELETTORE MICANCO A CHIAVE FUMSEL     27       15.3) PROGRAMMATORE DIGITALE N-DSEL - UTILIZZO COME SELETTORE DI PROGRAMMA     28       16) MENU DI PROGRAMMAZIONE GENERALE     30       17) FUNZIONE FECOLZIONI     31       17.1) MPOSTAZIONE FUNZIONI     31       17.1) MIPOSTAZIONE FUNZIONI     31       17.2) REGOLAZIONE FARAMETRI     36       18) LINGUA     39       19) GESTIONE PASSWORD     39       19.1) MODIFICA DELLA PASSWORD DENIARAIA     40       19.3) MODIFICA DELLA PASSWORD DENIARAIA     40       19.3) MODIFICA DELLA PASSWORD DI SERVIZIO     41       19.4) ABILITAZIONE DALL'USO DELLA PASSWORD UTENTE     42       19.5) DISATTIVAZIONE DELLUSO DELLA PASSWORD UTENTE     42       20) INFORMAZIONE DELETRISSERRATURA     46       21) LELTTROMAGNETE     47       22) ALPELTORSERRATURA // INCONTRO ELETTRICO     46       22.1) LELTTROMAGNETE     47       23.3) SENSORE TOPSCAN-S     48       24) RADIO RICEVENTE EN/RF1     49       25) FUNZIONAMENTO DI CORTESIA PER                                                                                                    | 14.2) UTILIZZO DEL PROGRAMMATORE DIGITALE N-DSEL                              | 23 |
| 14.4) SET-UP INIZIALE       24         14.5) COLLUDO FUNZIONALE       26         14.5) COLLUDO FUNZIONALE       26         15) SELETTORE INGRESSI       26         15) SELETTORE MANUALE DI PROGRAMMA       27         15.3) SELETTORE MECCANICO A CHIAVE EV-MSEL       27         15.3) SPEOGRAMMATCRE DIGITALE N-DSEL - UTILIZZO COME SELETTORE DI PROGRAMMA       28         16) MENU DI PROGRAMMAZIONE GENERALE       30         17) FUNZIONE I E REGOLAZIONI       31         17.1 IMPOSTAZIONE FUNZIONI       31         17.2) REGOLAZIONE PARAMETRI       35         18) LINGUA       39         19) GESTIONE PASSWORD TECNICA       40         19.2) MODIFICA DELLA PASSWORD TECNICA       40         19.3) MODIFICA DELLA PASSWORD TECNICA       41         19.4) ABILITZIONE ALLUZIONE DELLA PASSWORD UTENTE       42         20) INFORMAZIONE DELLA PASSWORD UTENTE       42         21) MODIFICA DELLA PASSWORD DI SERVIZIO       41         19.4) ABILITZIONE ALLUZIONE DELLA PASSWORD UTENTE       42         21) MANUTEZIONE LUTROSERRATURA       46         22.1 LELTTROSERRATURA/ INCONTRO ELETTROSERRATURA       46         22.1 SENSORE TOPSCAN-S       47         23.3) SENSORE TOPSCAN-S       48         23.3) SENSORE TOPSCAN-S <td>14.3) IMPOSTAZIONI COMUNICAZIONE SERIALE</td> <td>23</td>                                                                                                    | 14.3) IMPOSTAZIONI COMUNICAZIONE SERIALE                                      | 23 |
| 14.5) COLLAUDO FUNZIONALE     26       14.6) DIAGNOSTICA INGESSI     26       15.) SELETTOR DI PROGRAMMA     27       15.) SELETTORE MANUALE DI PROGRAMMA     27       15.) SELETTORE MECCANICO A CHIAVE EV-MSEL     27       15.) SELETTORE MECCANICO A CHIAVE EV-MSEL     27       16.) MENU DI PROGRAMMAZIORE DIGITALE N-DSEL - UTILIZZO COME SELETTORE DI PROGRAMMA     28       17.) FUNZIONI E REGOLAZIONI     31       17.) FUNZIONI E REGOLAZIONI     31       17.) INPOSTAZIONE FUNZIONI     31       17.) INPOSTAZIONE FUNZIONI     35       18) LINGUA     39       19) GESTIONE PASSWORD     39       19.) GESTIONE PASSWORD TECNICA     40       19.) MODIFICA DELLA PASSWORD DENZIZIO     41       19.) MODIFICA DELLA PASSWORD DELLA PASSWORD UTENTE     42       19.) MODIFICA DELLA PASSWORD DELLA PASSWORD UTENTE     42       19.) MODIFICA DELLA PASSWORD DELLA PASSWORD UTENTE     43       20) INFORMAZIONE DELL'USO DELLA PASSWORD UTENTE     43       21) MANUTENZIONE     44       22) APPLICAZIONE DELL'USO DELLA PASSWORD UTENTE     43       23) SENSORE TOSCAN-S     46       24) ADILI CON ELETTROSERRATURA     46       25) FONSORTISTICA DI SICUREZZA     47       26) PORTA BATTENTE A DUE ANTE     51       26) PORTA BATTENTE A DUE ANTE     51 <td>14.4) SET-UP INIZIALE</td> <td>24</td>                                                                                                    | 14.4) SET-UP INIZIALE                                                         | 24 |
| 14 6) DAGNOSTICA INGRESSI       26         15) SELETTOR ID IPROGRAMMA       27         15.1) SELETTORE MANUALE DI PROGRAMMA       27         15.2) SELETTORE MECCANICO A CHIAVE EV-MSEL       27         15.3) PROGRAMMATORE DIGITALE N-DSEL - UTILIZZO COME SELETTORE DI PROGRAMMA       28         16) MENU DI PROGRAMMAZIONE GENERALE       30         17) FUNZIONI E REGOLAZIONE GENERALE       30         17) REGOLAZIONE PARAMETRI       35         18) LINGUA       39         19) GESTIONE PASSWORD       39         19.1) MODIFICA DELLA PASSWORD TECNICA       40         19.2) MODIFICA DELLA PASSWORD DI SERVIZIO       41         19.4) ABILITAZIONE ALL'USO DELLA PASSWORD UTENTE       42         20) INFORMAZIONI E MEMORIA EVENTI       43         21) MADUFICA DELLA PASSWORD DI SERVIZIO       41         19.4) JBILITIVAZIONE DELL'USO DELLA PASSWORD UTENTE       42         20) INFORMAZIONI E MEMORIA EVENTI       43         21) MANUTENZIONE       46         22.) APPLICAZIONI E CON ELETTROSERRATURA       46         22.) ELETTROMAGNETE       47         23) SENSORE ASAFE ON SW       48         23.) SENSORE ASAFE ON SW       48         23.) SENSORE ASAFE ON SW       48         24.) FUNZIONALE ENTRE       50                                                                                                    | 14.5) COLLAUDO FUNZIONALE                                                     | 26 |
| 15)SELE ITOR DI PROGRAMMA2715.)SELETTORE MANUALE DI PROGRAMMA2715.)SELETTORE MECCANICO A CHIAVE EV-MSEL2715.3)PROGRAMMAZIONE GINTALE N-DSEL - UTILIZZO COME SELETTORE DI PROGRAMMA2816)MENU DI PROGRAMMAZIONE GENERALE3017)FUNZIONI E REGOLAZIONI3117.1IMPOSTAZIONE FUNZIONI3117.2)REGOLAZIONE PARAMETRI3518)LINGUA3919)GESTIONE PASSWORD3919.1)MODIFICA DELLA PASSWORD TECNICA4019.2)MODIFICA DELLA PASSWORD PRIMARIA4019.3)MODIFICA DELLA PASSWORD DENZIZIO4119.4)MODIFICA DELLA PASSWORD DENZIZIO4119.4)MODIFICA DELLA PASSWORD DISTRIZIO4119.4)MODIFICA DELLA PASSWORD DISTRIZIO4119.4)MODIFICA DELLA PASSWORD DISTRIZIO4119.4)MODIFICA DELLA PASSWORD DISTRIZIO4220)INFORMAZIONI E MEMORIA EVENTI4321)MANUTENZIONE4222)APPLICAZIONI CON ELETTROSERRATURA4622.1)SENSORE TOPSCANS4623)SENSORE TOPSCANS4624)RADIO RICEVENTE EN/RF14925)FUNZIONAMENTO DI CORTESIA PER DISABILI5026)PORTA BATTENTE A DUE ANTE5127)SISTEMA INTERBLOCCO5627.1)SISTEMA INTERBLOCCO5627.1)COLLEGAMENTO ELETTRICHE PORTA DOPPIA ANTA5128.5) <td>14.6) DIAGNOSTICA INGRESSI</td> <td>26</td>                                                                                                    | 14.6) DIAGNOSTICA INGRESSI                                                    | 26 |
| 15.1) SELETTORE MECANICO A CHAVE EV-MSEL       27         15.2) SELETTORE MECANICO A CHAVE EV-MSEL       27         15.3) PROGRAMMATORE DIGITALE N-DSEL - UTILIZZO COME SELETTORE DI PROGRAMMA       28         16) MENU DI PROGRAMMAZIONE GENERALE       30         17) FUNZIONI E REGOLAZIONI       31         17.1) IMPOSTAZIONE FUNZIONI       31         17.2) REGOLAZIONI FUNZIONI       35         18) LINGUA       39         19) GESTIONE PASSWORD       39         19.1) MODIFICA DELLA PASSWORD TECNICA       40         19.2) MODIFICA DELLA PASSWORD DI SERVIZIO       41         19.3) MODIFICA DELLA PASSWORD DI SERVIZIO       41         19.4) ABULTAZIONE AL'USO DELLA PASSWORD UTENTE       42         20) INFORMAZIONI E MEMORIA EVENTI       43         21) MADUTENZIONE E       46         22.2) APPLICAZIONI E MEMORIA EVENTI       43         23.1) SENSORE STICA DI SICUREZZA       47         23.2) SENSORE ASAFE ON SW       48         23.3 SENSORE ASAFE ON SW       48         24.3) SENSORE ASAFE ON SW       48         25.4) FUNZIONAMENTO DI CORTESIA PER DISABILI       50         26.5) FUNZIONAMENTO DI CORTESIA PER DISABILI       50         27.5) SENSORE ASAFE ON SW       48         28.4       RADIO R                                                                                                    | 15) SELETTORI DI PROGRAMMA                                                    | 27 |
| 15.2) PROGRAMMATORE DIGITALE. NEDSEL. UTILIZZO COME SELETTORE DI PROGRAMMA       27         16) MENU DI PROGRAMMAZIONE GENERALE       30         17) FUNZIONI E REGOLAZIONI       31         17.1) IMPOSTAZIONE FUNZIONI       31         17.2) REGOLAZIONI       31         17.1) IMPOSTAZIONE FUNZIONI       31         17.2) REGOLAZIONE PARAMETRI       35         18) LINGUA       39         19) GESTIONE PASSWORD       39         19.1) MODIFICA DELLA PASSWORD TEONICA       40         19.3) MODIFICA DELLA PASSWORD DENNIARIA       40         19.3) MODIFICA DELLA PASSWORD DI ENRUZIO       41         19.4) DISATTIVAZIONE DELL'USO DELLA PASSWORD UTENTE       42         19.5) DISATTIVAZIONE DELL'USO DELLA PASSWORD UTENTE       42         19.5) DISATTIVAZIONE MEMORIA EVENTI       43         20) INFORMAZIONI CON ELETTROSERRATURA       46         22.2) ELETTROMAGNETE       47         23.1) SENSORI STICA DI SICUREZZA       47         23.1) SENSORE OA-EDGE T       47         23.1) SENSORE ASAFE ON SW       48         23.1) SENSORE ASAFE ON SW       48         23.1) SENSORE ASAFE ON SW       48         23.1) SENSORE OA-EDGE T       47         23.1) SENSORE ASAFE ON SW       48                                                                                                    | 15.1) SELETTORE MANUALE DI PROGRAMMA                                          | 27 |
| 15.3) PROGRAMMATIONE DIGITALE NOBEL - DIGIZZO COME SELE FLORE DI PROGRAMMA       28         16) MENU DI PROGRAMMAZIONE GENERALE       30         17) FUNZIONI E REGOLAZIONI GENERALE       31         17.1) IMPOSTAZIONE FUNZIONI       31         17.2) REGOLAZIONE FUNZIONI       31         17.1) IMPOSTAZIONE FUNZIONI       31         17.2) REGOLAZIONE FUNZIONI       35         18) LINGUA       39         19) GESTIONE PASSWORD TECNICA       40         19.1) MODIFICA DELLA PASSWORD PRIMARIA       40         19.3) MODIFICA DELLA PASSWORD DI SERVIZIO       41         19.4) ABILTAZIONE ALL'USO DELLA PASSWORD UTENTE       42         20) INFORMAZIONE DELL'USO DELLA PASSWORD UTENTE       42         21) MAUTENZIONE DELL'USO DELLA PASSWORD UTENTE       43         21) MANUTENZIONE ELL'USO DELLA PASSWORD UTENTE       42         21) INFORMAZIONE DELL'USO DELLA PASSWORD UTENTE       42         21) INFORMAZIONE ELL'USO DELLA PASSWORD UTENTE       42         22) ILETTROSERRATURA       46         22.1) ELETTROSERRATURA       46         22.2) ELETTROMAGNETE       47         23.1) SENSORI STICA DI SICUREZZA       47         23.1) SENSORE ASAFE ON SW       48         24.1) RADIO RICEVENTE EN/RF1       49         25                                                                                                    | 15.2) SELETTORE MECCANICO A CHIAVE EV-MSEL                                    | 27 |
| 16) MENU DI PROGRAMMAZIONE GENERALE       30         17) FUNZIONI E REGOLAZIONI       31         17.1) IMPOSTAZIONE FUNZIONI       31         17.2) REGOLAZIONI E PARAMETRI       35         18) LINGUA       39         19) GESTIONE PARAMETRI       39         19) JODIFICA DELLA PASSWORD       39         19.1) MODIFICA DELLA PASSWORD TECNICA       40         19.2) MODIFICA DELLA PASSWORD PRIMARIA       40         19.3) MODIFICA DELLA PASSWORD PRIMARIA       40         19.3) MODIFICA DELLA PASSWORD PRIMARIA       40         19.3) MODIFICA DELLA PASSWORD DI SERVIZIO       41         19.4) ABILITAZIONE ALL'USO DELLA PASSWORD UTENTE       42         20) INFORMAZIONI E MEMORIA EVENTI       43         21.1) MANUTENZIONE       46         22.2) APPLICAZIONI CON ELETTROSERRATURA       46         22.1) ELTTROSERRATURA/ INCONTRO ELETIRICO       48         23.1) SENSORISTICA DI SICUREZZA       47         23.3) SENSORE TOPSCAN-S       48         23.3) SENSORE TOPSCAN-S       48         23.3) SENSORE TOPSCAN-S       48         24.4) RADIO RICEVENTE EN/RF1       49         25) FUNZIONALE TONI ELETTRICHE PORTA DOPPIA ANTA       51         26.3) OCOLLEDA PATE DISABILI       50                                                                                                    | 15.3) PROGRAMMATORE DIGITALE N-DSEL - UTILIZZO COME SELETTORE DI PROGRAMMA    | 28 |
| 17) FUNZIONI E REGOLAZIONI3117.1) IMPOSTAZIONE FUNZIONI3117.2) REGOLAZIONE PARAMETRI3518) LINGUA3919) GESTIONE PASSWORD3919) GESTIONE PASSWORD DENIXARIA4019.1) MODIFICA DELLA PASSWORD DENIXARIA4019.3) MODIFICA DELLA PASSWORD DI SERVIZIO4119.4) ABILITAZIONE ALL'USO DELLA PASSWORD UTENTE4220) INFORMAZIONI E MEMORIA EVENTI4321) MADUTENZIONE4422) APPLICAZIONI CON ELETTROSERRATURA4622.1 MANUTENZIONE4422.2) ELETTROSERRATURA INCONTRO ELETTRICO4622.3) SENSORISTICA DI SICUREZZA4723.3) SENSORE TOPSCANS4824) RADIO RICCVENTE ENIRE5125) FUNZIONAMENTO DI CONTESIA PER DISABILI5026) PORTA BATTENTE A DUE ANTE5127.1) RANUENTO DE5128.1) NEANUENTO DI CONTESIA PER DISABILI5129.1) PROJSOJIONI ELETTRICHE PORTA DOPPIA ANTA5126.2) ONSIDERAZIONI ELETTRICHE PORTA DOPPIA ANTA5127.3) SENSORE TOPSCANS4828.4) APELISONI ELETTRICO ER INTEREN INDIPENDENTI5426.5) CONSIDERAZIONI SULLUSO DEL PROGRAMMATORE N-DSEL NELLA PORTA A DUE ANTE5627.1) COLLEGAMENTO ELETTRICO PER INTERBLOCCO5627.2) APPLICAZIONE INTERBLOCCO CON RILEVATORI INTERNI INDIPENDENTI5627.3) APPLICAZIONE INTERBLOCCO CON RILEVATORI INTERNI INDIPENDENTI5627.3) APPLICAZIONE INTERBLOCCO CON RILEVATORI INTERNI INDIPENDENTI5627.3) APPLICAZIONE INTERBLOCCO CON RILEVATORI INTERNI IND                                                                                                    | 16) MENU DI PROGRAMMAZIONE GENERALE                                           | 30 |
| 17.1) IMPOSITAZIONE FUNZIONI3117.2) REGOLAZIONE FARAMETRI3518) LINGUA3919) GESTIONE PASSWORD3919.1) MODIFICA DELLA PASSWORD TECNICA4019.2) MODIFICA DELLA PASSWORD TECNICA4019.3) MODIFICA DELLA PASSWORD DI SERVIZIO4119.4) ABUITIZZIONE ALLUSO DELLA PASSWORD UTENTE4220) INFORMAZIONI E MEMORIA EVENTI4321) MANUTENZIONE ALLUSO DELLA PASSWORD UTENTE4220) INFORMAZIONI CON ELETTROSERRATURA4622.1) APLICAZIONI CON ELETTROSERRATURA4622.2) APPLICAZIONI CON ELETTROSERRATURA4623.2) SENSORISTICA DI SICUREZZA4723.3) SENSORISTICA DI SICUREZZA4723.3) SENSORE TOPSCAN-S4824) RADIO RICEVENTE EN/F14925) FUNZIONALENTO DI CORTESIA PER DISABILI5026) PORTA BATTENTE A DUE ANTE5127) SISTEMA INVEZIONE DORTA DOPPIA ANTA5128.3) COLLAUDO FUNZIONALE5426.4) APERTURA PARTIALE5127) SISTEMA INTERRICOR CON UN SOLO RILEVATORI INDIPENDENTI5627.3) APPLICAZIONE INTERBLOCCO CON UN SOLO RILEVATORI INTERNI INDIPENDENTI5627.3) APPLICAZIONE INTERBLOCCO CON UN SOLO RILEVATORI INTERNI INDIPENDENTI5627.3) APPLICAZIONE INTERBLOCCO CON UN SOLO RILEVATORI INTERNI INDIPENDENTI5627.3) APPLICAZIONE INTERBLOCCO CON UN SOLO RILEVATORI INTERNI INDIPENDENTI5627.3) APPLICAZIONE INTERBLOCCO CON UN SOLO RILEVATORI INTERNI INDIPENDENTI5627.3) APPLICAZIONE INTERBLOCCO CON UNELATORI INTERNI INDIPENDENTI56<                                                                                                    | 17) FUNZIONI E REGOLAZIONI                                                    | 31 |
| 17.2) REGULAZIONE PARAMETRI3318) LINGUA3919) GESTIONE PASSWORD3919.1) MODIFICA DELLA PASSWORD TECNICA4019.2) MODIFICA DELLA PASSWORD DENTARIA4019.3) MODIFICA DELLA PASSWORD DI SERVIZIO4119.3) MODIFICA DELLA PASSWORD DI SERVIZIO4119.4) ABILITAZIONE ALL'USO DELLA PASSWORD UTENTE4220) INFORMAZIONI E MEMORIA EVENTI4321) MANUTENZIONE4622.1) ELETTROSERRATURA4622.2) ELETTROSERRATURA / INCONTRO ELETTRICO4622.3) SENSORE SORE OA-EDGE T4723.) SENSORE ASAFE ON SW4823.3) SENSORE ASAFE ON SW4823.3) SENSORE TOPSCAN-S4824) FUNZIONAMENTO DI CORTESIA PER DISABILI5026) PORTA BATTENTE A DUE ANTE5127.1) REDISPOSIZIONI ELETTRICHE PORTA DOPPIA ANTA5128.1) FUNZIONAMENTO DI CORTESIA PER DISABILI5029) FUNZIONAMENTO DI CORTESIA PER DISABILI5020) INFORTA DOPPIA ANTA5121.3) COLLAUDO FUNZIONALE5424.4) APERTURA PARZIALE5425.5) CONSIDERAZIONI ELETTRICHE PORTA DOPPIA ANTA5126.1) MESA IN FUNZIONE DEL PROGRAMMATORE N-DSEL NELLA PORTA A DUE ANTE5127.1) COLLEGAMENTO ELETTRICO PER INTERBLOCCO5627.1) COLLEGAMENTO ELETTRICO PER INTERBLOCCO5627.1) COLLEGAMENTO ELETTRICO PER INTERBLOCCO5627.1) APPLICAZIONE INTERBLOCCO CON UN SOLO RILEVATORE INTERNO5727.4) APPLICAZIONE INTERBLOCCO CON UN LEUTATORE INTERNO5727.4) APPL                                                                                                    |                                                                               | 31 |
| 18)LINGUA3919)GESTIONE PASSWORD3319.)MODIFICA DELLA PASSWORD TECNICA4019.1)MODIFICA DELLA PASSWORD PRIMARIA4019.3)MODIFICA DELLA PASSWORD DI SERVIZIO4119.4)ABILITAZIONE ALLUSO DELLA PASSWORD UTENTE4220)INFORMAZIONI E MEMORIA EVENTI4321)MANUTENZIONE DELL'USO DELLA PASSWORD UTENTE4220)INFORMAZIONI E MEMORIA EVENTI4321)MANUTENZIONE4622.1)PLICAZIONI CON ELETTROSERRATURA4622.1)ELETTROSERRATURA / INCONTRO ELETTRICO4622.1)ELETTROMAGNETE4723)SENSORI STICA DI SICUREZZA4723.)SENSORE TOPSCAN-S4823.3)SENSORE TOPSCAN-S4823.3)SENSORE TOPSCAN-S4824.3)RADIO RICEVENTE EN/RF14925)FUNZIONAMENTO DI CORTESIA PER DISABILI5026)PORTA BATTENTE A DUE ANTE5126.3)COLLAUDO FUNZIONALE5426.4)ADOIN RULTUSO DEL PROGRAMMATORE N-DSEL NELLA PORTA A DUE ANTE5426.5)CONSIDERAZIONI SULL'USO DEL PROGRAMMATORE N-DSEL NELLA PORTA A DUE ANTE5627.1)SISTEMA INTERBLOCCO5657.127.4)APPLICAZIONE INTERBLOCCO CON RILEVATORI INTERNI INDIPENDENTI5627.3)SIGNIFICATO DELLE SEGNALAZIONI ACUSTICHE DEL BUZZER5829)PROGRAMMA DI MANUTENZIONE57                                                                                                    | 17.2) REGULAZIONE PARAMETRI                                                   | 35 |
| 19)GESTIONE PASSWORD3919.1)MODIFICA DELLA PASSWORD TECNICA4019.2)MODIFICA DELLA PASSWORD TECNICA4019.2)MODIFICA DELLA PASSWORD DI SERVIZIO4119.4)ABILITAZIONE ALL'USO DELLA PASSWORD UTENTE4220)INFORMAZIONI E MEMORIA EVENTI4321)MANUTENZIONE4622)APPLICAZIONI CON ELETTROSERRATURA4622.1)FLETTROSERRATURA/ INCONTRO ELETTRICO4622.2)ELETTROMAGNETE4723)SENSORI TOPSCAN-S4724.3)SENSORE ASAFE ON SW4823.3)SENSORE TOPSCAN-S4824.4)RADIO RICEVENTE EN/RF14925.5)FUNZIONAMENTO DI CORTESIA PER DISABILI5026.10PORTA BATTENTE A DUE ANTE5126.3)CONTA BATTENTE A DUE ANTE5126.4)APETURA PARZIALE5426.5)CONSIDERAZIONI ELETTRICHE PORTA DOPPIA ANTA5126.3)COLLAUDO FUNZIONALE5427.1)SIEMANIE REBLOCCO5627.1)COLLEGAMENTO ELETRRICO PER INTERBLOCCO5627.1)COLLEGAMENTO ELETRRICO PER INTERBLOCCO5627.1)COLLEGAMENTO ELETRRICO PER INTERBLOCCO ON RILEVATORE INTERNI INDIPENDENTI5627.3)APPLICAZIONE INTERBLOCCO CON RILEVATORE INTERNI NIDIPENDENTI5627.3)APPLICAZIONE INTERBLOCCO CON RILEVATORE INTERNI NIDIPENDENTI5627.3)APPLICAZIONE INTERBLOCCO CON RILEVATORE INTERNI NIDIPENDENTI5627.4) <t< td=""><td>18) LINGUA</td><td>39</td></t<>                                                                                                    | 18) LINGUA                                                                    | 39 |
| 19.1) MODIFICA DELLA PASSWORD TECNICA4019.2) MODIFICA DELLA PASSWORD DRIMARIA4019.3) MODIFICA DELLA PASSWORD DI SERVIZIO4119.3) MODIFICA DELLA PASSWORD DI SERVIZIO4119.3) MODIFICA DELLA PASSWORD DI SERVIZIO4119.3) MODIFICA DELLA PASSWORD DI SERVIZIO42219.5) DISATTIVAZIONE ALL'USO DELLA PASSWORD UTENTE4220) INFORMAZIONI E MEMORIA EVENTI4321) MANUTENZIONE4622.2) APPLICAZIONI CON ELETTROSERRATURA4622.2) FLETTROMAGNETE4723) SENSORISTICA DI SICUREZZA4723.1) SENSORE 0A-EDGE T4723.2) SENSORE 45AFE ON SW4824) RADIO RICEVENTE EN/RF14925) FUNZIONAMENTO DI CORTESIA PER DISABILI5026) PORTA BATTENTE A DUE ANTE5127) SISTEMA INTERICO PER INTERIO ANTA5128.3) SCIDENZIONI ELETTRICHE PORTA DOPPIA ANTA5129.1) PREDISPOSIZIONI ELETTRICO PER INTERBLOCCO5627.1) SISTEMA INTERBLOCCO CON RILEVATORE N-DSEL NELLA PORTA A DUE ANTE5527) SISTEMA INTERBLOCCO CON RILEVATORE INTERNI INDIPENDENTI5627.1) COLLEGAMENTO ELETRICO PER INTERBLOCCO5627.1) COLLEGAMENTO ELETRICO CON RILEVATORE INTERNI INDIPENDENTI5627.2) APPLICAZIONE INTERBLOCCO CON RILEVATORE INTERNI INDIPENDENTI5627.3) APPLICAZIONE INTERBLOCCO CON RILEVATORE INTERNI APORTE CHIUSE5728) SIGNIFICATO DELLE SEGNALAZIONI ACUSTICHE DEL BUZZER5829) PROGRAMMA DI MANUTENZIONE57                                                                                                    | 19) GESTIONE PASSWORD                                                         | 39 |
| 19.2) MODIFICA DELLA PASSWORD DI SERVIZIO4119.3) MODIFICA DELLA PASSWORD DI SERVIZIO4119.3) MODIFICA DELLA PASSWORD DI SERVIZIO4219.5) DISATTIVAZIONE DELL'USO DELLA PASSWORD UTENTE4220) INFORMAZIONI E MEMORIA EVENTI4321) MANUTENZIONE4622) APPLICAZIONI CON ELETTROSERRATURA4622.1) ELETTROSERRATURA / INCONTRO ELETTRICO4622.2) ELETTROMAGNETE4723.1) SENSORE OA-EDGE T4723.1) SENSORE TOPSCAN-S4823.3) SENSORE TOPSCAN-S4824.3) SENSORE TOPSCAN-S4825) FUNZIONAMENTO DI CORTESIA PER DISABILI5026) PORTA BATTENTE A DUE ANTE5126.1) PREDISPOSIZIONI ELETTRICHE PORTA DOPPIA ANTA5126.3) COLLAUDO FUNZIONALE5426.4) CONSIDERAZIONI SULL'USO DEL PROGRAMMATORE N-DSEL NELLA PORTA A DUE ANTE5527) SISTEMA INTERBLOCCO CON UN SOLO RILEVATORE INTERNI INDIPENDENTI5627.3) APPLICAZIONE INTERBLOCCO CON ELETTRICO PER INTERNI INDIPENDENTI5627.3) APPLICAZIONE INTERBLOCCO CON ELETTRICO PER INTERRIONE5727.4) APPLICAZIONE INTERBLOCCO CON UN SOLO RILEVATORE INTERNI A PORTE CHIUSE5728) SIGNIFICATO DELLE SEGNALAZIONI ACUSTICHE DEL BUZZER5829) PROGRAMMA DI MANUTENZIONE57                                                                                                    | 19.1) MODIFICA DELLA PASSWORD TECNICA                                         | 40 |
| 19.3) MODIFICA DELLA PASSWORD DI SERVIZIO4119.4) ABILITAZIONE ALL'USO DELLA PASSWORD UTENTE4220) INFORMAZIONI E MEMORIA EVENTI4321) MANUTENZIONE4622) APPLICAZIONI CON ELETTROSERRATURA4622.1) ELETTROSERRATURA/ INCONTRO ELETTRICO4622.2) ELETTROSERRATURA/ INCONTRO ELETTRICO4622.2) ELETTROSERRATURA/ INCONTRO ELETTRICO4623.3) SENSORISTICA DI SICUREZZA4723.3) SENSORE 4SAFE ON SW4823.3) SENSORE TOPSCAN-S4824.4) RADIO RICEVENTE EN/RF14925) FUNZIONAMENTO DI CORTESIA PER DISABILI5026) PORTA BATTENTE A DUE ANTE5127.3) COLLAUDO FUNZIONALE5426.4) CONSIDERAZIONI SULL'USO DEL PROGRAMMATORE N-DSEL NELLA PORTA A DUE ANTE5527.1) COLLEGAMENTO ELETTRICO PER INTERBLOCCO5627.1, COLLEGAMENTO ELETTRICO PER INTERBLOCCO5627.1, OLLEGAMENTO ELETRICO PER INTERBLOCCO5627.1, PALICAZIONE INTERBLOCCO CON UN SOLO RILEVATORE INTERNO5727.4) APPLICAZIONE INTERBLOCCO CON ELETTROSERRATURE DISATIVE A PORTE CHIUSE5728) SIGNIFICATO DELLE SEGNALAZIONI ACUSTICHE DEL BUZZER5829) PROGRAMMA DI MANUTENZIONE58                                                                                                    | 19.2) MODIFICA DELLA PASSWORD PRIMARIA                                        | 40 |
| 19.5 DISATIVAZIONE ALL OSO DELLA PASSWORD UTENTE4220) INFORMAZIONI E MEMORIA EVENTI4321) MANUTENZIONE4622. (20) INFORMAZIONI CON ELETTROSERRATURA4622. (21) ELETTROSERRATURA / INCONTRO ELETTRICO4622. 2) ELETTROMAGNETE4723) SENSORISTICA DI SICUREZZA4723. 1) SENSORE OA-EDGE T4723. 2) SENSORE TOPSCAN-S4823. 3) SENSORE TOPSCAN-S4824. (21) PROLIVENTE EN/RF14925) FUNZIONAMENTO DI CORTESIA PER DISABILI5026) PORTA BATTENTE A DUE ANTE5126.1) PREDISPOSIZIONI ELETTRICHE PORTA DOPPIA ANTA5126.2) CONSIDERAZIONI SULL'USO DEL PROGRAMMATORE N-DSEL NELLA PORTA A DUE ANTE5527) SISTEMA INTERBLOCCO5627. 2) APPLICAZIONE INTERBLOCCO CON RILEVATORI INTERNI INDIPENDENTI5627. 2) APPLICAZIONE INTERBLOCCO CON RILEVATORI INTERNI INDIPENDENTI5627. 3) APPLICAZIONE INTERBLOCCO CON ELETTRICOSERRATURE DISATIVE A PORTE CHIUSE5728) SIGNIFICATO DELLE SEGNALAZIONI ACUSTICHE DEL BUZZER5829) PROGRAMMA DI MANUTENZIONE58                                                                                                    | 19.3) MODIFICA DELLA PASSWORD DI SERVIZIO                                     | 41 |
| 11.3.0 DISA INVACIONE DELIGIAR ASSIGNED OTENTE4220) INFORMAZIONI E MEMORIA EVENTI4321) MANUTENZIONE4622) APPLICAZIONI CON ELETTROSERRATURA4622.1 ELETTROSERRATURA / INCONTRO ELETTRICO4622.2 LEETROMAGNETE4723) SENSORISTICA DI SICUREZZA4723.1 SENSORE OA-EDGE T4723.2 SENSORE ASAFE ON SW4823.3 SENSORE TOPSCAN-S4824.1 RADIO RICEVENTE EN/RF14925) FUNZIONAMENTO DI CORTESIA PER DISABILI5026) PORTA BATTENTE A DUE ANTE5126.1) PREDISPOSIZIONI ELETTRICHE PORTA DOPPIA ANTA5126.3) COLLUDO FUNZIONALE5426.4) APERTURA PARZIALE5426.5) CONSIDERAZIONI SULL'USO DEL PROGRAMMATORE N-DSEL NELLA PORTA A DUE ANTE5527.1 SOLSTEMA INTERBLOCCO CON RILEVATORI INTERNI INDIPENDENTI5627.2 APPLICAZIONE INTERBLOCCO CON RILEVATORI INTERNI INDIPENDENTI5627.3 APPLICAZIONE INTERBLOCCO CON RILEVATORI INTERNI INDIPENDENTI5727.4) APPLICAZIONE INTERBLOCCO CON ELETTROSERRATURE DISATIVE A PORTE CHIUSE5728) SIGNIFICATO DELLE SEGNALAZIONI ACUSTICHE DEL BUZZER5829) PROGRAMMA DI MANUTENZIONE57                                                                                                    |                                                                               | 42 |
| 20) INFORMAZIONI E MEMORIA EVENTI4321) MANUTENZIONI E MEMORIA EVENTI4622) APPLICAZIONI CON ELETTROSERRATURA4622.1) ELETTROSERRATURA / INCONTRO ELETTRICO4622.2) ELETROMAGNETE4723) SENSORISTICA DI SICUREZZA4723.1) SENSORE OA-EDGE T4723.2) SENSORE TOPSCAN-S4824) RADIO RICEVENTE EN/RF14925) FUNZIONAMENTO DI CORTESIA PER DISABILI5026) PORTA BATTENTE A DUE ANTE5126.1) PREDISPOSIZIONI ELETTRICHE PORTA DOPPIA ANTA5126.3) COLLAUDO FUNZIONALE5426.4) APERTURA PARZIALE5426.5) CONSIDERAZIONI SUL'USO DEL PROGRAMMATORE N-DSEL NELLA PORTA A DUE ANTE5527) SISTEMA INTERBLOCCO5627.2) APPLICAZIONE INTERBLOCCO CON RILEVATORI INTERNI INDIPENDENTI5627.3) APPLICAZIONE INTERBLOCCO CON UN SOLO RILEVATORI INTERNO5727.4) APPLICAZIONE INTERBLOCCO CON UN SOLO RILEVATORI INTERNO5727.3) APPLICAZIONE INTERBLOCCO CON UN SOLO RILEVATORI INTERNO5728) SIGNIFICATO DELLE SEGNALAZIONI ACUSTICHE DEL BUZZER5829) PROGRAMMA DI MANUTENZIONE58                                                                                                    |                                                                               | 42 |
| 21) MARUTENZIONE4022) APPLICAZIONI CON ELETTROSERRATURA4622.1 ELETTROSERRATURA / INCONTRO ELETTRICO4622.2) ELETTROMAGNETE4723) SENSORISTICA DI SICUREZZA4723.1) SENSORE 0A-EDGE T4723.2) SENSORE 45AFE ON SW4823.3) SENSORE TOPSCAN-S4824) RADIO RICEVENTE EN/RF14925) FUNZIONAMENTO DI CORTESIA PER DISABILI5026) PORTA BATTENTE A DUE ANTE5126.1) PREDISPOSIZIONI ELETTRICHE PORTA DOPPIA ANTA5126.2) MESSA IN FUNZIONE PORTA DOPPIA ANTA5126.3) COLLAUDO FUNZIONALE5426.4) APERTURA PARZIALE5426.5) CONSIDERAZIONI SULL'USO DEL PROGRAMMATORE N-DSEL NELLA PORTA A DUE ANTE5527) SISTEMA INTERBLOCCO5627.1) COLLEGAMENTO ELETTRICO PER INTERBLOCCO5627.2) APPLICAZIONE INTERBLOCCO CON RILEVATORI INTERNI INDIPENDENTI5627.3) APPLICAZIONE INTERBLOCCO CON RILEVATORI INTERNI INDIPENDENTI5627.4) APPLICAZIONE INTERBLOCCO CON RILEVATORI INTERNI NDIPENDENTI5627.3) APPLICAZIONE INTERBLOCCO CON RILEVATORI INTERNI INDIPENDENTI5627.4) APPLICAZIONE INTERBLOCCO CON UN SOLO RILEVATORI ENTERNO5728) SIGNIFICATO DELLE SEGNALAZIONI ACUSTICHE DEL BUZZER5829) PROGRAMMA DI MANUTENZIONE58                                                                                                    |                                                                               | 43 |
| 22) APPLICAZIONI CON ELE ITROSERRATURA4622.1) ELETTROSERRATURA / INCONTRO ELETTRICO4622.2) ELETTROMAGNETE4723) SENSORISTICA DI SICUREZZA4723.1) SENSORE 0A-EDGE T4723.2) SENSORE 4SAFE ON SW4823.3) SENSORE TOPSCAN-S4824) RADIO RICEVENTE EN/RF14925) FUNZIONAMENTO DI CORTESIA PER DISABILI5026) PORTA BATTENTE A DUE ANTE5126.1) PREDISPOSIZIONI ELETTRICHE PORTA DOPPIA ANTA5126.3) COLLAUDO FUNZIONALE5426.3) COLLAUDO FUNZIONALE5426.5) CONSIDERAZIONI SULL'USO DEL PROGRAMMATORE N-DSEL NELLA PORTA A DUE ANTE5527.1) COLLEGAMENTO ELETTRICO PER INTERBLOCCO5627.1) COLLEGAMENTO ELETTRICO PER INTERBLOCCO5627.2) APPLICAZIONE INTERBLOCCO CON RILEVATORI INTERNI INDIPENDENTI5627.3) APPLICAZIONE INTERBLOCCO CON UN SOLO RILEVATORE INTERNO5727.4) APPLICAZIONE INTERBLOCCO CON UN SOLO RILEVATORE INTERNO5728) SIGNIFICATO DELLE SEGNALAZIONI ACUSTICHE DEL BUZZER5829) PROGRAMMA DI MANUTENZIONE57                                                                                                    |                                                                               | 46 |
| 22.1) ELETTROSERRATORATINCONTRO ELETTRICO4622.2) ELETTROMAGNETE4723.) SENSORISTICA DI SICUREZZA4723.1) SENSORE OA-EDGE T4723.2) SENSORE 4SAFE ON SW4823.3) SENSORE TOPSCAN-S4824) RADIO RICEVENTE EN/RF14925) FUNZIONAMENTO DI CORTESIA PER DISABILI5026) PORTA BATTENTE A DUE ANTE5126.1) PREDISPOSIZIONI ELETTRICHE PORTA DOPPIA ANTA5126.2) MESSA IN FUNZIONALE5426.3) COLLAUDO FUNZIONALE5426.4) APERTURA PARZIALE5426.5) CONSIDERAZIONI SULL'USO DEL PROGRAMMATORE N-DSEL NELLA PORTA A DUE ANTE5527) SISTEMA INTERBLOCCO5627.1) COLLEGAMENTO ELETTRICO PER INTERBLOCCO5627.2) APPLICAZIONE INTERBLOCCO CON RILEVATORI INTERNI INDIPENDENTI5627.3) APPLICAZIONE INTERBLOCCO CON UN SOLO RILEVATORE INTERNO5727.4) APPLICAZIONE INTERBLOCCO CON UN SOLO RILEVATORE INTERNO5728) SIGNIFICATO DELLE SEGNALAZIONI ACUSTICHE DEL BUZZER5829) PROGRAMMA DI MANUTENZIONE57                                                                                                    | 22) APPLICAZIONI CON ELE I I ROSERRATURA                                      | 46 |
| 22.) ELETTROMAGNETE4723) SENSORISTICA DI SICUREZZA4723.1) SENSORE 0A-EDGE T4723.1) SENSORE 0A-EDGE T4723.2) SENSORE 45AFE ON SW4823.3) SENSORE TOPSCAN-S4824) RADIO RICEVENTE EN/RF14925) FUNZIONAMENTO DI CORTESIA PER DISABILI5026) PORTA BATTENTE A DUE ANTE5126.1) PREDISPOSIZIONI ELETTRICHE PORTA DOPPIA ANTA5126.2) MESSA IN FUNZIONE PORTA DOPPIA ANTA5126.3) COLLAUDO FUNZIONALE5426.4) APERTURA PARZIALE5426.5) CONSIDERAZIONI SULL'USO DEL PROGRAMMATORE N-DSEL NELLA PORTA A DUE ANTE5527) SISTEMA INTERBLOCCO5627.1) COLLEGAMENTO ELETTRICO PER INTERBLOCCO5627.2) APPLICAZIONE INTERBLOCCO CON RILEVATORI INTERNI INDIPENDENTI5627.3) APPLICAZIONE INTERBLOCCO CON RILEVATORE INTERNO5727.4) APPLICAZIONE INTERBLOCCO CON ELETTROSERRATURE DISATTIVE A PORTE CHIUSE5728) SIGNIFICATO DELLE SEGNALAZIONI ACUSTICHE DEL BUZZER5829) PROGRAMMA DI MANUTENZIONE57                                                                                                    | 22.1) ELETTROSERRATURA / INCONTRO ELETTRICO                                   | 46 |
| 20) SENSORIS HICA DI SICUREZZA4723.1) SENSORE OA-EDGE T4723.1) SENSORE OA-EDGE T4723.2) SENSORE ASAFE ON SW4823.3) SENSORE TOPSCAN-S4824) RADIO RICEVENTE EN/RF14925) FUNZIONAMENTO DI CORTESIA PER DISABILI5026) PORTA BATTENTE A DUE ANTE5126.1) PREDISPOSIZIONI ELETTRICHE PORTA DOPPIA ANTA5126.2) MESSA IN FUNZIONE PORTA DOPPIA ANTA5126.3) COLLAUDO FUNZIONALE5426.4) APERTURA PARZIALE5426.5) CONSIDERAZIONI SULL'USO DEL PROGRAMMATORE N-DSEL NELLA PORTA A DUE ANTE5527) SISTEMA INTERBLOCCO5627.1) COLLEGAMENTO ELETTRICO PER INTERBLOCCO5627.2) APPLICAZIONE INTERBLOCCO CON RILEVATORI INTERNI INDIPENDENTI5627.4) APPLICAZIONE INTERBLOCCO CON UN SOLO RILEVATORE INTERNO5728) SIGNIFICATO DELLE SEGNALAZIONI ACUSTICHE DEL BUZZER5829) PROGRAMMA DI MANUTENZIONE58                                                                                                    |                                                                               | 47 |
| 23.1) SENSORE OA-EDGE 14723.2) SENSORE 4SAFE ON SW4823.3) SENSORE TOPSCAN-S4824) RADIO RICEVENTE EN/RF14925) FUNZIONAMENTO DI CORTESIA PER DISABILI5026) PORTA BATTENTE A DUE ANTE5126.1) PREDISPOSIZIONI ELETTRICHE PORTA DOPPIA ANTA5126.2) MESSA IN FUNZIONE PORTA DOPPIA ANTA5126.3) COLLAUDO FUNZIONALE5426.4) APERTURA PARZIALE5426.5) CONSIDERAZIONI SULL'USO DEL PROGRAMMATORE N-DSEL NELLA PORTA A DUE ANTE5527) SISTEMA INTERBLOCCO5627.1) COLLEGAMENTO ELETTRICO PER INTERBLOCCO5627.2) APPLICAZIONE INTERBLOCCO CON RILEVATORI INTERNI INDIPENDENTI5627.4) APPLICAZIONE INTERBLOCCO CON RILEVATORE INTERNO5728) SIGNIFICATO DELLE SEGNALAZIONI ACUSTICHE DEL BUZZER5829) PROGRAMMA DI MANUTENZIONE58                                                                                                    | 23) SENSORISTICA DI SICUREZZA                                                 | 47 |
| 23.3) SENSORE TOPSCAN-S4823.3) SENSORE TOPSCAN-S4824) RADIO RICEVENTE EN/RF14925) FUNZIONAMENTO DI CORTESIA PER DISABILI5026) PORTA BATTENTE A DUE ANTE5126.1) PREDISPOSIZIONI ELETTRICHE PORTA DOPPIA ANTA5126.2) MESSA IN FUNZIONE PORTA DOPPIA ANTA5126.3) COLLAUDO FUNZIONALE5426.4) APERTURA PARZIALE5426.5) CONSIDERAZIONI SULL'USO DEL PROGRAMMATORE N-DSEL NELLA PORTA A DUE ANTE5527) SISTEMA INTERBLOCCO5627.1) COLLEGAMENTO ELETTRICO PER INTERBLOCCO5627.2) APPLICAZIONE INTERBLOCCO CON RILEVATORI INTERNI INDIPENDENTI5627.3) APPLICAZIONE INTERBLOCCO CON UN SOLO RILEVATORE INTERNO5727.4) APPLICAZIONE INTERBLOCCO CON ELETTROSERRATURE DISATTIVE A PORTE CHIUSE5728) SIGNIFICATO DELLE SEGNALAZIONI ACUSTICHE DEL BUZZER5829) PROGRAMMA DI MANUTENZIONE58                                                                                                    |                                                                               | 47 |
| 23) SENSORIE FOR SOME OF SOME OF SOME | 23.3) SENSORE TOPSCAN-S                                                       | 40 |
| 24) NADIO NICEVENTE ENNET4925) FUNZIONAMENTO DI CORTESIA PER DISABILI5026) PORTA BATTENTE A DUE ANTE5126.1) PREDISPOSIZIONI ELETTRICHE PORTA DOPPIA ANTA5126.2) MESSA IN FUNZIONE PORTA DOPPIA ANTA5126.3) COLLAUDO FUNZIONALE5426.4) APERTURA PARZIALE5426.5) CONSIDERAZIONI SULL'USO DEL PROGRAMMATORE N-DSEL NELLA PORTA A DUE ANTE5527) SISTEMA INTERBLOCCO5627.1) COLLEGAMENTO ELETTRICO PER INTERBLOCCO5627.2) APPLICAZIONE INTERBLOCCO CON RILEVATORI INTERNI INDIPENDENTI5627.3) APPLICAZIONE INTERBLOCCO CON UN SOLO RILEVATORE INTERNO5727.4) APPLICAZIONE INTERBLOCCO CON ELETTROSERRATURE DISATTIVE A PORTE CHIUSE5728) SIGNIFICATO DELLE SEGNALAZIONI ACUSTICHE DEL BUZZER5829) PROGRAMMA DI MANUTENZIONE58                                                                                                    |                                                                               | 40 |
| 25) FORZIONAMENTO DI CORTEBIA PER DISABILI5026) PORTA BATTENTE A DUE ANTE5126.1) PREDISPOSIZIONI ELETTRICHE PORTA DOPPIA ANTA5126.2) MESSA IN FUNZIONE PORTA DOPPIA ANTA5126.3) COLLAUDO FUNZIONALE5426.4) APERTURA PARZIALE5426.5) CONSIDERAZIONI SULL'USO DEL PROGRAMMATORE N-DSEL NELLA PORTA A DUE ANTE5527) SISTEMA INTERBLOCCO5627.1) COLLEGAMENTO ELETTRICO PER INTERBLOCCO5627.2) APPLICAZIONE INTERBLOCCO CON RILEVATORI INTERNI INDIPENDENTI5627.3) APPLICAZIONE INTERBLOCCO CON UN SOLO RILEVATORE INTERNO5727.4) APPLICAZIONE INTERBLOCCO CON ELETTROSERRATURE DISATTIVE A PORTE CHIUSE5728) SIGNIFICATO DELLE SEGNALAZIONI ACUSTICHE DEL BUZZER5829) PROGRAMMA DI MANUTENZIONE58                                                                                                    |                                                                               | 49 |
| 26) PORTA BATTENTE A DUE ANTE5126.1) PREDISPOSIZIONI ELETTRICHE PORTA DOPPIA ANTA5126.2) MESSA IN FUNZIONE PORTA DOPPIA ANTA5126.3) COLLAUDO FUNZIONALE5426.4) APERTURA PARZIALE5426.5) CONSIDERAZIONI SULL'USO DEL PROGRAMMATORE N-DSEL NELLA PORTA A DUE ANTE5527) SISTEMA INTERBLOCCO5627.1) COLLEGAMENTO ELETTRICO PER INTERBLOCCO5627.2) APPLICAZIONE INTERBLOCCO CON RILEVATORI INTERNI INDIPENDENTI5627.3) APPLICAZIONE INTERBLOCCO CON UN SOLO RILEVATORE INTERNO5727.4) APPLICAZIONE INTERBLOCCO CON ELETTROSERRATURE DISATTIVE A PORTE CHIUSE5728) SIGNIFICATO DELLE SEGNALAZIONI ACUSTICHE DEL BUZZER5829) PROGRAMMA DI MANUTENZIONE58                                                                                                    | 23) FUNZIONAMENTO DI CORTESIA PER DISABILI                                    | 50 |
| 26.1) PREDISPOSIZIONI ELE ITRICHE PORTA DOPPIA ANTA5126.2) MESSA IN FUNZIONE PORTA DOPPIA ANTA5126.3) COLLAUDO FUNZIONALE5426.4) APERTURA PARZIALE5426.5) CONSIDERAZIONI SULL'USO DEL PROGRAMMATORE N-DSEL NELLA PORTA A DUE ANTE5527) SISTEMA INTERBLOCCO5627.1) COLLEGAMENTO ELETTRICO PER INTERBLOCCO5627.2) APPLICAZIONE INTERBLOCCO CON RILEVATORI INTERNI INDIPENDENTI5627.3) APPLICAZIONE INTERBLOCCO CON UN SOLO RILEVATORE INTERNO5727.4) APPLICAZIONE INTERBLOCCO CON ELETTROSERRATURE DISATTIVE A PORTE CHIUSE5728) SIGNIFICATO DELLE SEGNALAZIONI ACUSTICHE DEL BUZZER5829) PROGRAMMA DI MANUTENZIONE58                                                                                                    | 26) PORTA BATTENTE A DUE ANTE                                                 | 51 |
| 26.2) MESSA IN PONZIONE PORTA DOPPHA ANTA5126.3) COLLAUDO FUNZIONALE5426.4) APERTURA PARZIALE5426.5) CONSIDERAZIONI SULL'USO DEL PROGRAMMATORE N-DSEL NELLA PORTA A DUE ANTE5527) SISTEMA INTERBLOCCO5627.1) COLLEGAMENTO ELETTRICO PER INTERBLOCCO5627.2) APPLICAZIONE INTERBLOCCO CON RILEVATORI INTERNI INDIPENDENTI5627.3) APPLICAZIONE INTERBLOCCO CON UN SOLO RILEVATORE INTERNO5727.4) APPLICAZIONE INTERBLOCCO CON ELETTROSERRATURE DISATTIVE A PORTE CHIUSE5728) SIGNIFICATO DELLE SEGNALAZIONI ACUSTICHE DEL BUZZER5829) PROGRAMMA DI MANUTENZIONE58                                                                                                    | 26.1) PREDISPOSIZIONI ELETTRICHE PORTA DOPPIA ANTA                            | 51 |
| 20.3) COLLADDO FORZIONALL5426.4) APERTURA PARZIALE5426.5) CONSIDERAZIONI SULL'USO DEL PROGRAMMATORE N-DSEL NELLA PORTA A DUE ANTE5527) SISTEMA INTERBLOCCO5627.1) COLLEGAMENTO ELETTRICO PER INTERBLOCCO5627.2) APPLICAZIONE INTERBLOCCO CON RILEVATORI INTERNI INDIPENDENTI5627.3) APPLICAZIONE INTERBLOCCO CON UN SOLO RILEVATORE INTERNO5727.4) APPLICAZIONE INTERBLOCCO CON ELETTROSERRATURE DISATTIVE A PORTE CHIUSE5728) SIGNIFICATO DELLE SEGNALAZIONI ACUSTICHE DEL BUZZER5829) PROGRAMMA DI MANUTENZIONE58                                                                                                    |                                                                               | 54 |
| 26.5) CONSIDERAZIONI SULL'USO DEL PROGRAMMATORE N-DSEL NELLA PORTA A DUE ANTE5527) SISTEMA INTERBLOCCO5627.1) COLLEGAMENTO ELETTRICO PER INTERBLOCCO5627.2) APPLICAZIONE INTERBLOCCO CON RILEVATORI INTERNI INDIPENDENTI5627.3) APPLICAZIONE INTERBLOCCO CON UN SOLO RILEVATORE INTERNO5727.4) APPLICAZIONE INTERBLOCCO CON ELETTROSERRATURE DISATTIVE A PORTE CHIUSE5728) SIGNIFICATO DELLE SEGNALAZIONI ACUSTICHE DEL BUZZER5829) PROGRAMMA DI MANUTENZIONE58                                                                                                    | 26.4) APERTURA PARZIALE                                                       | 54 |
| 27) SISTEMA INTERBLOCCO5627.1) COLLEGAMENTO ELETTRICO PER INTERBLOCCO5627.2) APPLICAZIONE INTERBLOCCO CON RILEVATORI INTERNI INDIPENDENTI5627.3) APPLICAZIONE INTERBLOCCO CON UN SOLO RILEVATORE INTERNO5727.4) APPLICAZIONE INTERBLOCCO CON ELETTROSERRATURE DISATTIVE A PORTE CHIUSE5728) SIGNIFICATO DELLE SEGNALAZIONI ACUSTICHE DEL BUZZER5829) PROGRAMMA DI MANUTENZIONE58                                                                                                    | 26.5) CONSIDERAZIONI SULL'USO DEL PROGRAMMATORE N-DSEL NELLA PORTA A DUE ANTE | 55 |
| 27.1) COLLEGAMENTO ELETTRICO PER INTERBLOCCO5627.2) APPLICAZIONE INTERBLOCCO CON RILEVATORI INTERNI INDIPENDENTI5627.3) APPLICAZIONE INTERBLOCCO CON UN SOLO RILEVATORE INTERNO5727.4) APPLICAZIONE INTERBLOCCO CON ELETTROSERRATURE DISATTIVE A PORTE CHIUSE5728) SIGNIFICATO DELLE SEGNALAZIONI ACUSTICHE DEL BUZZER5829) PROGRAMMA DI MANUTENZIONE58                                                                                                    |                                                                               | 56 |
| 27.2) APPLICAZIONE INTERBLOCCO CON RILEVATORI INTERNI INDIPENDENTI5627.3) APPLICAZIONE INTERBLOCCO CON UN SOLO RILEVATORE INTERNO5727.4) APPLICAZIONE INTERBLOCCO CON ELETTROSERRATURE DISATTIVE A PORTE CHIUSE5728) SIGNIFICATO DELLE SEGNALAZIONI ACUSTICHE DEL BUZZER5829) PROGRAMMA DI MANUTENZIONE58                                                                                                    | 27.1) COLLEGAMENTO ELETTRICO PER INTERBLOCCO                                  | 56 |
| 27.3) APPLICAZIONE INTERBLOCCO CON UN SOLO RILEVATORE INTERNO5727.4) APPLICAZIONE INTERBLOCCO CON ELETTROSERRATURE DISATTIVE A PORTE CHIUSE5728) SIGNIFICATO DELLE SEGNALAZIONI ACUSTICHE DEL BUZZER5829) PROGRAMMA DI MANUTENZIONE58                                                                                                    | 27.2) APPLICAZIONE INTERBLOCCO CON RILEVATORI INTERNI INDIPENDENTI            | 56 |
| 27.4) APPLICAZIONE INTERBLOCCO CON ELETTROSERRATURE DISATTIVE A PORTE CHIUSE5728) SIGNIFICATO DELLE SEGNALAZIONI ACUSTICHE DEL BUZZER5829) PROGRAMMA DI MANUTENZIONE58                                                                                                    | 27.3) APPLICAZIONE INTERBLOCCO CON UN SOLO RILEVATORE INTERNO                 | 57 |
| 28) SIGNIFICATO DELLE SEGNALAZIONI ACUSTICHE DEL BUZZER5829) PROGRAMMA DI MANUTENZIONE58                                                                                                    | 27.4) APPLICAZIONE INTERBLOCCO CON ELETTROSERRATURE DISATTIVE A PORTE CHIUSE  | 57 |
| 29) PROGRAMMA DI MANUTENZIONE58                                                                                                    | 28) SIGNIFICATO DELLE SEGNALAZIONI ACUSTICHE DEL BUZZER                       | 58 |
|                                                                                                    | 29) PROGRAMMA DI MANUTENZIONE                                                 | 58 |
|                                                                                                    |                                                                               |    |

DICHIARAZIONE DI INCORPORAZIONE DI QUASI MACCHINE

59

## $\label{eq:average} \widehat{[1]i]} \quad \text{AVVERTENZE GENERALI PER LA SICUREZZA}$

Per un'installazione ed un funzionamento sicuro della porta automatica, leggere attentamente questo manuale di istruzioni. Un'errata installazione ed un uso scorretto del prodotto potrebbero causare gravi lesioni.

Conservare il manuale di istruzioni per riferimenti futuri.

L'installatore deve fornire tutte le informazioni relative al funzionamento e consegnare all'utilizzatore dell'impianto il manuale d'uso allegato al prodotto.

#### SIGNIFICATO DEI SIMBOLI CONTENUTI IN QUESTE ISTRUZIONI

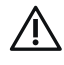

PERICOLO: Segnalazione di situazioni pericolose che possono causare danni materiali e lesioni personali.

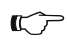

ATTENZIONE: Identifica le procedure che devono assolutamente essere comprese e seguite al fine di evitare danni al prodotto o malfunzionamenti.

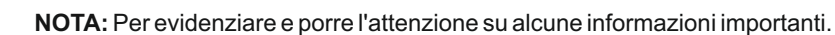

## **OBBLIGHI GENERALI PER LA SICUREZZA**

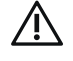

L'installazione meccanica ed elettrica devono essere eseguite da personale specializzato, nel rispetto delle direttive e delle normative vigenti.

L'installatore deve verificare che la struttura da automatizzare sia stabile e robusta e se necessario renderla tale mediante modifiche strutturali.

Non lasciare materiali derivanti dal prodotto o dall'imballaggio alla portata dei bambini, in quanto potrebbero rappresentare fonti di pericolo. Non permettere ai bambini di sostare o di giocare nel raggio d'azione della porta.

Questo prodotto è stato progettato e costruito esclusivamente per lo scopo descritto in questa documentazione; qualsiasi altro impiego non espressamente indicato potrebbe pregiudicare l'integrità del prodotto e la sicurezza delle persone.

Label declina ogni responsabilità per una installazione ed un uso improprio del prodotto o per danni causati da modifiche apportate di propria iniziativa.

Label non è responsabile della costruzione degli infissi da motorizzare.

Il grado di protezione IP31 prevede l'installazione dell'operatore solo nel lato interno degli edifici.

Questo prodotto non può essere installato in ambiente ed atmosfera esplosiva o in presenza di gas e fumi infiammabili.

Accertarsi che la rete di distribuzione elettrica abbia caratteristiche compatibili con quelle descritte nei dati tecnici di questo manuale e che a monte dell'impianto vi siano un interruttore onnipolare con distanza d'apertura dei contatti di almeno 3mm. ed un interruttore differenziale. Collegare il conduttore di messa a terra dell'impianto elettrico.

Il controllo, la messa in funzione ed il collaudo della porta automatica devono essere eseguiti da personale competente e preparato sul prodotto.

Per ogni automazione deve essere compilato un fascicolo tecnico come stabilito dalla Direttiva Macchine.

Togliere alimentazione prima di ogni intervento sull'automazione e prima di aprire la copertura.

La manutenzione è di fondamentale importanza per il buon funzionamento e la sicurezza dell'automazione; effettuare il controllo periodico, ogni 6 mesi, dell'efficienza di tutte le parti.

Per la manutenzione e sostituzione di componenti del prodotto, utilizzare esclusivamente ricambi originali.

Le operazioni di pulizia devono essere eseguite in assenza di alimentazione elettrica, utilizzando un panno umido; non depositare o far penetrare acqua o altri liquidi nell'operatore e negli accessori facenti parte del sistema.

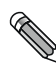

Si raccomanda di stipulare un contratto di manutenzione.

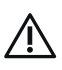

Le porte automatiche a battente devono essere progettate ed installate in modo da proteggere gli utenti contro i rischi ed i pericoli di schiacciamento, urto e cesoiamento tra l'anta e le parti adiacenti al contorno della porta.

Il responsabile della messa in funzione dell'automazione deve effettuare la valutazione dei rischi a seconda del luogo di installazione e del tipo di utenti che possono utilizzare la porta automatica.

L'operatore Neptis SMP, come previsto dalla norma EN16005, deve essere corredato dei dispositivi di protezione (sensori) conformi alla norma EN12978.

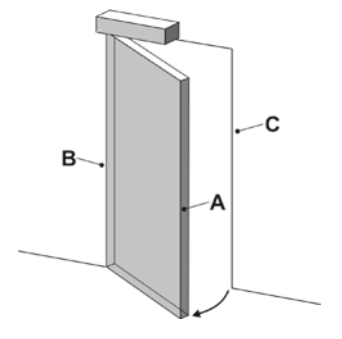

- = Bordo principale di chiusura
- B = Bordo secondario di chiusura
- C = Bordo opposto di chiusura

I pericoli di schiacciamento e cesoiamento presenti sul bordo secondario di chiusura devono essere protetti strutturalmente o mediante misure di protezione supplementari (ad esempio coperture in gomma).

Eventuali rischi residui devono essere adeguatamente segnalati.

## 1) DESCRIZIONE

L'operatore Neptis SMP è costituito da un motore elettromeccanico per l'apertura di porte pedonali a battente. All'interno dell'operatore si trova l'apparecchiatura elettronica di comando.

L'operatore Neptis SMP può essere utilizzato con braccio a slitta a tirare, oppure con braccio articolato a spinta.

L'operatore deve essere installato in ambienti interni.

Tale modello di operatore è reversibile, quindi in caso di mancanza di alimentazione elettrica è possibile aprire la porta manualmente. Vedere i disegni tecnici al paragrafo 5 prima di iniziare il montaggio; per ogni tipo di braccetto è raffigurato il disegno dell'applicazione con le quote di montaggio e il grafico che, a seconda del modello di operatore, riporta i limiti di peso in funzione della lunghezza dell'anta della porta.

I dati tecnici riportati nei grafici si riferiscono ad una installazione tipo, ma potrebbero essere influenzati da variabili presenti in ogni chiusura, quali attriti, condizioni ambientali, allineamento delle cerniere dell'anta, ecc....

#### 2) CARATTERISTICHE TECNICHE

| ALIMENTAZIONE                            | 115/230Vac +/-10%, 50-60Hz |
|------------------------------------------|----------------------------|
| POTENZA                                  | 120W                       |
| ALIMENTAZIONE ACCESSORI ESTERNI          | 24Vdc, 1A                  |
| MOTORE ELETTRICO                         | 24Vdc                      |
| DIMENSIONI OPERATORE (LxAxP)             | 730 x 110 x 120 mm         |
| GRADO DI PROTEZIONE                      | IP31                       |
| TEMPERATURA AMBIENTALE                   | -15°C +50°C                |
| FREQUENZA DI UTILIZZO                    | continua                   |
| FINECORSA e SICUREZZA ANTISCHIACCIAMENTO | controllati da encoder     |
| REAZIONE ALL'OSTACOLO                    | inversione di marcia       |
| TEMPO DI APERTURA per 95°                | 4 - 12 secondi regolabile  |
| TEMPO DI CHIUSURA per 95°                | 5 - 15 secondi regolabile  |
| TEMPO DI PAUSA                           | 0 - 20 secondi regolabile  |
| PESO                                     | 10,8 Kg                    |

## VALORI DI RIFERIMENTO FORZE

|                                    |           | NEPTI     | S SMP      |           |
|------------------------------------|-----------|-----------|------------|-----------|
|                                    | BRACCIO A | RTICOLATO | BRACCIO SO | CORREVOLE |
|                                    | Min       | Max       | Min        | Max       |
| FORZA PER CHIUSURA MANUALE (Nm)    | 18        | 18        | 15         | 15        |
| FORZA PER CHIUSURA AUTOMATICA (Nm) | 72        | 144       | 60         | 120       |
| FORZA PER APERTURA MANUALE (Nm)    | 18        | 18        | 15         | 15        |
| FORZA PER APERTURA AUTOMATICA (Nm) | 114       | 144       | 95         | 120       |

## PARTE MECCANICA

## 3) COMPONENTI DELL'OPERATORE NEPTIS SMP

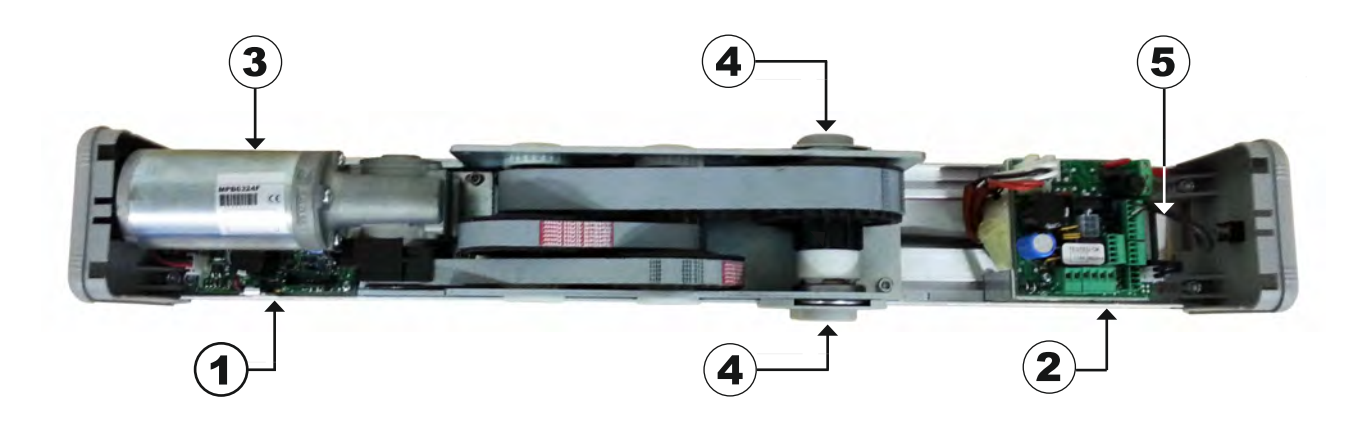

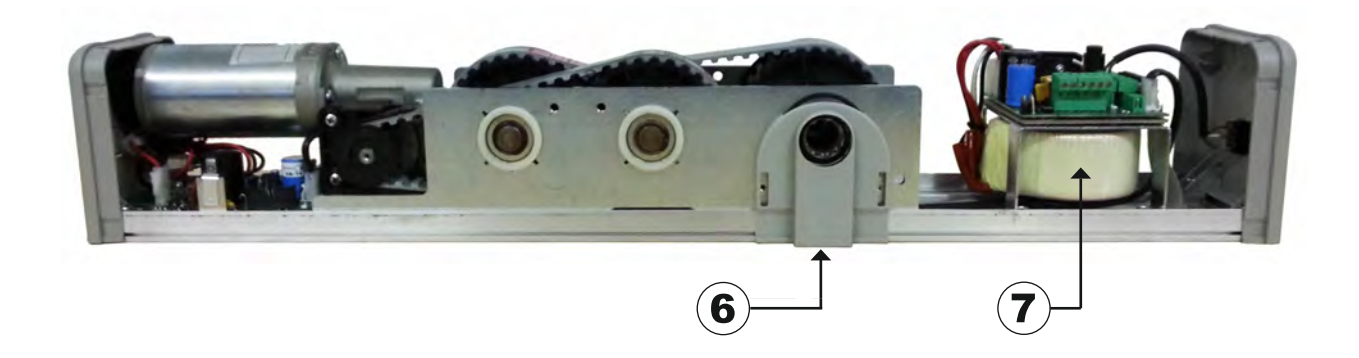

## LEGENDA:

- 1 SCHEDA LOGICA L-NEP
- 2 SCHEDA ALIMENTATORE E CABLAGGI ELETTRICI PWN-T
- 3 MOTORIDUTTORE CON ENCODER
- 4 USCITA ALBERO TRASMISSIONE MOTO
- 5 CABLAGGI INTERNI TRA SCHEDE L-NEP e PWN-T
- 6 PIASTRINA IN PLASTICA
- 7 TRASFORMATORE

## 4) VERIFICHE PRELIMINARI

Ø

Prima di procedere al montaggio dell'automazione, verificare la presenza dei seguenti requisiti:

- La struttura di sostegno dell'operatore deve essere solida e non deve presentare deformazioni di rilievo.
- La struttura dell'anta deve essere rigida e robusta.
- I cardini dell'anta devono essere adeguati e in buone condizioni.
- La lunghezza ed il peso dell'anta devono rientrare nei limiti di impiego dell'operatore.
- Il movimento dell'anta deve essere regolare e senza attriti per tutta la corsa.
- La porta necessita di arresti meccanici di finecorsa, costituiti da un fermo meccanico in posizione di apertura e da una battuta finale in chiusura.

L'arresto meccanico di apertura non è fornito con l'operatore.

Nel caso in cui la parete dove fissare l'operatore non fosse adeguatamente resistente ed affidabile, è disponibile, su richiesta, una piastra di metallo preforata su cui fissare l'operatore Neptis SMP.

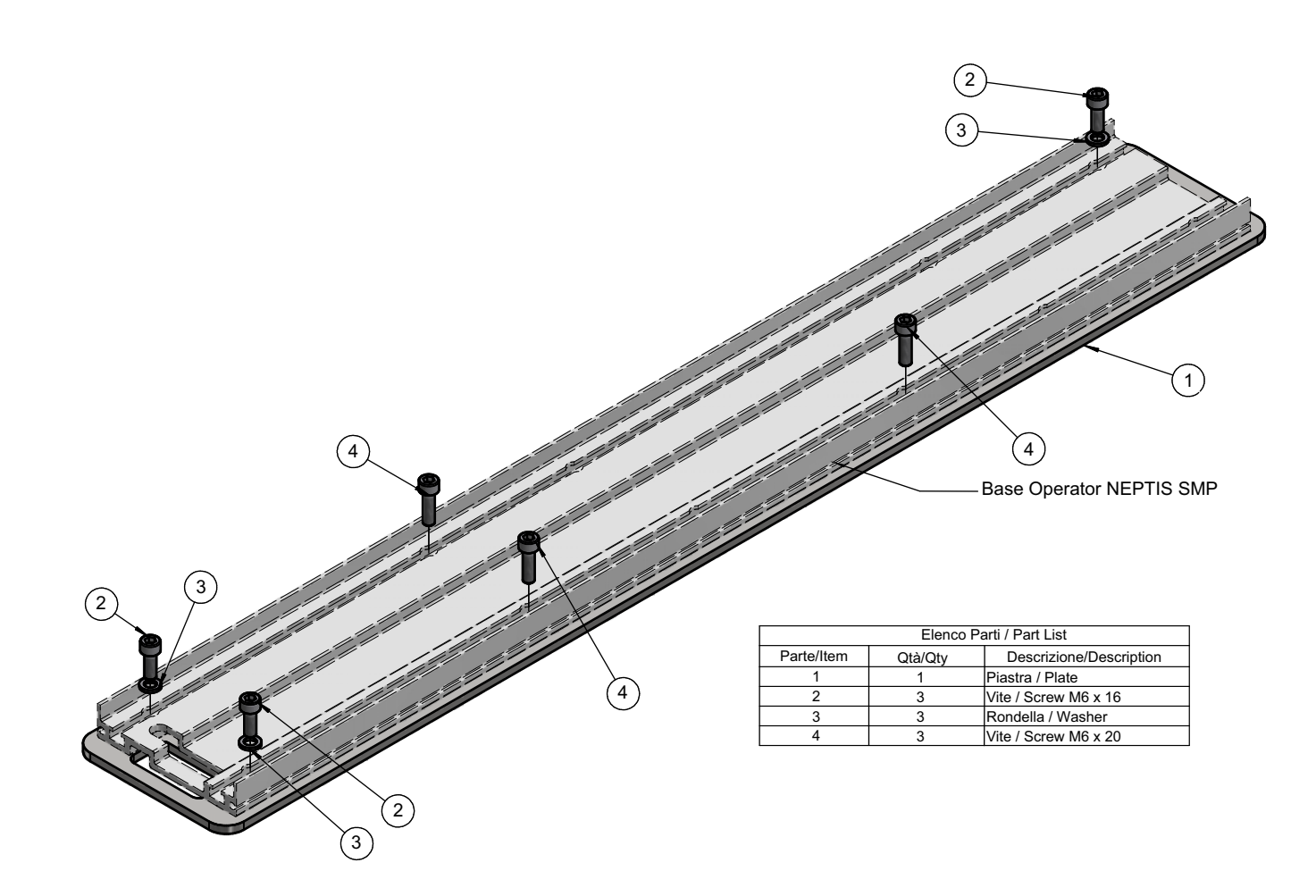

## 5) DISEGNI TECNICI

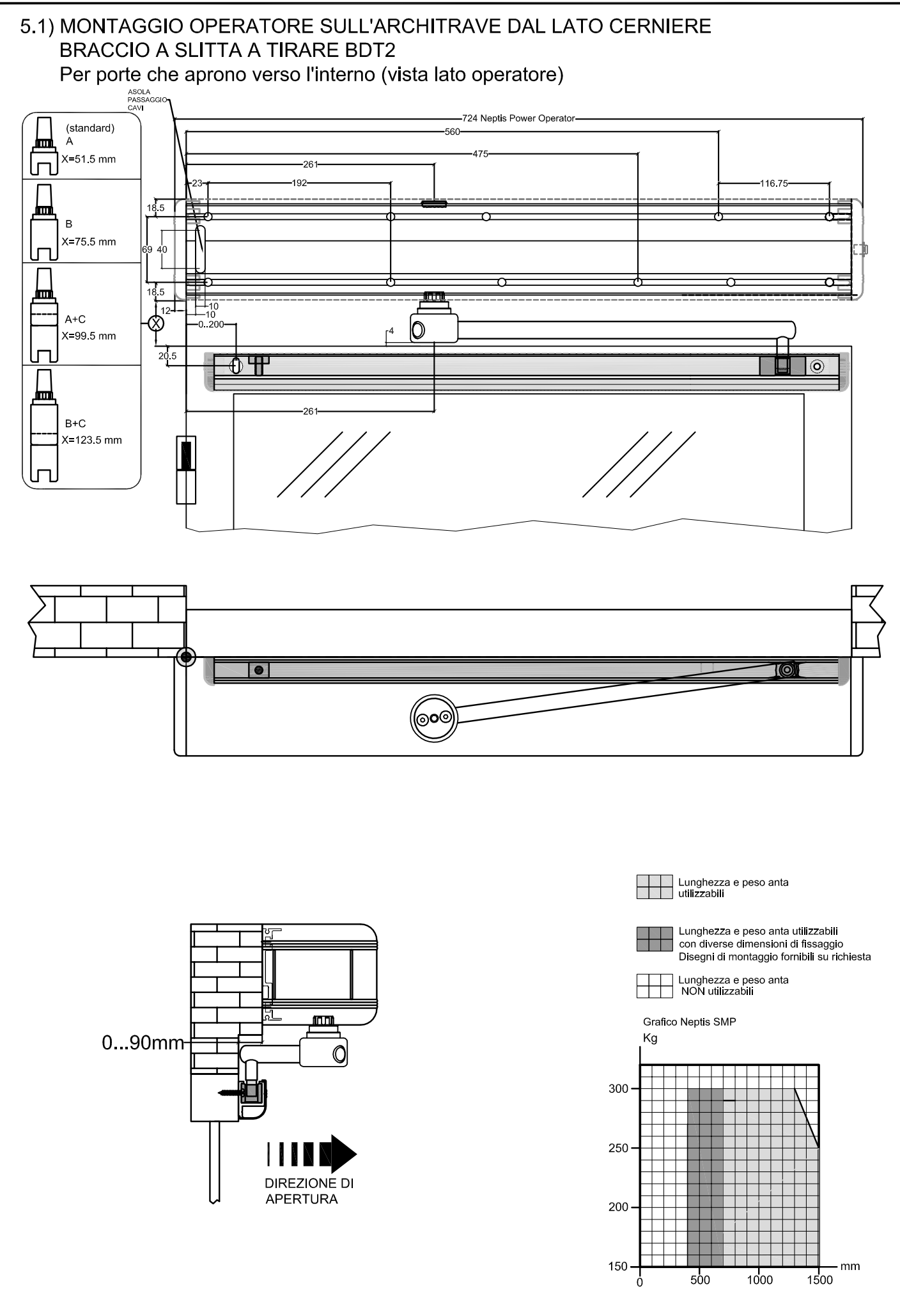

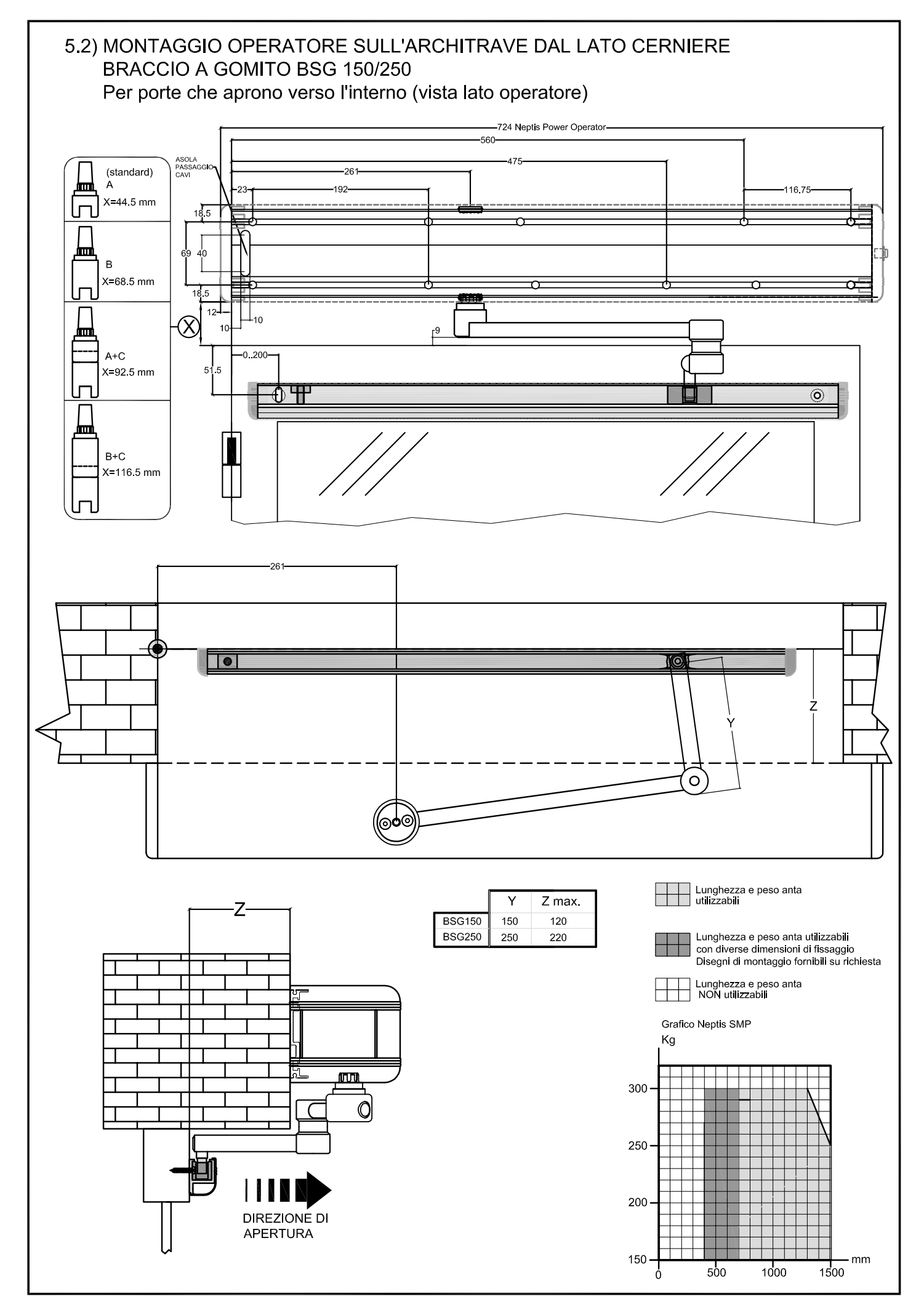

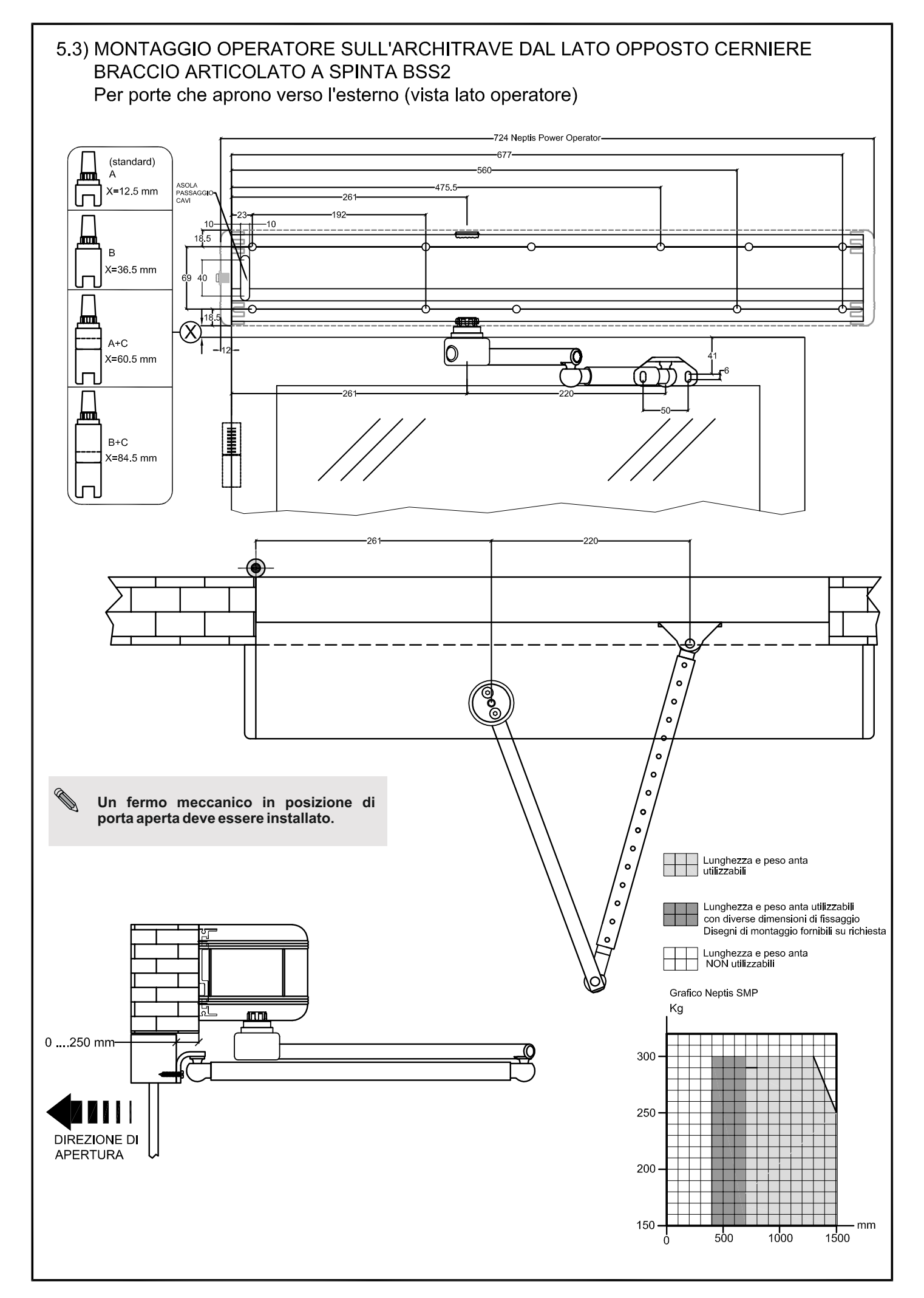

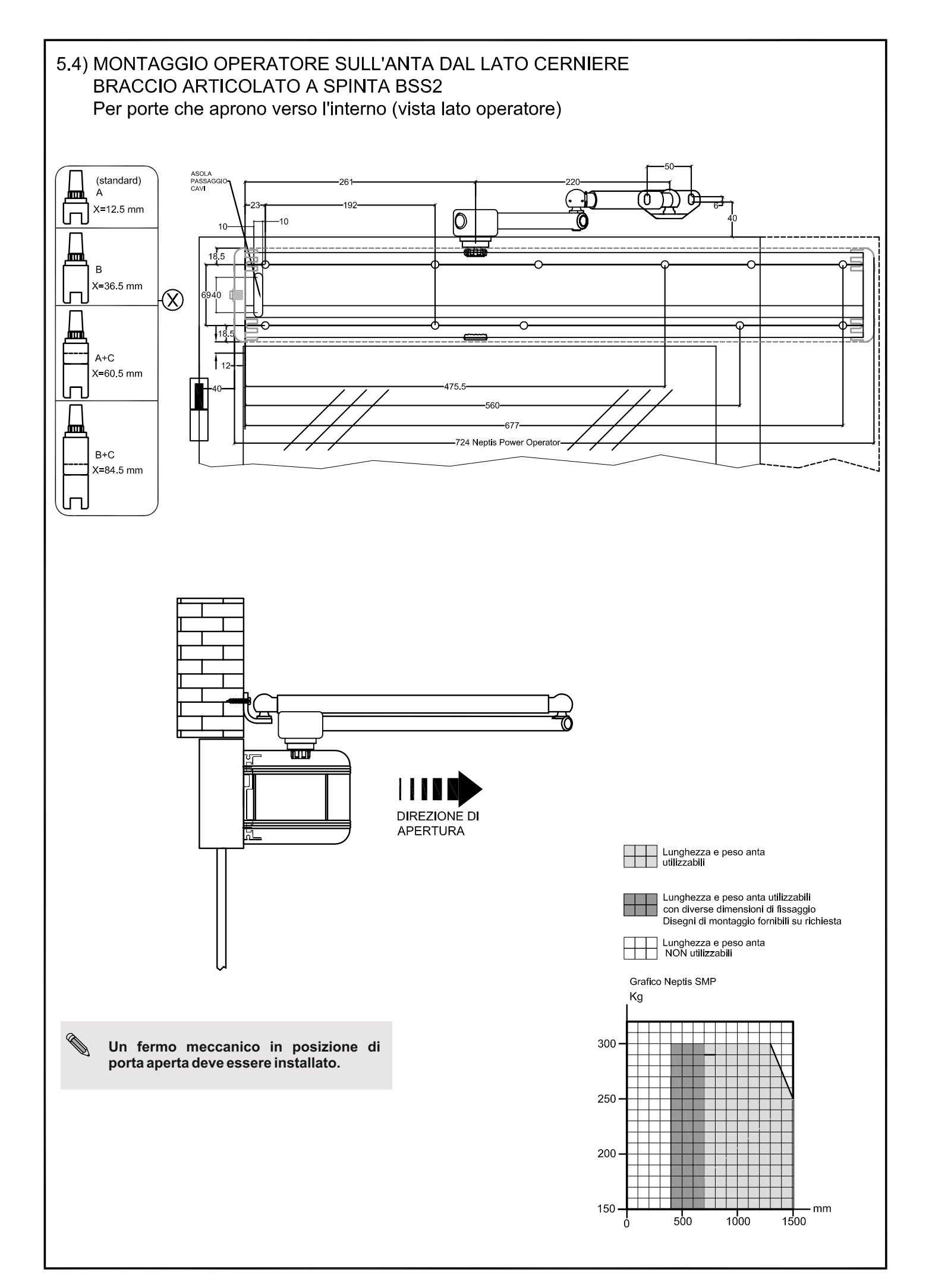

## 6) BRACCI DI TRASMISSIONE DEL MOVIMENTO

#### 6.1) BRACCIO A SLITTA A TIRARE BDT2

- Inserire la vite M8 x 70 (2) nel perno conico (1) a)
- Introdurre il braccio scorrevole (3) nella conchiglia chiusa (4) b)
- c) d) Inserire il perno conico (1) sopra il braccio scorrevole (3), attraverso la conchiglia chiusa (4)
- Serrare forte le viti M6 x 30 (5) per bloccare il braccio scorrevole (3) sul perno conico (1)
- Per l'assemblaggio della guida di scorrimento, consultare il paragrafo 6.3 e)
- f) Il perno (6) dovrà essere inserito nel pattino della guida di scorrimento

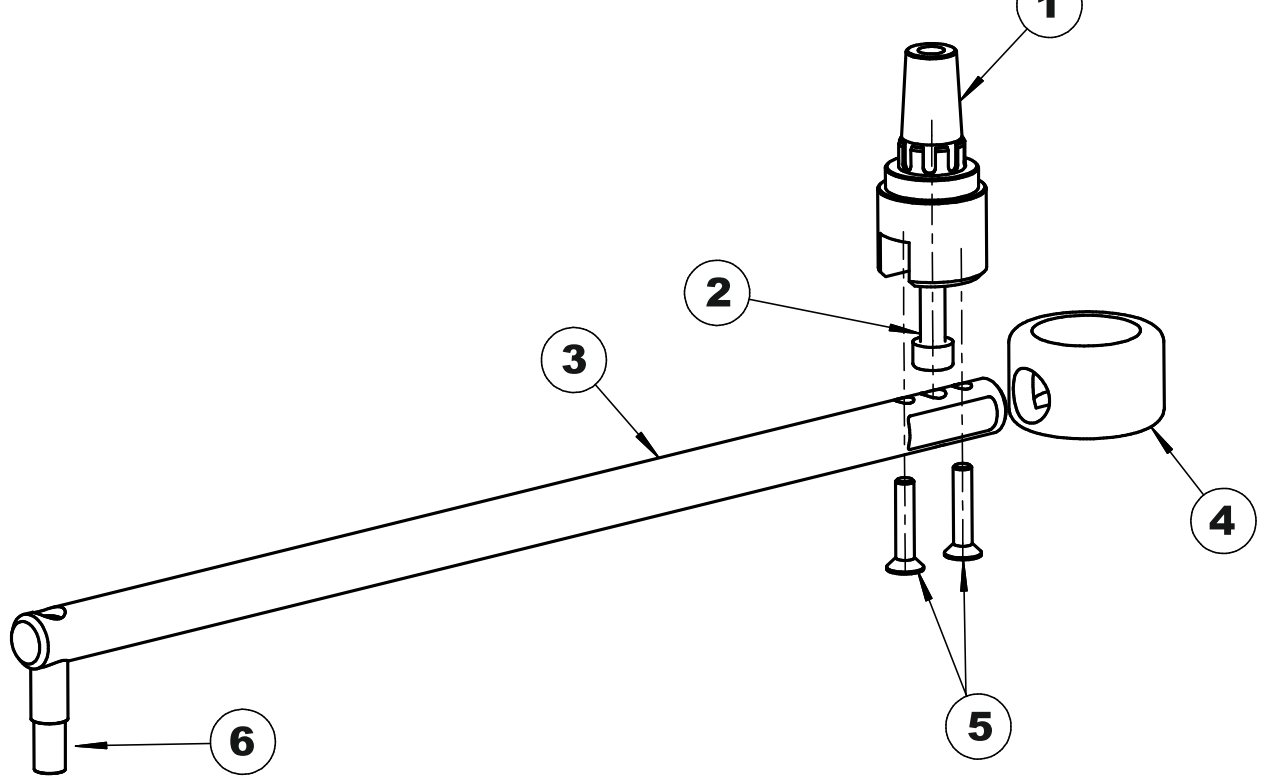

#### 6.2) BRACCIO SCORREVOLE A GOMITO BSG 150 / BSG 250

- a) Inserire la vite M8 x 70 (2) nel perno conico (1)
- Introdurre l'asta lunga del braccio (4) nella conchiglia chiusa (3) b)
- c) Inserire il perno conico (1) sopra l'asta lunga del braccio (4), attraverso la conchiglia chiusa (3)
- d) Serrare forte le viti M6 x 30 (5) per bloccare l'asta lunga del braccio (4) sul perno conico (1)
- Introdurre le aste, lunga (4) e corta (6) nella bussola (7) e fissarle con le viti M10 x 6 (8) Per l'assemblaggio della guida di scorrimento, consultare il paragrafo 6.3 e)
- f)
- g) Il perno (9) dovrà essere inserito nel pattino della guida di scorrimento

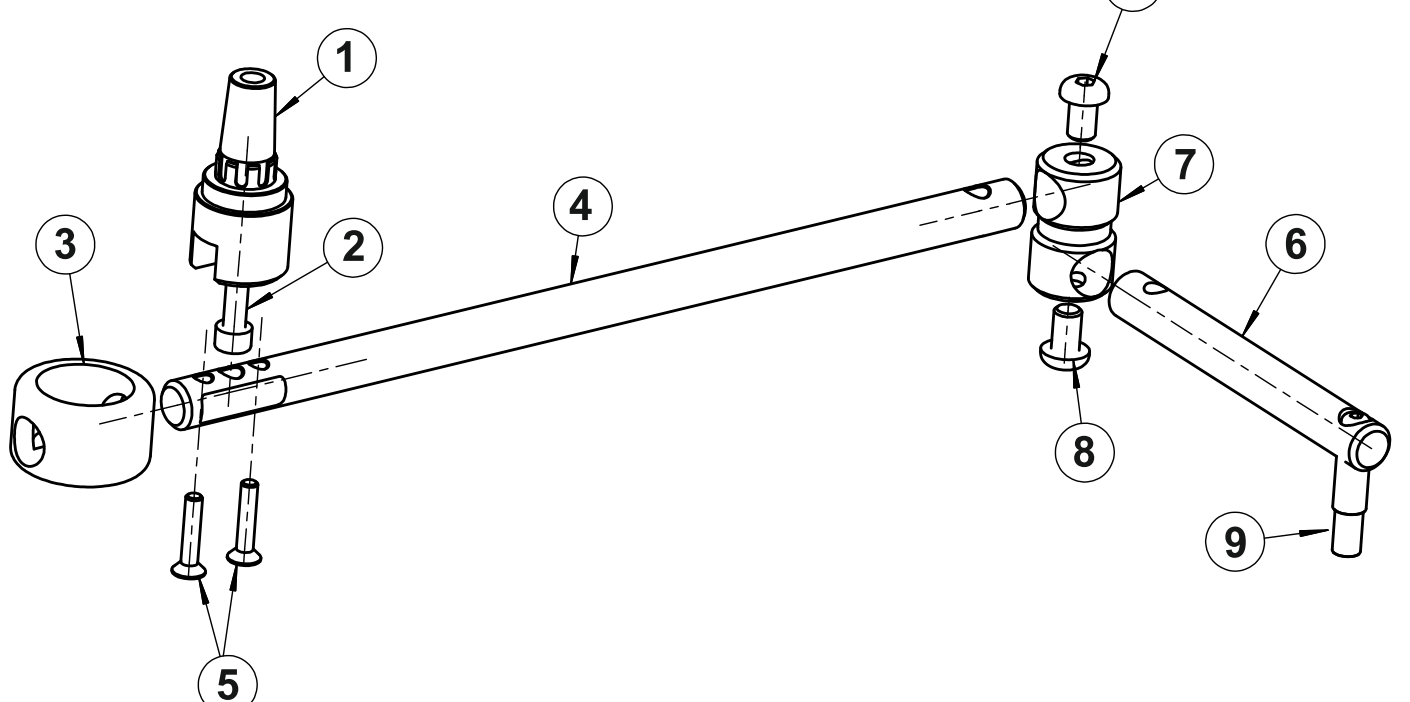

## 6.3) GUIDA DI SCORRIMENTO PER BRACCIO A TIRARE

- a) Fissare la guida di scorrimento (1) sull'anta attraverso i fori (6-7), seguendo le quote indicate nei disegni tecnici ai paragrafi. 5.1, 5.2.
- b) Introdurre il pattino (3), su cui dovrà lavorare il perno del braccio a tirare, all'interno della guida di scorrimento.
- c) Inserire il riscontro (5) all'interno della guida di scorrimento e fissarlo nella posizione di finecorsa in apertura mediante il grano.
- d) Posizionare il carter di copertura (2) sulla guida di scorrimento (1).
  e) Inserire i due fianchetti laterali (4) alle estremità della guida di
- scorrimento.

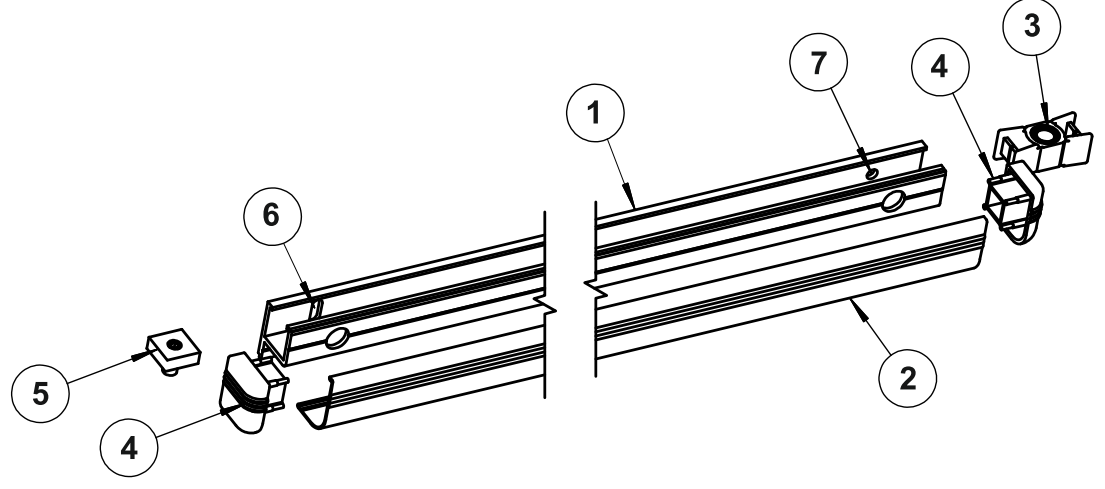

## 6.4) BRACCIO ARTICOLATO A SPINTA BSS2

- a) Inserire la vite M8 x 70 (2) nel perno conico (1)
- b) Introdurre il braccio di leva (3) nella conchiglia chiusa (4)
- c) Inserire il perno conico (1) sopra il braccio di leva (3) attraverso la conchiglia chiusa (4)
- d) Serrare forte le viti M6 x 30 (5) per bloccare il braccio di leva (3) sul perno conico (1)
- e) Fissare la piastrina del braccio (9) sull'anta o sull'architrave tramite due viti, alle quote indicate nei disegni tecnici ai paragrafi 5.3 o 5.4
- f) Regolare la lunghezza del braccio telescopico (7-8) e serrare le viti (6)

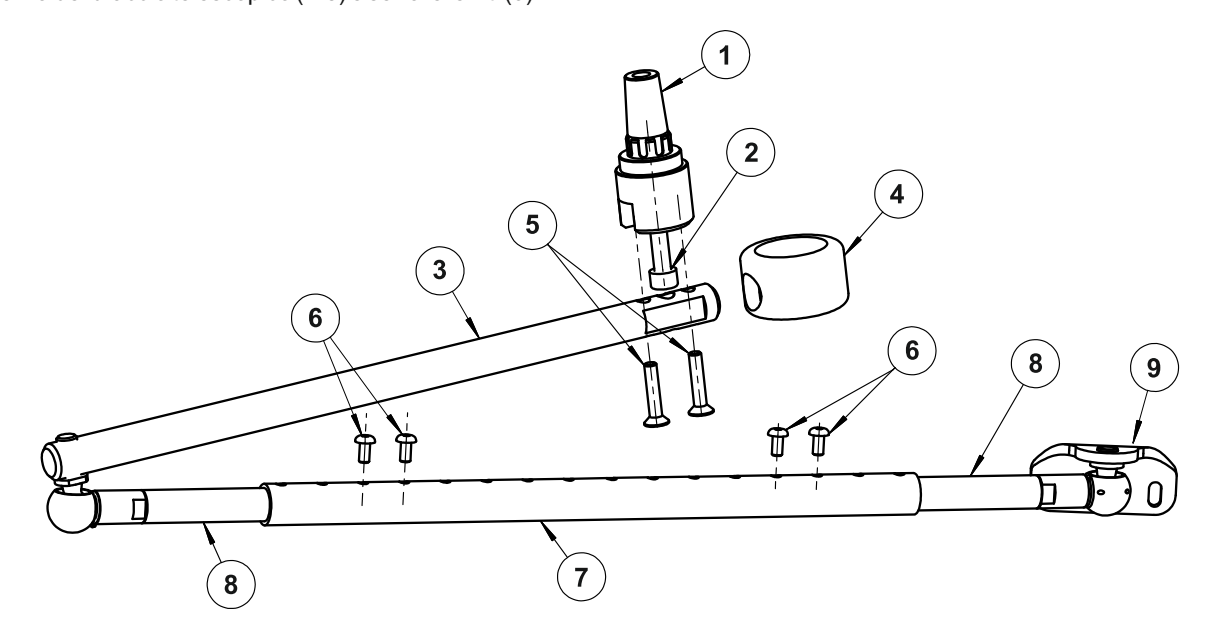

## 6.5) PERNO CONICO EXTB-Z

Utilizzare il perno conico EXTB-Z nel caso fosse necessaria una distanza superiore tra operatore e braccio rispetto al perno conico standard.

Per le quote di montaggio seguire i disegni tecnici al par. 5.

Per l'assemblaggio seguire i passaggi visualizzati dalle figure riportate sotto:

inserire la vite M8 X 90 nel perno conico (A), introdurre il braccio nella conchiglia chiusa (B), inserire il perno conico nel braccio (C) e serrare le due viti M6 X 20 (D).

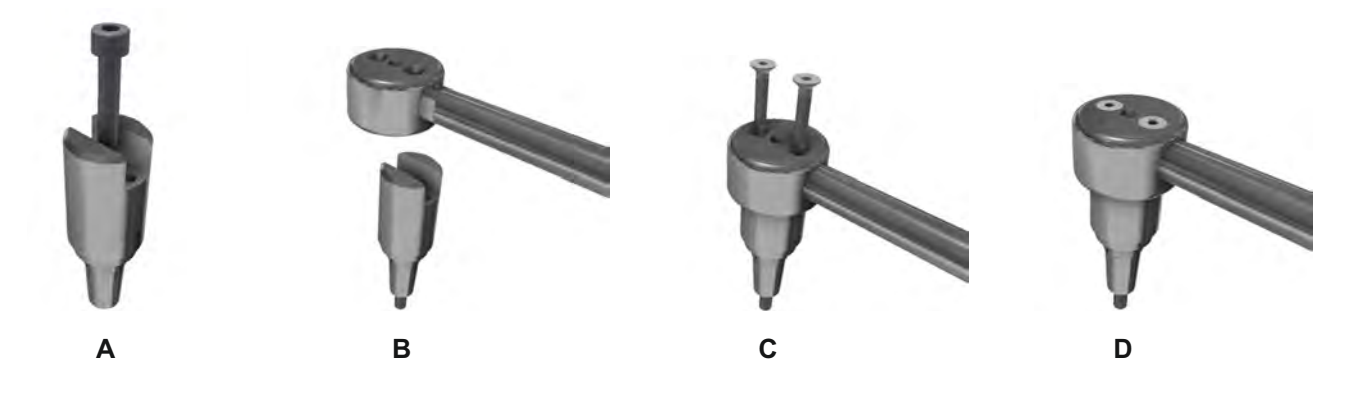

#### 6.6) ESTENSIONE PER PERNO CONICO EXTC-Z

Utilizzare l'estensione EXTC-Z nel caso fosse necessaria una distanza tra operatore e braccio superiore rispetto a quella ottenibile con l'impiego dei perni conici standard e EXTB-Z.

Accoppiare l'estensione EXTC-Z al perno conico standard oppure EXTB-Z (dipende dalla distanza che si deve raggiungere, rilevabile dai disegni tecnici al par. 5).

Per l'assemblaggio seguire i passaggi visualizzati dalle figure riportate sotto:

accoppiare l'estensione EXTC-Z con il perno conico ed inserire la vite centrale (E), serrare le due viti laterali M6 X 65 (F), inserire l'estensione nel braccio e serrare le due viti M6 X 20 (G).

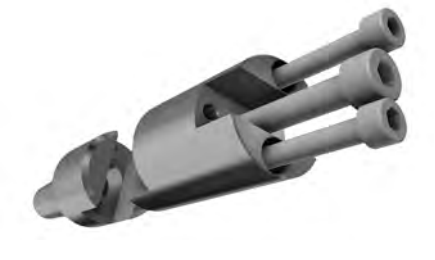

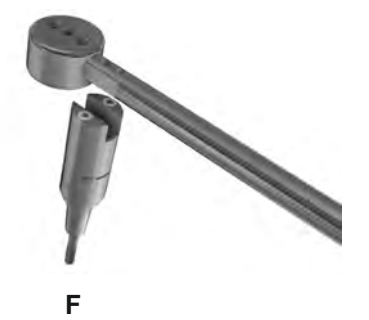

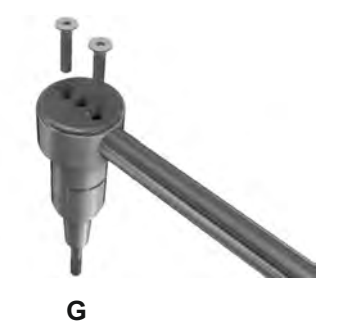

#### 7) PREPARAZIONE E MONTAGGIO DELL'OPERATORE

#### 7.1) Attrezzi necessari:

Metro avvolgibile, trapano, livella, cacciavite piatto sottile, cacciavite piatto medio, cacciavite a croce grande, chiavi a brugola con manico (misure 2,5-4-5-6), chiave piatta 10.

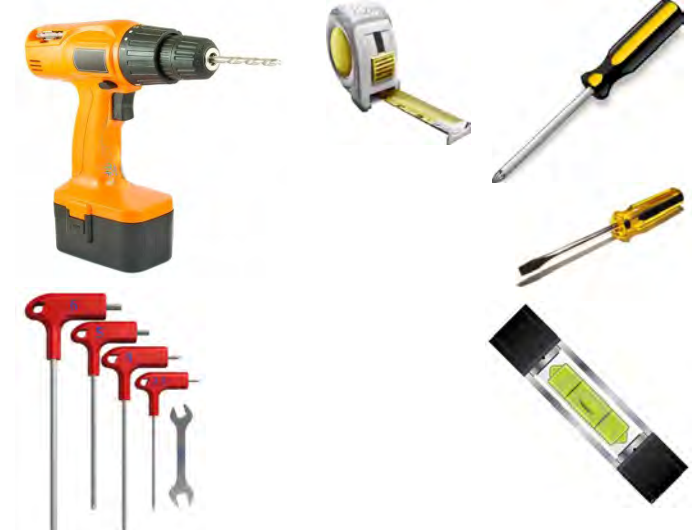

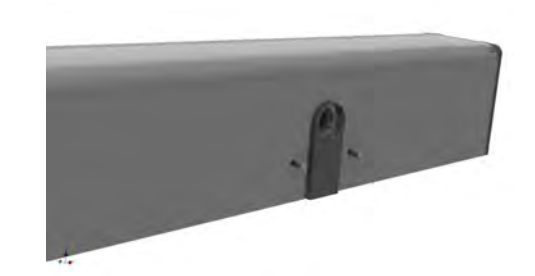

Togliere l'operatore dall'imballo e rimuovere le viti di tenuta del

7.2) Controllo dell'operatore

coperchio.

Estrarre il coperchio in alluminio dalla sua sede tirando forte verso l'alto e possibilmente senza fare pressione sui lati.

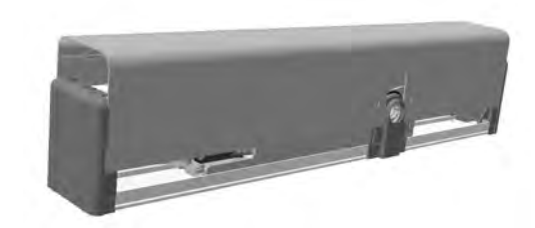

L'operatore Neptis SMP prevede la possibilità di connettere il braccio in entrambi i lati del corpo meccanico e quindi permette di selezionare la direzione del movimento di apertura.

Individuare il lato corretto di connessione del perno sulla base del tipo di braccetto utilizzato e del tipo di montaggio dell'operatore; consultare attentamente i disegni tecnici al paragrafo 5 e lo schema al paragrafo 8.

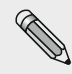

Nello schema al paragrafo 8 vengono mostrate le possibili configurazioni ed i collegamenti da effettuare sull'operatore NEPTIS SMP, a seconda del tipo di braccetto utilizzato.

Per semplicità, lo schema si sintetizza nei seguenti punti:

- Utilizzo del braccio articolato a spinta (BSS2): montare l'operatore lasciando inalterate le impostazioni di fabbrica, consultando i disegni di montaggio al paragrafo 5.
- Utilizzo del braccio a slitta a tirare (BTD2) o a gomito (BSG 150/250): estrarre il coperchio di copertura, seguendo le indicazioni descritte nel paragrafo 7.2, e staccare i cavi di alimentazione del motore e i cavi dell'encoder dalla scheda elettronica. Connettere i cavi CL1404 tra i cavi appena staccati del motore e dell'encoder e la scheda elettronica. Rimontare il coperchio di copertura e montare l'operatore seguendo i disegni di montaggio al paragrafo 5.

#### 7.3) Montaggio dell'operatore

In base al tipo di braccio da utilizzare e alla posizione di fissaggio dell'operatore, fare riferimento alla relativa tavola di montaggio (par. da 5.1 a 5.4), in cui sono indicate le quote dove eseguire i fori necessari al montaggio dell'operatore e del braccio di trazione.

Per l'assemblaggio del braccio consultare il paragrafo 6.

#### $\mathbf{k}$

Per il fissaggio dei dispositivi utilizzare viti e tasselli adatti al tipo di supporto.

Dopo aver fissato operatore e braccio, seguire i passaggi successivi per connettere il perno del braccio all'uscita albero dell'operatore Neptis SMP

#### 7.4) Inserimento del perno conico del braccio

Accertarsi che la piastrina in plastica sia inserita nel corpo meccanico dell'operatore, dove si trova l'albero di uscita, prima di inserire il perno del braccio.

Nel perno del braccio sono presenti delle calettature che devono accoppiarsi perfettamente con quelle presenti nell'albero di uscita dell'operatore e servono per assicurare che il perno del braccio si muova sempre in modo solidale con l'albero di trasmissione del moto dell'operatore.

Inserire il perno del braccio nell'albero di uscita dell'operatore accertandosi che le calettature delle due parti si accoppino correttamente, infine serrare forte la vite di fissaggio del perno del braccio.

Se il movimento dell'anta è regolare per tutta la corsa, sia in apertura che in chiusura, procedere con i collegamenti elettrici come descritto nella sezione parte elettronica paragrafo "Collegamenti Elettrici".

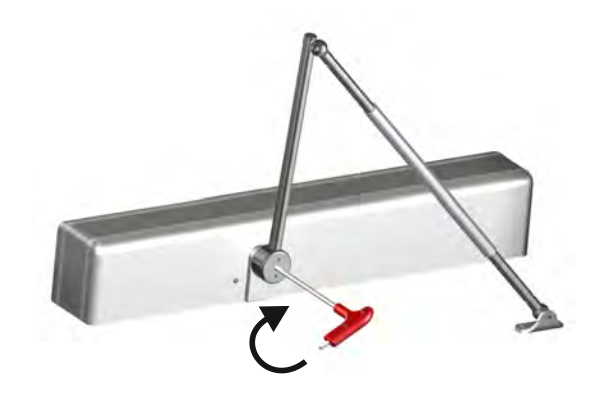

#### 7.5) ESTRAZIONE DEL PERNO CONICO

Inserire la chiave a brugola (6mm.) all'interno del foro del perno conico senza togliere l'asta del braccio.

Svitare la vite di fissaggio del braccio, esercitando una maggior forza nella fase finale per ottenere l'estrazione del perno conico.

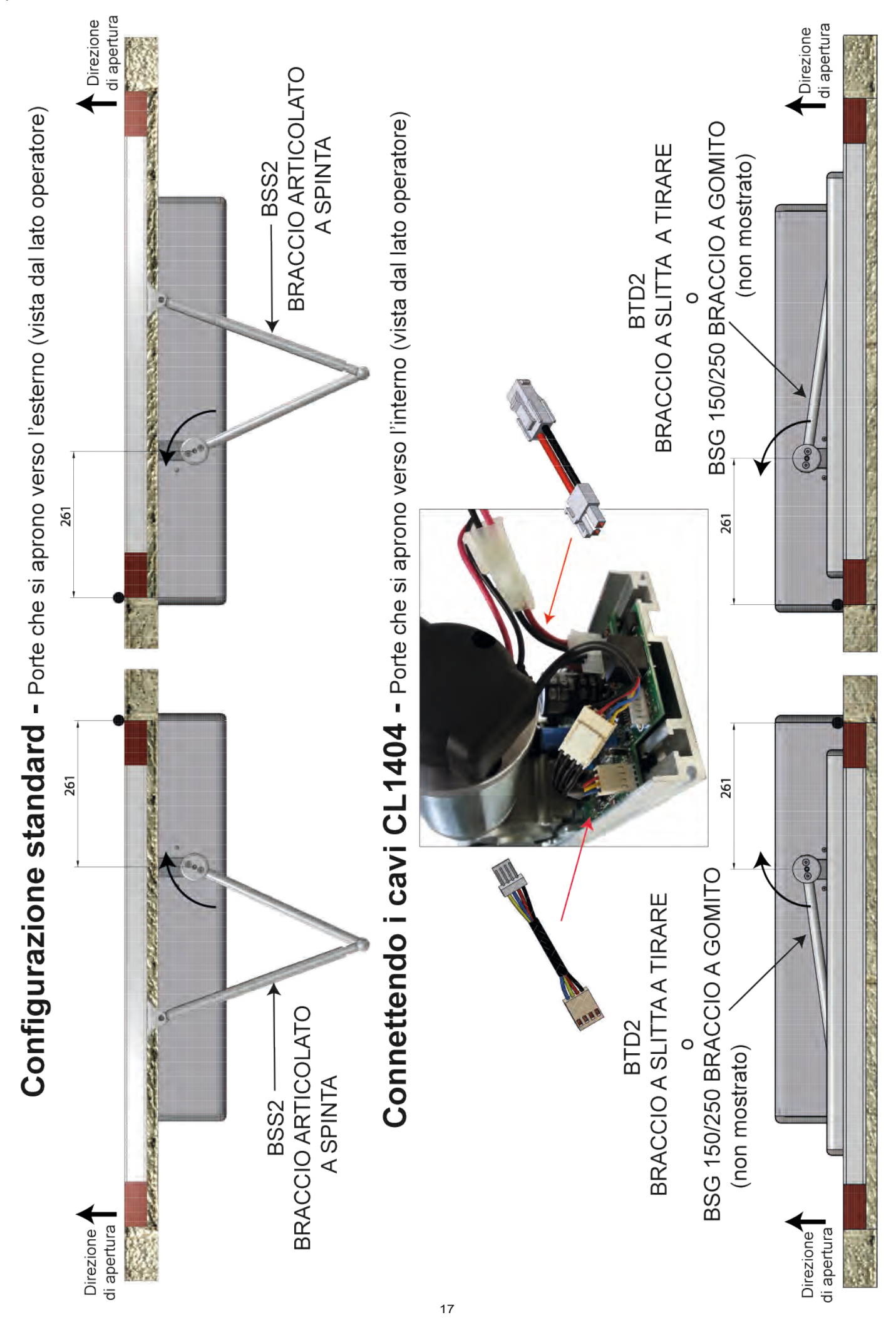

## 8) SELEZIONE DELLA DIREZIONE DI APERTURA IN FUNZIONE DEL BRACCETTO

## PARTE ELETTRONICA

9) PREDISPOSIZIONI ELETTRICHE

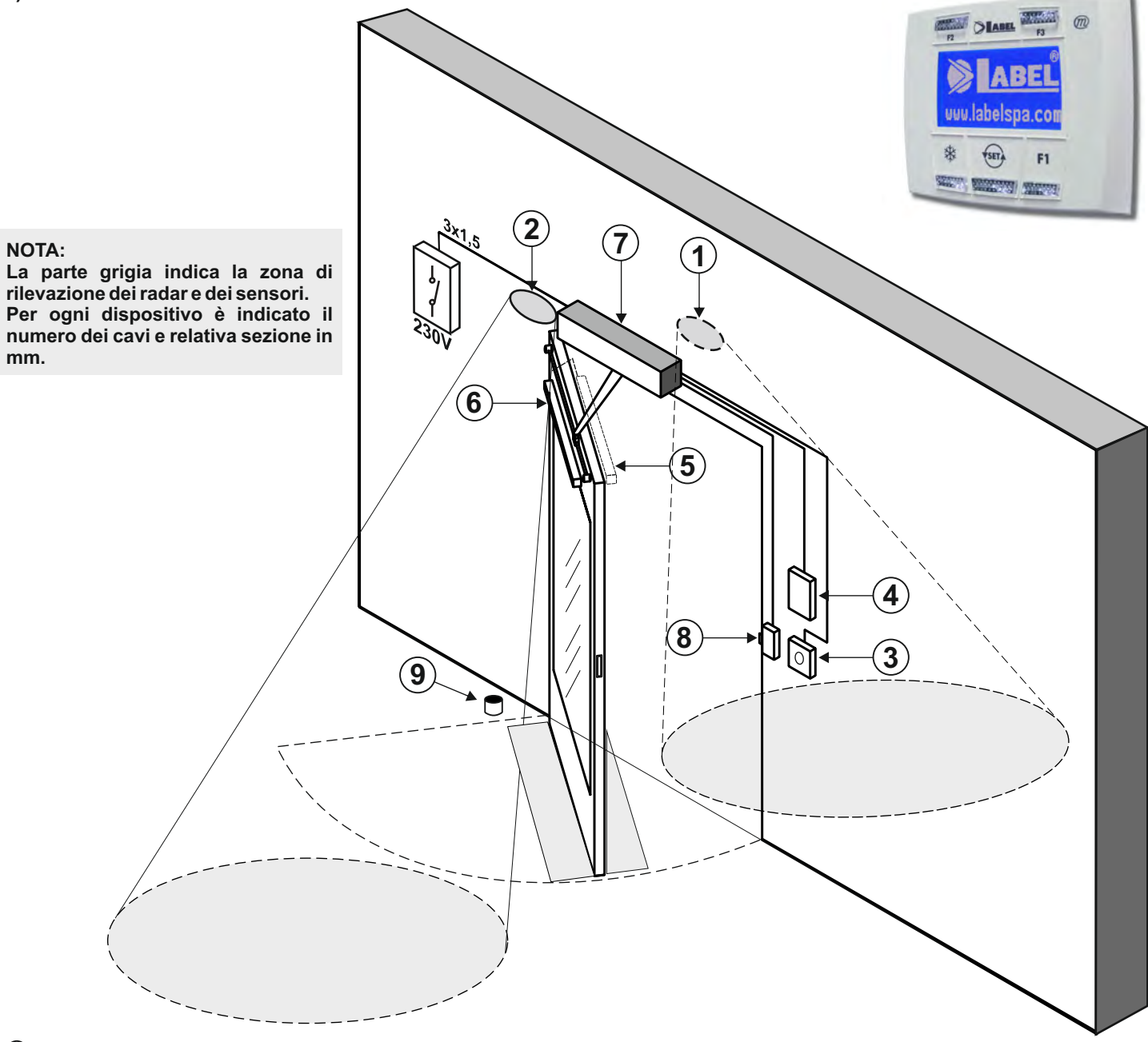

- **①** RADAR ESTERNO (4x0,5mm)
- ② RADAR INTERNO (4x0,5mm)
- **③ COMANDO DI APERTURA (2x0,5mm)**
- ④ SELETTORE DI PROGRAMMA (4x0,5mm)
- **5** SENSORE DI SICUREZZA IN CHIUSURA (6x0,5mm)
- 6 SENSORE DI SICUREZZA IN APERTURA (6x0,5mm)
- ⑦ OPERATORE NEPTIS (alimentazione di rete 3x1,5mm)
- ⑧ ELETTROSERRATURA (2x1mm)
- **9 ARRESTO A PAVIMENTO**

# $\Lambda$

- La linea elettrica di alimentazione deve essere protetta contro il cortocircuito e le dispersioni a terra.
- Prevedere sulla rete di alimentazione un interruttore / sezionatore onnipolare con distanza di apertura dei contatti di almeno 3 mm..
- Utilizzare cavi del tipo autoestinguente per i collegamenti elettrici.

## C)

- Separare la linea di alimentazione di rete dalla linea a bassissima tensione relativa agli accessori di comando e sicurezza.
- Sui fianchetti laterali in plastica dell'operatore Neptis SMP sono presenti i fori a sfondare attraverso cui introdurre i cavi elettrici. L'installatore dovrà aver cura di rendere stabile il cavo di alimentazione all'interno dell'operatore e, in particolare, limitare la spelatura della guaina primaria del cavo, affinché le distanze superficiali ed in aria non si riducano nel caso un conduttore si stacchi dal morsetto.
   Nel caso di montaggio dell'operatore su anta, eseguire i collegamenti elettrici utilizzando una scatola di derivazione con adeguati tubi e
- raccordi flessibili, reperibili in commercio.

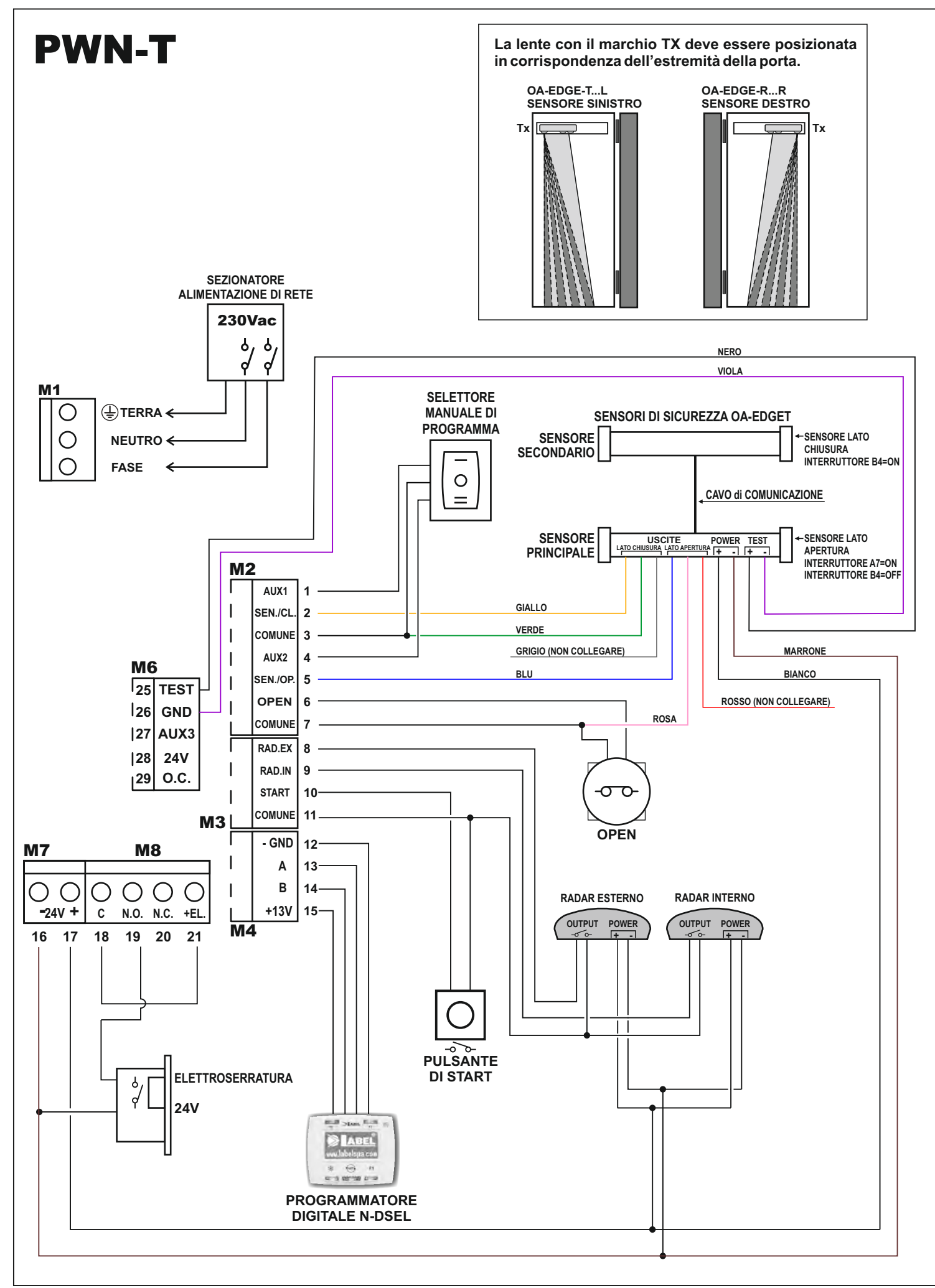

## 11) MODULO ALIMENTATORE E CABLAGGI ELETTRICI PWN-T

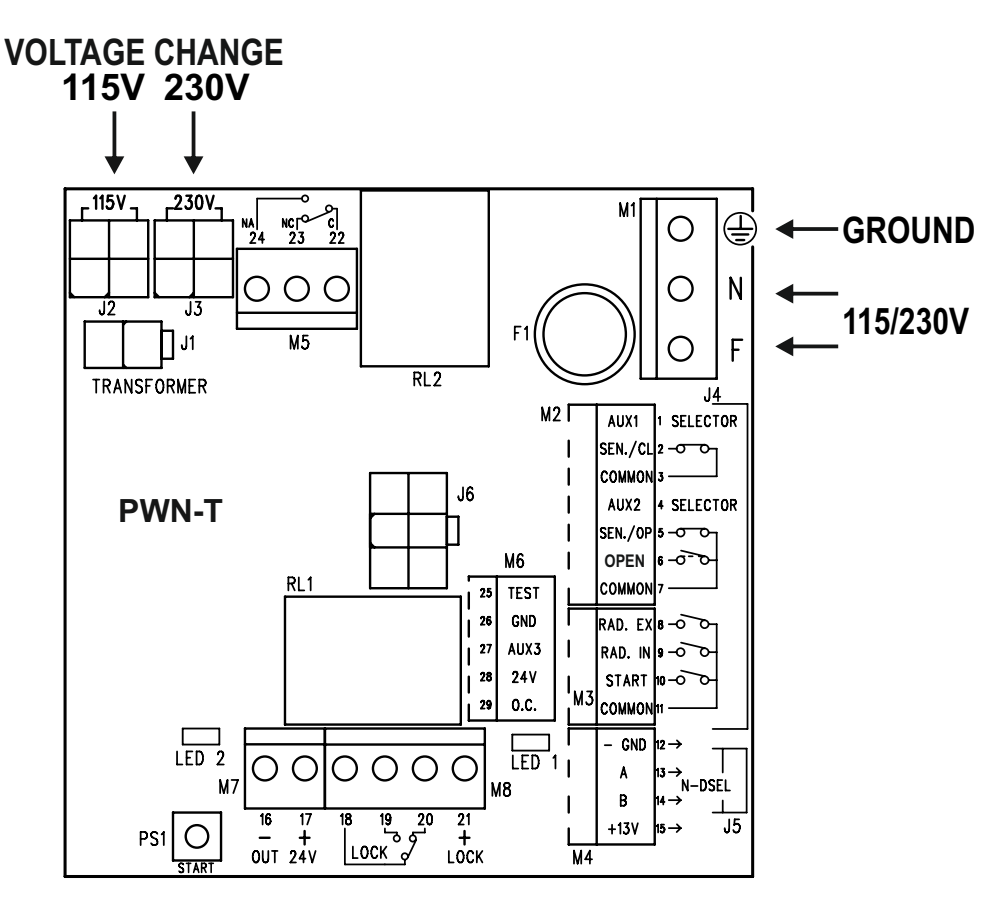

## C)

- In caso di tensione di rete a 230Vac, inserire il connettore a 4 poli del primario del trasformatore nel connettore J3 (230V) della scheda PWN-T (impostazione di fabbrica).
- In caso di tensione di rete a 115Vac, inserire il connettore a 4 poli del primario del trasformatore nel connettore J2 (115V) della scheda PWN-T.

#### **MORSETTIERAM1**

Alimentazione 230 Vac: fase al morsetto F, neutro al morsetto N, connessione di terra al morsetto 🕀.

- Effettuare la messa a terra dell'operatore collegando il cavo di terra proveniente dalla linea al faston presente sulla piastra in cui è fissata la scheda PWN-T.
  - Al secondo faston presente sulla piastra è connesso un cavetto collegato al morsetto di terra della scheda PWN-T.
- La linea elettrica è protetta dal fusibile F1 da 2A.

#### **MORSETTIERA M2**

#### Morsetti 1-3-4

SELETTORE MANUALE DI PROGRAMMA, collocato nel fianchetto laterale dell'operatore (cablaggio da fabbrica): contatto chiuso sulla posizione I al morsetto 1 (AUX1); contatto centrale al morsetto 3 (comune); contatto chiuso sulla posizione II al morsetto 4 (AUX2);

Per maggiori informazioni sulla modalità di lavoro del selettore manuale di programma consultare il par. "Selettori di programma".

#### Morsetti 2-3

Ingresso SENSORE DI SICUREZZA IN CHIUSURA, contatto N.C..

Il funzionamento del sensore di sicurezza in chiusura deve essere abilitato dal programmatore digitale N-DSEL (funzione F18 ON). L'attivazione durante la chiusura provoca la riapertura della porta.

#### Morsetti 5-7

Ingresso SENSORE DI SICUREZZA IN APERTURA, contatto N.C..

Il funzionamento del sensore di sicurezza in apertura deve essere abilitato dal programmatore digitale N-DSEL (funzione F19 ON). L'attivazione durante l'apertura provoca l'arresto del movimento dell'anta; l'apertura riprende a velocità lenta quando il sensore si disattiva.

#### Morsetti 6-7

Ingresso OPEN.

Lo stato logico del contatto dell'ingresso può essere selezionato N.A. (condizione di default) oppure N.C. con il programmatore digitale N-DSEL (funzione 30).

L'attivazione permette di aprire la porta in tutti i programmi di lavoro.

#### **MORSETTIERA M3**

Morsetti 8-11 Ingresso RADAR ESTERNO, contatto N.A.. Comanda l'apertura della porta. Non è attivo quando il selettore di programma si trova in "Solo uscita" e in "Blocco Notte".

Morsetti 9-11 Ingresso RADAR INTERNO, contatto N.A.. Comanda l'apertura della porta. Non è attivo quando il selettore di programma si trova in "Solo entrata" e in "Blocco Notte".

Morsetti 10-11 Ingresso START, contatto N.A.. Comanda l'apertura della porta. Non è attivo quando il selettore di programma si trova in "Blocco Notte".

## **MORSETTIERA M4**

Collegamento del programmatore digitale N-DSEL. Morsetto 12 = - GND (negativo di alimentazione); Morsetto 13 = linea di segnale A; Morsetto 14 = linea di segnale B; Morsetto 15 = + 13V (positivo di alimentazione).

#### **MORSETTIERA M6**

Morsetto 25

Uscita TEST per i sensori di sicurezza predisposti al monitoraggio.

• Per maggiori informazioni consultare il par. "Sensoristica di sicurezza".

Morsetti 26-27 Ingresso AUX 3, contatto N.A.. Viene abilitato nelle applicazioni con interblocco (funzione F26 = ON e F29 = ON). Comanda l'apertura della porta in tutti i programmi di lavoro.

• Per maggiori informazioni consultare il par. "Sistema Interblocco".

Morsetti 28-29

Uscita Open Collector di stato porta, attiva con porta aperta e disattiva a porta chiusa.

- Collegare un carico max. 100mA tra i morsetti 29 (O.C.) e 28 (positivo + 24V).
- Nella funzione Interblocco (F26=ON), il morsetto 29 serve per il collegamento relativo al funzionamento interblocco; per maggiori informazioni consultare il par. "Sistema Interblocco".

#### **MORSETTIERA M7**

Morsetti 16 (negativo) - 17 (positivo) Uscita 24Vdc, max. 20W, per alimentazione sensoristica di comando e sicurezza. Il led 2 acceso indica il funzionamento corretto dell'uscita.

#### **MORSETTIERA M8**

Morsetti 18-19-20 Contatto pulito relè RL1 per collegamento elettroserratura; (18 = Comune, 19 = N.A., 20 = N.C.).

Morsetti 16 (negativo) - 21 (positivo)

Uscita 24Vdc per alimentazione elettroserratura o elettromagnete.

Per maggiori informazioni consultare il par. "Applicazioni con elettroserratura".

#### CONNETTORI

Connettore J1 = secondario trasformatore (cablaggio da fabbrica).

Connettore J2 = primario trasformatore (per tensioni di rete 115V).

Connettore J3 = primario trasformatore (per tensioni di rete 230V, cablaggio da fabbrica).

- Connettore J4 = cablaggio segnali elettrici al connettore J10 della scheda logica L-NEP.
- Connettore J5 = cablaggio alimentazione motore al connettore J11 della scheda logica L-NEP. Il led 1 acceso indica la presenza della tensione di uscita.
- Connettore J6 = connessione del modulo batteria N-BAT (vedi par. "Modulo batteria N-BAT")

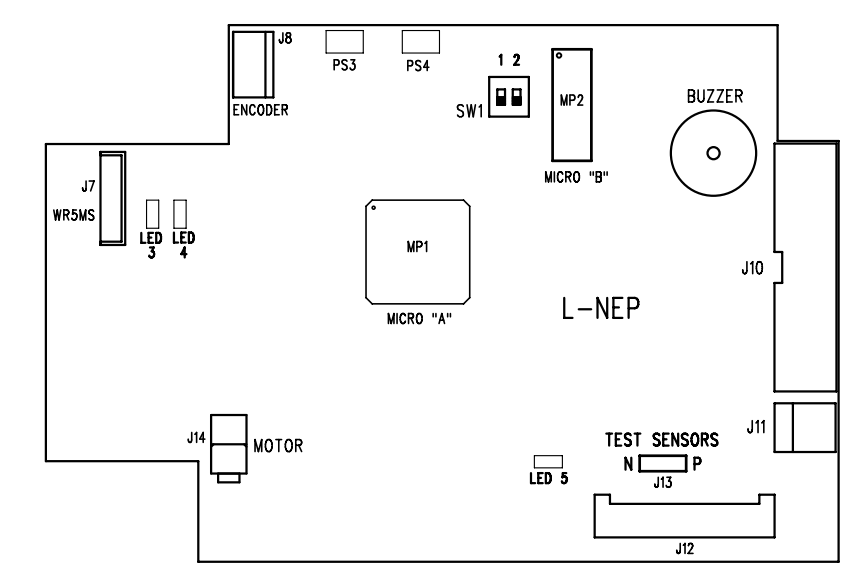

## DESCRIZIONE DELLE PARTI

| Connettore J7  | = cablaggio WR5MS per comunicazione Master Slave in porta battente a due ante.                                  |
|----------------|----------------------------------------------------------------------------------------------------|
| Connettore J8  | = innesto cablaggio encoder.                                                                                    |
| Connettore J10 | = cablaggio segnali elettrici dal connettore J4 del modulo PWN-T.                                               |
| Connettore J11 | = cablaggio alimentazione motore dal connettore J5 del modulo PWN-T.                                            |
| Connettore J12 | = innesto per radioricevente EN/RF1.                                                                            |
|                | Per maggiori informazioni consultare il par. "Radioricevente EN/RF1".                                           |
| Jumper J13     | = seleziona lo stato logico del segnale di monitoraggio sensori di sicurezza.                                   |
| Connettore J14 | = innesto cablaggio motore.                                                                                     |
| Led 3-Led 4    | = visualizzazione segnali encoder.                                                                              |
| Led 5          | = visualizzazione del funzionamento del microcontrollore MP1 (micro A):<br>led acceso = funzionamento corretto: |
|                | led spento o lampeggio lento = anomalia sulla scheda logica.                                                    |
| Buzzer         | = avvisatore acustico.                                                                                          |
| MP1            | = microcontrollore "A"                                                                                          |
| MP2            | = microcontrollore "B"                                                                                          |
| SW1            | = dip-switch per selezione tipo di operatore:                                                                   |
|                | 1 OFF / 2 OFF = operatore singola anta o Master in doppia anta                                                  |
|                | 1 ON /2 OFF = operatore Slave in doppia anta                                                                    |

#### 13) PROGRAMMATORE DIGITALE N-DSEL – SCOPO e COLLEGAMENTI

Il programmatore digitale N-DSEL è lo strumento indispensabile all'installatore per configurare il funzionamento della porta automatica ed effettuare le operazioni di set-up, di impostazione delle funzioni e dei parametri, per eseguire la diagnostica dell'impianto e per poter accedere alla memoria eventi in cui sono contenute le informazioni relative all'automatismo e al suo funzionamento.

L'accesso al menù di programmazione è protetto da una password tecnica di sicurezza, affinché solo il personale specializzato ed autorizzato possa intervenire sull'automazione.

Il programmatore digitale N-DSEL può anche essere utilizzato dall'utente finale, ma solo per la scelta della modalità operativa della porta automatica; l'utilizzatore può inoltre selezionare la lingua preferita e impostare una password utente per impedire l'uso del programmatore digitale alle persone non autorizzate.

Collegare il programmatore digitale N-DSEL al modulo PWN-T dell'operatore Neptis SMP utilizzando un cavo a 4 conduttori da 0,5mm.

| Morsetto +13V<br>Morsetto - | <ul> <li>= collegare al morsetto 15 della scheda PWN-T (+13V);</li> <li>= collegare al morsetto 12 della scheda PWN-T (- GND);</li> </ul> |
|-----------------------------|----------------------------------------------------------------------------------------------------|
| Morsetto A<br>Morsetto B    | <ul> <li>= collegare al morsetto 13 della scheda PWN-T (A);</li> <li>= collegare al morsetto 14 della scheda PWN-T (B);</li> </ul>        |

Per ogni argomento trattato nei paragrafi successivi verrà spiegato come utilizzare il programmatore digitale (di seguito N-DSEL) nel caso specifico.

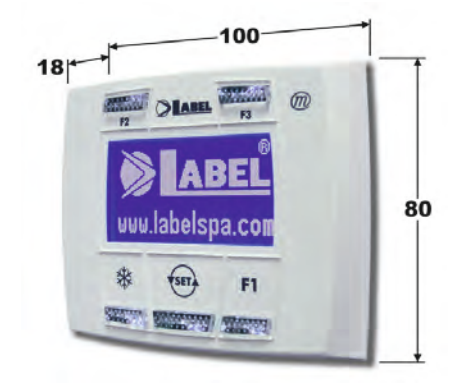

|  | 20a | BIBL |  |     | - |
|--|-----|------|--|-----|---|
|  |     |      |  |     |   |
|  |     |      |  |     |   |
|  |     |      |  | +13 |   |

## 14) MESSA IN FUNZIONE DELL'AUTOMAZIONE (SET-UP INIZIALE)

Dopo aver terminato l'installazione meccanica ed effettuato i collegamenti elettrici, spostare l'anta manualmente per l'intera corsa verificando che il movimento sia privo di attriti.

Il SET-UP è un'operazione obbligatoria per consentire alla centralina elettronica dell'operatore di acquisire i punti di finecorsa.

All'inizio del set-up la porta deve essere chiusa e durante il ciclo di apprendimento della corsa non dovranno essere presenti ostacoli nell'area di movimento dell'anta.

L'operatore Neptis SMP dispone della funzionalità di apprendimento della parete laterale durante la fase di set-up iniziale.

L'utilità di questa funzione è di memorizzare la posizione della parete alla fine della corsa di apertura e di conseguenza stabilire con precisione il punto in cui l'intervento del sensore di sicurezza in apertura provoca la fase di decelerazione dell'anta negli ultimi gradi della fase di apertura.

E' importante eseguire la regolazione del campo di rilevazione del sensore di sicurezza prima di avviare il ciclo di set-up dell'operatore.

Se l'operatore Neptis SMP comanda una porta automatica a singola anta i dip 1 e 2 del dip-switch SW1 della scheda logica L-NEP devono essere posizionati in OFF.

Nel caso di due operatori Neptis SMP che devono comandare una porta automatica a doppia anta consultare il par. "Porta battente doppia anta".

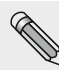

Seguire il cap. 14.1 solo se il programmatore digitale N-DSEL è nuovo e viene alimentato per la prima volta. Seguire il cap. 14.2 se il programmatore digitale è già stato utilizzato in precedenza.

## 14.1) PRIMO AVVIO DEL PROGRAMMATORE DIGITALE N-DSEL

Alimentare con tensione di rete l'operatore Neptis SMP, il buzzer della centralina emette alcuni brevi bip ravvicinati.

- Sul display del programmatore digitale N-DSEL compare la scelta della lingua;
- con i pulsanti F2 e 💥 spostare la freccia in corrispondenza della lingua desiderata.
- Premere il tasto EXIT () per uscire dalla sezione "Lingua" ed entrare nella sezione "Impostazioni comunicazioni seriale", descritto al par. 14.3.

## 14.2) UTILIZZO DEL PROGRAMMATORE DIGITALE N-DSEL

Alimentare con tensione di rete l'operatore Neptis SMP, il buzzer della centralina emette alcuni brevi bip ravvicinati.

Il display segnala la mancata comunicazione tra N-DSEL e la centralina dell'operatore perché il codice seriale della scheda logica L-NEP non è memorizzato su N-DSEL.

Premere per circa 5 secondi il pulsante ( per entrare nel menù di programmazione generale.

- Il pulsante F1 consente di avanzare tra i simboli del menù.
- Selezionare il simbolo RS485.
- Dare un breve impulso sul pulsante ENTER per entrare nella sezione "Impostazioni comunicazioni seriale", descritto al par.14.3.

#### 14.3) IMPOSTAZIONI COMUNICAZIONE SERIALE

Il programmatore N-DSEL rileva automaticamente la presenza della centralina elettronica dell'operatore (fig. A) e memorizza il codice seriale della scheda logica L-NEP (fig. B).

Al termine dell'acquisizione del codice seriale, il display deve mostrare il simbolo lucchetto chiuso sulla lettera M e lucchetto aperto sulla lettera S se si tratta di una porta ad anta singola (fig. C),

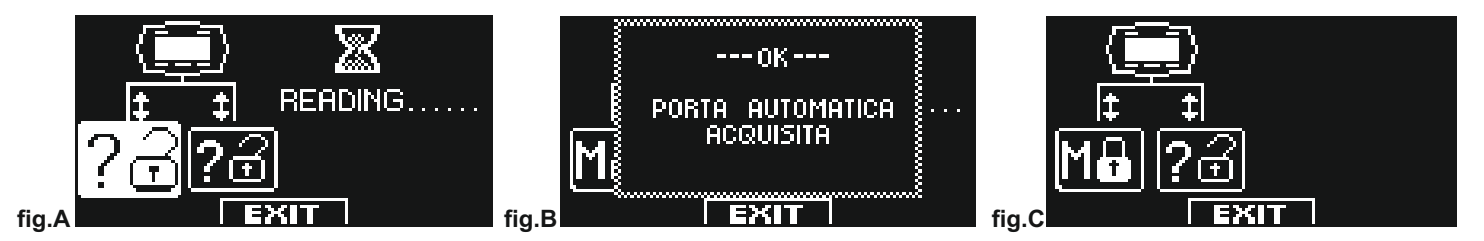

Se si tratta di una porta battente doppia anta consultare il par. "Porta battente doppia anta".

Premere il pulsante EXIT 🚌 per uscire dalla sezione "Impostazioni comunicazione seriale" ed entrare nel menù di programmazione generale.

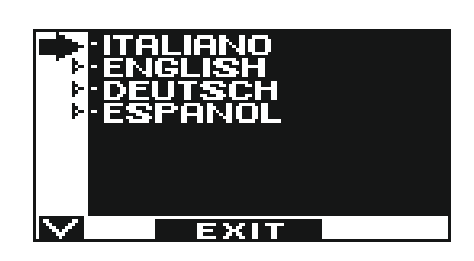

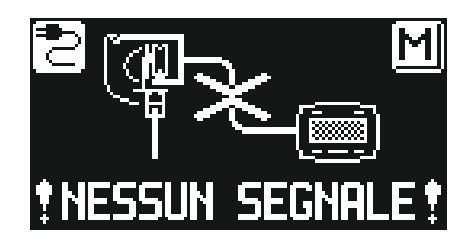

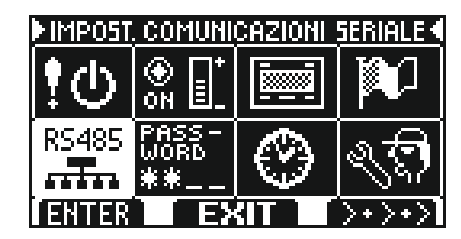

## 14.4) SET-UP INIZIALE

Dal menù di programmazione generale, il pulsante F1 consente di avanzare tra i simboli del menù.

Selezionare il simbolo SET-UP INIZIALE.

Dare un breve impulso sul pulsante ENTER 💥 per entrare nella sezione "Set-up iniziale".

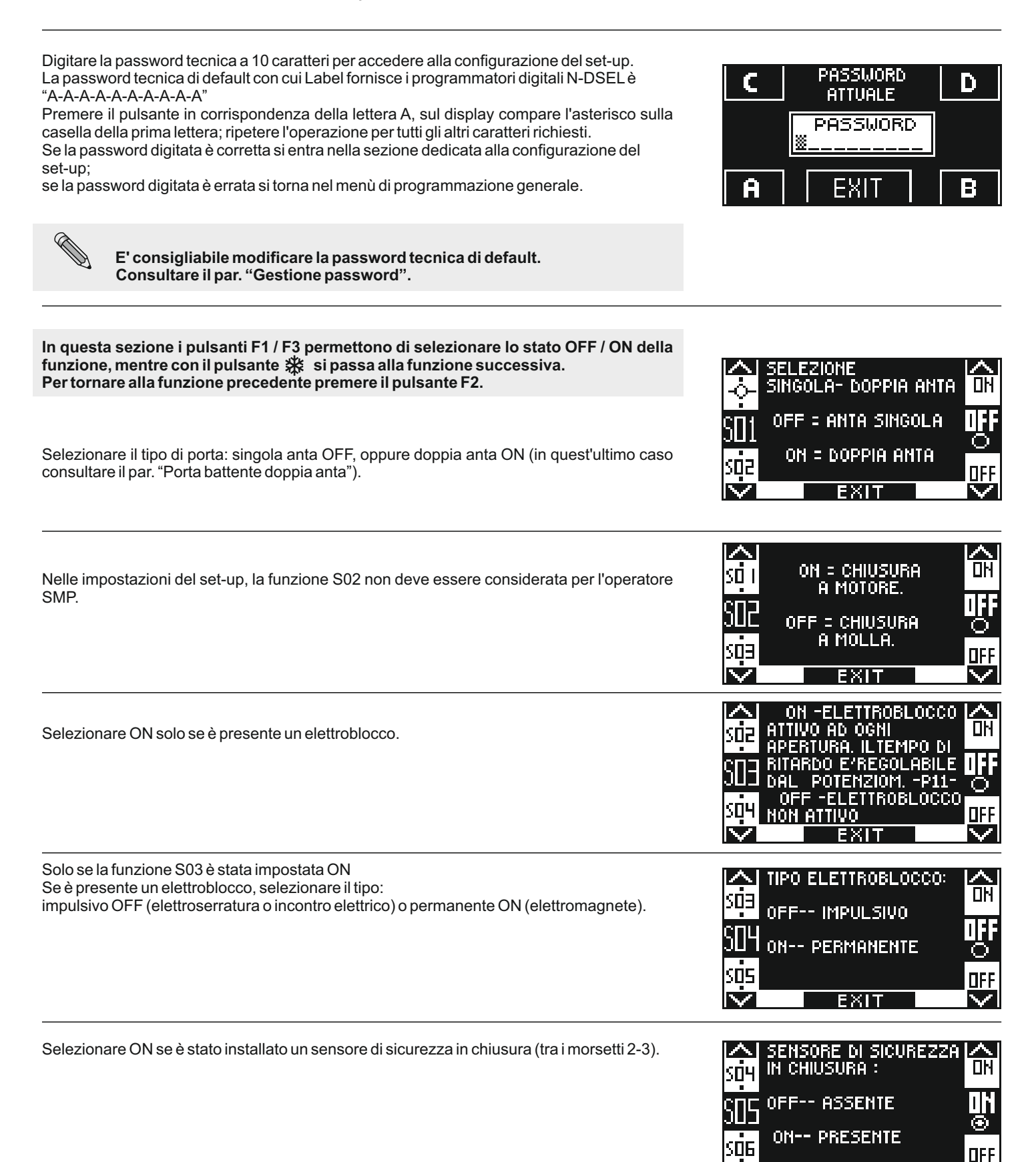

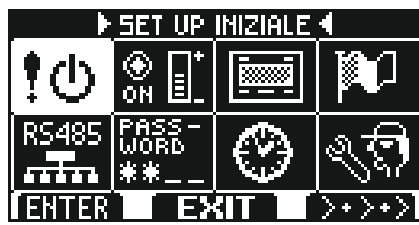

EXIT

| Selezionare ON se è stato installato un sensore di sicurezza in apertura (tra i morsetti 5-7).<br>Si consiglia di effettuare la regolazione del campo di rilevazione di sensore di sicurezza<br>prima di avviare il set-up, per permettere all'operatore di memorizzare con precisione<br>l'eventuale presenza della parete laterale.                                                                                                    | SUB OFF ASSENTE<br>SUB OFF ASSENTE<br>ON PRESENTE<br>ON PRESENTE<br>ON PRESENTE<br>ON PRESENTE                                                                                                    |
|----------------------------------------------------------------------------------------------------|----------------------------------------------------------------------------------------------------|
| Solo se la funzione S05 è stata impostata ON<br>Selezionare ON se è stato installato un sensore di sicurezza in chiusura monitorato (come<br>richiesto da norma EN 16005) per attivare il test sensore all'inizio di ogni ciclo, selezionare<br>OFF solo se il sensore di sicurezza in chiusura non è predisposto per essere monitorato.<br>Per maggiori informazioni consultare il par. "Sensoristica di sicurezza".                                                       | A TEST SENSORE DI<br>SICUREZZA IN<br>CHIUSURA.<br>SUT OFF-TEST DISABILITATO<br>ON-TEST ABILITATO<br>ON-TEST ABILITATO<br>EXIT                                                                                                    |
| Solo se la funzione S06 è stata impostata ON<br>Selezionare ON se è stato installato un sensore di sicurezza in apertura monitorato (come<br>richiesto da norma EN 16005) per attivare il test sensore all'inizio di ogni ciclo, selezionare<br>OFF solo se il sensore di sicurezza in apertura non è predisposto per essere monitorato.<br>Per maggiori informazioni consultare il par. "Sensoristica di sicurezza".                                                       | APERTURA:<br>SUB OFF-TEST DISABILITATO<br>SUB OFF-TEST ABILITATO<br>SUB OFF-TEST ABILITATO<br>SUB OFF-TEST ABILITATO<br>SUB OFF-TEST ABILITATO                                                                                                    |
| Solo se la funzione S07 e/o S08 sono impostate ON.<br>Seleziona lo stato logico del test, con cui la centralina dell'operatore esegue il monitoraggio<br>dei sensori di sicurezza.<br>L'impostazione dipende dalle caratteristiche del sensore installato.<br>Utilizzando sensori tipo "4SAFE ON SW" oppure OA-EDGET selezionare OFF;<br>utilizzando sensori tipo "TOP SCAN-S" selezionare ON.<br>Per maggiori informazioni consultare il par. "Sensoristica di sicurezza". | SUB ON-TEST LEVEL HIGH<br>SUB OFF-TEST LEVEL LOW<br>SUB OFF-TEST LEVEL LOW<br>EXIT                                                                                                    |
| Configurazione del contatto sull'ingresso OPEN tra i morsetti 6-7 della scheda<br>PWN-T.<br>Selezionare ON con contatto normalmente aperto, oppure se non si usa l'ingresso OPEN.<br>Selezionare OFF se si usa un dispositivo con contatto normalmente chiuso.                                                                                                    | SELEZIONE CONTATTO<br>SUS<br>INGRESSO OPEN:<br>INGRESSO OPEN:<br>INGRE |

L'operatore è pronto per eseguire il ciclo di set-up.

Uscire dal campo di rilevazione del sensore di sicurezza in apertura durante il set-up, per permettere al sensore di rilevare solo l'eventuale presenza della parete laterale alla fine dell'apertura.

Premere il pulsante 🗱 (OK) Il buzzer della centralina emette 4 bip e si avvia il ciclo di set-up. Il ciclo di set-up prevede un ciclo completo di apertura/chiusura a velocità lente, al termine della chiusura un beep di 3 secondi segnala la fine della procedura di set-up.

La richiusura della porta avviene automaticamente.

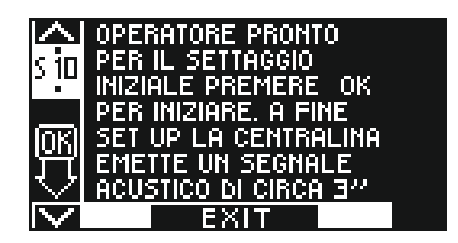

## 14.5) COLLAUDO FUNZIONALE

Selezionare il funzionamento automatico della porta tramite il selettore di programma. Se si usa il selettore manuale di programma metterlo nello stato **I**.

Consultare il paragrafo "Selettori di programma" in cui sono descritti i tipi di selettori previsti per scegliere la modalità operativa della porta automatica.

Per avviare una manovra di apertura dare un impulso sul pulsante PS1 (Start) del modulo PWN-T, oppure impegnare i dispositivi di apertura della porta.

Verificare che il ciclo di apertura e chiusura della porta avvenga correttamente e che gli organi di impulso e la sensoristica di sicurezza siano funzionanti; per le regolazioni del campo di rilevamento della sensoristica consultare le istruzioni fornite con il sensore.

Il sensore di sicurezza in apertura rileva l'eventuale presenza della parete laterale alla fine della corsa in apertura grazie alla funzione di apprendimento automatico durante il set-up iniziale.

Nel caso in cui si debba variare la regolazione ottica del sensore di sicurezza dopo aver eseguito il set-up iniziale dell'operatore, è possibile modificare manualmente la distanza di inibizione del sensore di sicurezza in apertura agendo sul parametro P03 (vedi par. "Regolazione parametri").

Durante il movimento della porta potrebbero sentirsi delle segnalazioni intermittenti da parte del buzzer che indicano il raggiungimento del limite di potenza erogata dall'operatore, specialmente se le dimensioni ed il peso dell'anta si avvicinano ai limiti consentiti.

Una breve segnalazione acustica del buzzer durante la partenza in apertura è da considerare normale perché la fase di spunto è il momento in cui viene richiesta maggiore forza.

Regolare la potenza di spinta con il parametro P04 del programmatore N-DSEL (vedi par. "Regolazione parametri").

Per disattivare la segnalazione acustica del buzzer al raggiungimento del limite di potenza impostare la funzione F34 ON (vedi par. "Impostazione Funzioni").

#### C)

Il suono del buzzer per quasi l'intera corsa significa che l'anta supera i limiti consentiti, oppure che le quote di installazione indicate nei disegni tecnici di montaggio non sono state rispettate, oppure che sono presenti degli attriti sul serramento; in questo caso la porta automatica ha difficoltà di movimento e potrebbe non riuscire a completare il ciclo di apertura / chiusura.

Sicurezza all'impatto: verificare che opponendo un ostacolo al movimento dell'anta, si determini l'arresto e l'inversione del senso di marcia.

Per l'impostazione delle funzioni disponibili consultare il par. "Impostazione Funzioni". Per la regolazione dei parametri variabili consultare il par. "Regolazione parametri".

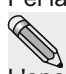

L'operazione di set-up deve essere ripetuta nel caso di variazione di una delle seguenti condizioni:

peso della porta, angolo di apertura dell'anta, sostituzione della scheda logica L-NEP o del gruppo meccanico all'interno dell'operatore Neptis SMP.

Per ripetere il set-up seguire i passaggi descritti al precedente par. "Set-up iniziale".

## 14.6) DIAGNOSTICA INGRESSI

Con il programmatore N-DSEL è possibile effettuare un controllo dello stato degli ingressi per verificare il corretto funzionamento di tutti i dispositivi collegati all'operatore Neptis SMP.

Per entrare nella "Diagnostica ingressi" mentre sul display appare il programma di lavoro della porta automatica, mantenere premuto il pulsante **F2** per circa 3 secondi.

Il pulsante **F3** si usa solo in caso di porta battente doppia anta e il simbolo in alto a destra sul display indica M se si stanno visualizzando gli ingressi sull'operatore MASTER, oppure S se gli ingressi riguardano l'operatore SLAVE. Ogni impulso sul pulsante F3 consente di passare da M ad S e viceversa.

Se l'automazione è ad anta singola, in alto a destra sul display appare la lettera M.

Il display visualizza i simboli di tutti gli ingressi dell'operatore con il relativo numero di morsetto. Se un ingresso viene impegnato il corrispondente simbolo si illumina con una freccia a fianco.

| : "لا <u>-</u> | Radar esterno                                                            |
|----------------|--------------------------------------------------------------------------|
| י שי           | Radar interno                                                            |
| <u>ъ</u> п     | Start                                                                    |
| £!ŗ            | OPEN                                                                     |
|                | Sensore di sicurezza in chiusura                                         |
|                | Sensore di sicurezza in apertura                                         |
| AUX [          | AUX 1 (si attiva se il selettore manuale di programma è in posizione I)  |
| AUX g          | AUX 2 (si attiva se il selettore manuale di programma è in posizione II) |
| AUX<br>3 By    | AUX 3                                                                    |
| ωx             | Ricevente EN/RF1 quando attivata da un radiocomando SPYCO                |
| AUX<br>4 pr    | non usato                                                                |

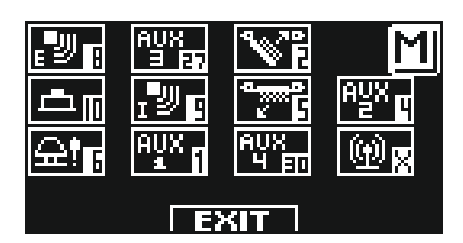

## 15) SELETTORI DI PROGRAMMA

Il selettore di programma permette all'utilizzatore della porta di scegliere la modalità operativa. A seconda della preferenza può essere usato il selettore manuale incorporato nel fianchetto laterale dell'operatore Neptis SMP, il selettore meccanico a chiave EV-MSEL, oppure il programmatore digitale N-DSEL. Di seguito la descrizione dettagliata di ogni selettore di programma.

## 15.1) SELETTORE MANUALE DI PROGRAMMA

Il selettore manuale di programma a 3 posizioni è la soluzione base prevista a bordo dell'operatore. Il funzionamento di questo selettore è abilitato con la funzione F01 OFF (preimpostata di default).

| Posizione I                                           | <ul> <li>Programma automatico bidirezionale</li> <li>La porta si apre automaticamente all'attivazione di ogni comando di apertura.</li> </ul>                                   |
|-------------------------------------------------------|----------------------------------------------------------------------------------------------------|
| Posizione <b>0</b>                                    | = Porta libera manuale<br>Il funzionamento automatico è disabilitato e la porta può essere aperta manualmente.                                                                  |
| Posizione <b>II</b><br>se F07 <b>OFF</b><br>(default) | <ul> <li>Programma Blocco Notte</li> <li>La porta può essere aperta solo con l'ingresso OPEN oppure con il<br/>radiocomando se si installa la radioricevente EN/RF1.</li> </ul> |
| Posizione II                                          | = Programma Porta Aperta                                                                                                    |

se F07 **ON** La porta resta ferma nella posizione di completa apertura.

## 15.2) SELETTORE MECCANICO A CHIAVE EV-MSEL

Il selettore meccanico a chiave a 5 posizioni può essere utilizzato in alternativa al selettore manuale ed il suo funzionamento è abilitato con la funzione F01 OFF (preimpostata di default).

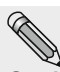

Scollegare i fili del selettore manuale dalla morsettiera del modulo PWN-T se si installa il selettore meccanico EV-MSEL

## COLLEGAMENTI ELETTRICI

Ed anni

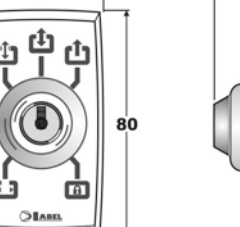

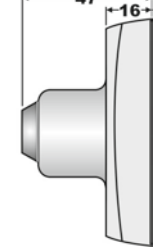

Morsetto 1 di EV-MSEL= al morsetto 9 (Radar Interno) del PWN-T dell'operatore Neptis SMP. Morsetto 2 di EV-MSEL= al morsetto 3 (Comune) del PWN-T dell'operatore Neptis SMP. Morsetto 3 di EV-MSEL= al morsetto 1 (AUX 1) del PWN-T dell'operatore Neptis SMP. Morsetto 4 di EV-MSEL= al morsetto 4 (AUX 2) del PWN-T dell'operatore Neptis SMP.

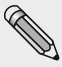

Per un'eventuale verifica del corretto collegamento e funzionamento del selettore meccanico a chiave, entrare nella diagnostica ingressi (vedi par. 14.5) e controllare che nelle diverse posizioni della chiave corrisponda l'attivazione dei seguenti simboli:

| 🗘 = nessun simbolo attivo                                               |
|-------------------------------------------------------------------------|
|                                                                         |
|                                                                         |
| $\mathbf{\hat{D}} = \frac{\mathbf{A}\mathbf{U}\mathbf{X}}{2}\mathbf{u}$ |

## MODALITA' DI FUNZIONAMENTO

Inserire e ruotare la chiavetta del selettore EV-MSEL per selezionare il programma desiderato.

| הח  | Programma porta aperta                                                                                                  |
|-----|----------------------------------------------------------------------------------------------------|
| ن ا | La porta resta ferma nella posizione di completa apertura.                                                              |
| cî- | Porta libera manuale                                                                                                    |
| Ľ   | Il funzionamento automatico è disabilitato e la porta può essere aperta manualmente.                                    |
| ct. | Programma automatico bidirezionale                                                                                      |
|     | La porta si apre automaticamente all'attivazione di ogni comando di apertura.                                           |
|     | Programma automatico monodirezionale solo uscita                                                                        |
| Ľ   | Per escludere la rilevazione in entrata sull'ingresso Radar esterno.                                                    |
|     | Programma Blocco Notte                                                                                                  |
|     | La porta può essere aperta solo con l'ingresso OPEN oppure con il radiocomando se si installa la radioricevente EN/RF1. |

La chiavetta può essere estratta dal selettore in ogni posizione per impedire cambiamenti indesiderati del programma di lavoro.

## 15.3) PROGRAMMATORE DIGITALE N-DSEL – UTILIZZO COME SELETTORE DI PROGRAMMA

Il programmatore digitale N-DSEL può essere installato nell'impianto per essere utilizzato dall'utente come selettore di programma, in alternativa al selettore manuale e meccanico, per chi vuole disporre di uno strumento più completo nelle funzioni e nella grafica.

Per abilitare il funzionamento di N-DSEL come selettore di programma impostare la funzione F01 ON (vedi par. "Impostazione Funzioni").

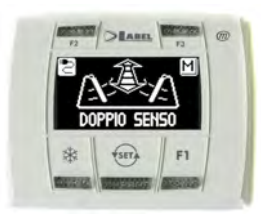

Premendo con un impulso il pulsante scegliere la modalità operativa della porta automatica. Ogni volta che si preme il pulsante si passa da un programma di lavoro a quello successivo.

Di seguito sono descritti i programmi di lavoro selezionabili con il pulsante

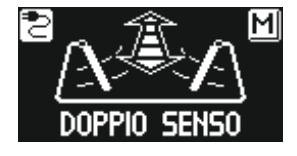

Programma automatico bidirezionale La porta si apre automaticamente all'attivazione di ogni comando di apertura.

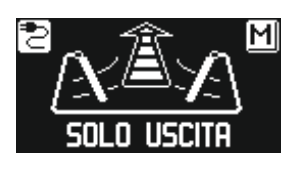

**Programma automatico monodirezionale solo uscita** Per escludere la rilevazione in entrata sull'ingresso Radar esterno.

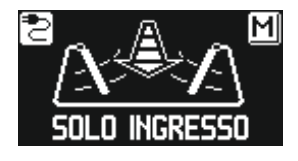

**Programma automatico monodirezionale solo ingresso** Per escludere la rilevazione in uscita sull'ingresso Radar interno.

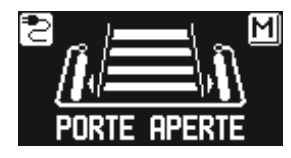

Programma porta aperta La porta resta ferma nella posizione di completa apertura.

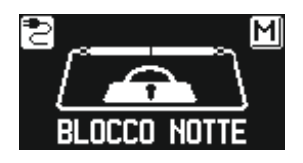

**Programma Blocco Notte** La porta può essere aperta solo con l'ingresso OPEN oppure con il radiocomando se si installa la radioricevente EN/RF1.

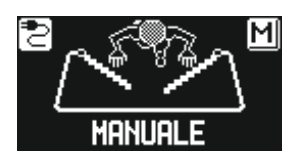

radioricevente EN/RF1.

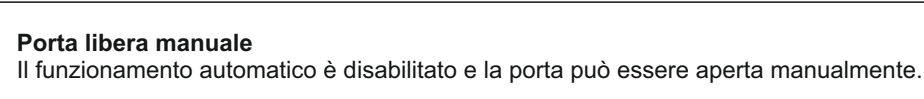

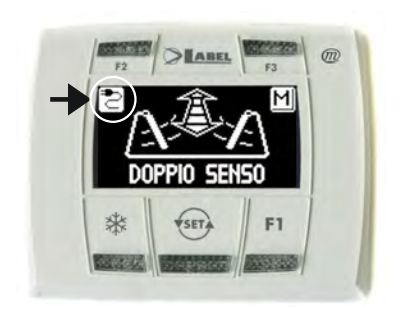

#### Visualizzazione spia di alimentazione

La presenza del simbolo 🔁 significa che è presente la tensione di alimentazione di rete e la batteria, se presente, è funzionante.

- La presenza del simbolo is significa che non è presente la tensione di alimentazione di rete e il funzionamento dell'operatore è assicurato dalla batteria di emergenza, la quale si trova in stato di efficienza.
- quale si trova in stato di efficienza. La presenza del simbolo 🖾 con tensione di alimentazione di rete indica che la batteria è danneggiata.

In questo caso il buzzer della centralina emette un bip prima di ogni apertura della porta per 10 cicli (se funzione F09 OFF), oppure la porta si apre e resta aperta (se funzione F09 ON).

• La presenza del simbolo 🖾 senza tensione di alimentazione di rete significa che la batteria di emergenza si sta esaurendo.

#### Funzione degli altri pulsanti presenti sul pannello del selettore di programma N-DSEL

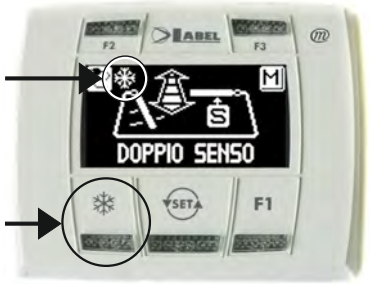

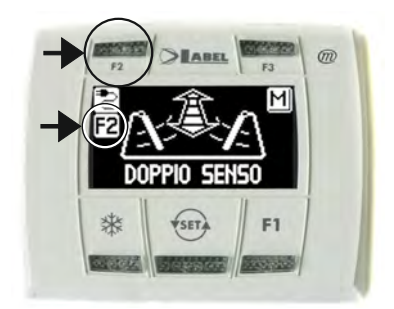

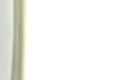

## ₩

Apertura parziale, si usa solo in un'automazione porta doppia anta Per attivare l'apertura parziale dare un impulso sul pulsante оказа ; il simbolo ∰ presente sul display indica che la funzione è attiva.

In una porta doppia anta si apre solo la prima anta (Master) se il comando di apertura viene dato dagli ingressi radar interno o esterno.

L'apertura parziale funziona nei programmi automatici bidirezionale, monodirezionale e porta aperta.

Per disattivare l'apertura parziale dare un nuovo impulso sul pulsante  $\Re$ . Per maggiori informazioni consultare il par. "Porta battente doppia anta".

## F2

#### Disattiva il funzionamento passo – passo

Dare un impulso sul pulsante F2 per disattivare il funzionamento passo – passo precedentemente attivato dalla funzione F13 ON (vedi par, "Impostazione funzioni") e abilitare la chiusura automatica della porta.

Per attivare il funzionamento passo – passo premere di nuovo il pulsante F2, si spegne il simbolo F2 sul display.

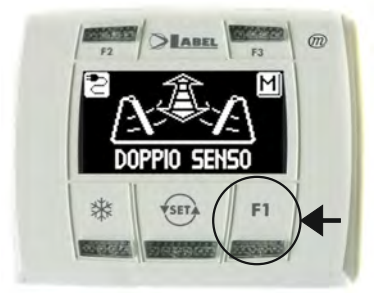

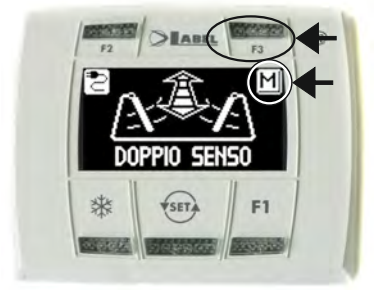

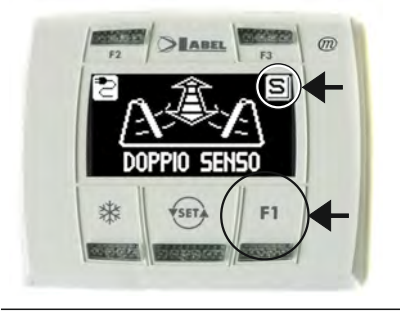

## F1

#### Comando di apertura porta

Premendo il pulsante F1 si ottiene l'apertura della porta solo nei programmi automatici bidirezionale e monodirezionale (se funzione F33 OFF).

Premendo il pulsante F1 si ottiene l'apertura della porta in tutti i programmi di lavoro, sia automatici che in blocco notte (se funzione F33 ON).

## F3

#### Si usa solo in un'automazione porta doppia anta MASTER / SLAVE

Quando ci si trova nella schermata principale del programma di lavoro, il pulsante F3 non ha nessuna funzione operativa, ma serve per passare alternativamente da MASTER a SLAVE e verificare la corretta comunicazione tra gli operatori ed il programmatore N-DSEL.

Sul display in alto a destra compare la lettera M quando si seleziona l'operatore Master, la lettera S quando si selezione l'operatore Slave.

Quando il funzionamento è corretto si visualizza il programma di lavoro della porta sia in M che in S, altrimenti in caso di mancata comunicazione compare la scritta "NESSUN SEGNALE" relativamente all'operatore che non funziona correttamente.

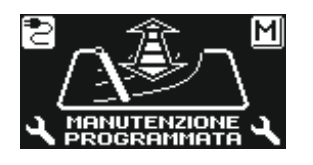

#### Messaggio "MANUTENZIONE PROGRAMMATA"

Se il display mostra il messaggio "MANUTENZIONE PROGRAMMATA", rivolgersi al centro di assistenza autorizzato per richiedere l'intervento di manutenzione sull'impianto.

## 16) MENU' DI PROGRAMMAZIONE GENERALE

Per entrare nel menù di programmazione generale mentre sul display appare il programma di lavoro della porta automatica, mantenere premuto il pulsante (si) per circa 5 secondi.

Il menù di programmazione è formato da vari sottomenù suddivisi per argomento (Diagramma 1).

Scegliere la sezione nella quale si vuole accedere mediante il pulsante F1 >> . L'icona del menù selezionata viene evidenziata e sulla parte alta del display è visualizzato il titolo della sezione.

Per entrare nel sottomenù selezionato dare un breve impulso sul pulsante ENTER 💥.

Per uscire dal menù di programmazione generale e tornare alla visualizzazione del programma di lavoro, premere il pulsante EXIT 🕮.

## **DIAGRAMMA 1**

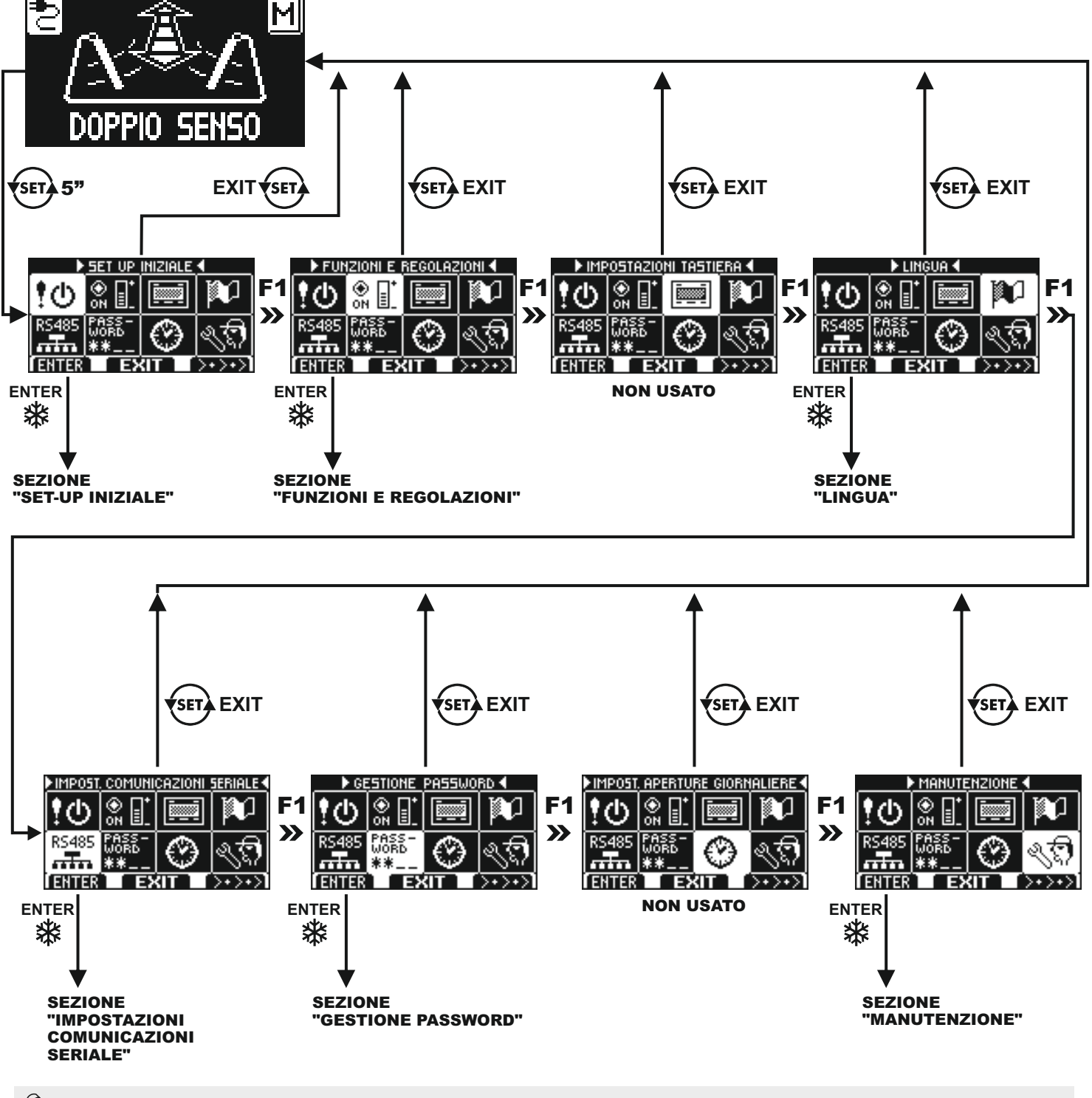

- Se si entra nella sezione set-up iniziale, consultare il par. 14.4.
  - Se si entra nella sezione impostazioni comunicazione seriale consultare il par.14.3 per porta a singola anta,oppure il par. 26.2 per porta battente a due ante.
  - Per gli altri sottomenù, consultare di seguito il paragrafo relativo alla sezione in cui si è entrati.

## 17) FUNZIONI E REGOLAZIONI

Per entrare digitare la password tecnica a 10 caratteri (per maggiori informazioni consultare il par. "Gestione password")

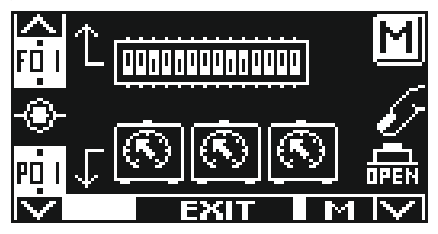

In questo sottomenù i pulsanti hanno il seguente scopo:

- pulsante F2 = per entrare nell'impostazione delle funzioni F (vedi par. "Impostazione funzioni");
- pulsante 🗱 🛛 = per entrare nella regolazione parametri P (vedi par. "Regolazione parametri");
- pulsante F1 = comandare l'apertura della porta;

pulsante F3 = si usa solo in caso di porta doppia anta per scegliere se si vuole agire sulle funzioni e sui parametri dell'operatore Master oppure Slave; la lettera M o S in basso a destra sul display indica quale operatore è stato selezionato. Se l'automazione è ad anta singola, in alto a destra sul display appare la lettera M.

pulsante (ser) = per tornare al menù di programmazione generale.

## 17.1) IMPOSTAZIONE FUNZIONI

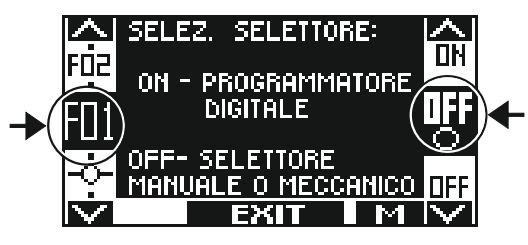

In questa sezione il display descrive lo scopo della funzione selezionata;

il pulsante F1 imposta lo stato della funzione in OFF;

il pulsante F3 imposta lo stato della funzione in ON;

il pulsante F2 permette di avanzare alla funzione successiva;

il pulsante 💥 permette di tornare alla funzione precedente;

Di seguito la spiegazione del funzionamento di ciascuna funzione.

## TABELLA FUNZIONI

| FUNZIONE | STATO | SPIEGAZIONE                                                                                                    |   |
|----------|-------|----------------------------------------------------------------------------------------------------|---|
| F01      | OFF   | Scelta del selettore del programma di lavoro: selettore manuale incorporato o selettore meccanico a chiave EV-MSEL                                     |   |
|          | ON    | Scelta del selettore del programma di lavoro: programmatore digitale N-DSEL                                                                            |   |
| F02      | OFF   | Porta a singola anta (solo visualizzazione, per modificare è necessario ripetere il set-up iniziale)                                                   |   |
| 102      | ON    | Porta doppia anta (solo visualizzazione, per modificare è necessario ripetere il set-up iniziale)                                                      |   |
| E0.2     | OFF   | Operatore Master in porta doppia anta<br>(solo visualizzazione, per modificare è necessario ripetere il set-up iniziale)                               |   |
| FUS      | ON    | Operatore Slave in porta doppia anta<br>(solo visualizzazione, per modificare è necessario ripetere il set-up iniziale)                                |   |
| F04      | OFF   | Elettroserratura disattiva                                                                                                    | s |
|          | ON    | Elettroserratura attiva                                                                                                    |   |
| E05      | OFF   | Funzione attiva se <b>F04 = ON</b> . Funzionamento impulsivo per elettroserratura o incontro elettrico (vedi par. "Applicazioni con elettroserratura") | e |
| FUD      | ON    | Funzione attiva se <b>F04 = ON</b> . Funzionamento permanente per elettromagnete (vedi par. "Applicazioni con elettroserratura")                       | 5 |
| EOG      | OFF   | Sgancio elettroserratura escluso in porta libera manuale                                                                                               | e |
| FUb      | ON    | Sgancio elettroserratura attivato ad ogni chiusura nel programma di lavoro porta libera manuale (vedi par. "Applicazioni con elettroserratura")        | 3 |

| FUNZIONE    | FUNZIONE STATO SPIEGAZIONE |                                                                                                    | *' SLAVE |
|-------------|----------------------------|----------------------------------------------------------------------------------------------------|----------|
| E07         | OFF                        | Funzione attiva se <b>F01 = OFF</b> . Modalità operativa del selettore manuale di programma in posizione <b>II</b><br>II= programma di lavoro Blocco Notte                                                                            |          |
| FU7         | ON                         | Funzione attiva se <b>F01 = OFF</b> . Modalità operativa del selettore manuale di programma in posizione <b>II</b><br>II= programma di lavoro Porta aperta                                                                            |          |
| F00         | OFF                        | Per operatori con batteria = in mancanza di alimentazione di rete la porta continua a funzionare normalmente<br>in batteria                                                                                                    |          |
| FUO         | ON                         | Per operatori con batteria = in mancanza di alimentazione di rete la porta apre e resta aperta nei programmi<br>di lavoro automatici                                                                                                  |          |
| F00         | OFF                        | Monitoraggio batteria = in caso di batteria scarica o danneggiata il buzzer della centralina emette un bip<br>prima di aprire per dieci cicli.                                                                                        |          |
| F09         | ON                         | Monitoraggio batteria = in caso di batteria scarica o danneggiata la porta apre e resta aperta nei programmi<br>automatici                                                                                                    |          |
| <b>F</b> 40 | OFF                        | Per operatori con batteria = in mancanza di alimentazione di rete e con batteria quasi scarica la porta funziona normalmente                                                                                                    |          |
| FIU         | ON                         | Per operatori con batteria = in mancanza di alimentazione di rete e con batteria quasi scarica la porta apre<br>e resta aperta                                                                                                    |          |
| <b>F</b> 44 | OFF                        | Selezionando il programma di lavoro "Blocco notte" la porta resta chiusa e può essere aperta solo azionando<br>l'ingresso OPEN                                                                                                    |          |
| F11         | ON                         | Selezionando il programma di lavoro "Blocco notte" la porta apre e resta aperta 10" prima di richiudere, per consentire l'uscita dall'edificio                                                                                        |          |
| F40         | OFF                        | Funzione disabili disattiva                                                                                                    |          |
| F12         | ON                         | Funzione disabili attiva; consultare il par. "Funzionamento di cortesia per disabili" per i dettagli sul modo di<br>funzionamento.                                                                                                    |          |
| <b>F42</b>  | OFF                        | Funzionamento con chiusura automatica                                                                                                    |          |
| ГІЗ         | ON                         | Funzione passo-passo: un comando di Start o OPEN apre la porta, per richiudere è necessario un secondo comando.                                                                                                    |          |
|             | OFF                        | Funzionamento standard sugli ingressi radar interno ed esterno                                                                                                    |          |
| F14         | ON                         | Funzionamento passo-passo con comandi separati. L'ingresso radar esterno comanda l'apertura, l'ingresso radar interno comanda la chiusura. Gli ingressi di comando (Start, OPEN e il radiocomando SPYCO) funzionano in modo standard. |          |
|             | OFF                        | Per porte doppia anta: apertura parziale disattiva se si utilizza il selettore di programma EV-MSEL                                                                                                    |          |
| F15         | ON                         | Per porte doppia anta: apertura parziale attiva su anta Master se si utilizza il selettore di programma<br>EV-MSEL (funzione attiva se <b>F01=ON</b> ). Per maggiori informazioni consultare il par."Porta battente a due ante"       |          |
| <b>F</b> 40 | OFF                        | Funzione attiva se <b>F15=ON</b> . Apertura parziale su anta master abilitata con selettore di programma EV-MSEL in posizione "porta libera manuale".                                                                                 |          |
| F16         | ON                         | Funzione attiva se <b>F15=ON</b> . Apertura parziale su anta master abilitata con selettore di programma EV-MSEL in posizione "blocco notte".                                                                                         |          |
| F17         |                            | Tale funzione non è utilizzabile per l'operatore Neptis SMP                                                                                                    |          |
| E49         | OFF                        | Ingresso Sensore di sicurezza in chiusura disattivo; quando non si installa il sensore di sicurezza in chiusura.                                                                                                    | 6        |
| F18         | ON                         | Ingresso Sensore di sicurezza in chiusura attivo. Sensore di sicurezza in chiusura installato.                                                                                                    | 3        |

| FUNZIONE STATO SPIEGAZIONE |                            | SPIEGAZIONE                                                                                                    | *' SLAVE |
|----------------------------|----------------------------|----------------------------------------------------------------------------------------------------|----------|
| F19                        | OFF                        | Ingresso Sensore di sicurezza in apertura disattivo; quando non si installa il sensore di sicurezza in apertura.                                                                                                    | s        |
|                            | ON                         | Ingresso Sensore di sicurezza in apertura attivo. Sensore di sicurezza in apertura installato.                                                                                                    |          |
|                            | OFF                        | Test sul sensore di sicurezza in chiusura disattivo. Per sensori non predisposti al monitoraggio da parte dell'operatore della porta automatica.                                                                                                    |          |
| F20                        | ON                         | Funzione attiva se <b>F18=ON</b> . Test sul sensore di sicurezza in chiusura attivato. Per sensori predisposti al monitoraggio da parte dell'operatore della porta automatica (cat. 2 / pl. c). Per maggiori informazioni consultare il par. "Sensoristica di sicurezza". | S        |
|                            | OFF                        | Test sul sensore di sicurezza in apertura disattivo. Per sensori non predisposti al monitoraggio da parte dell'operatore della porta automatica.                                                                                                    |          |
| F21                        | ON                         | Funzione attiva se <b>F19=ON</b> . Test sul sensore di sicurezza in apertura attivato. Per sensori predisposti al monitoraggio da parte dell'operatore della porta automatica (cat. 2 / pl. c). Per maggiori informazioni consultare il par. "Sensoristica di sicurezza". | S        |
| E22                        | OFF                        | Funzione attiva se <b>F20</b> o <b>F21=ON</b> . Test sensori di sicurezza con livello logico LOW.<br>Per informazioni consultare il par. "Sensoristica di sicurezza".                                                                                                    | e        |
| F22                        | ON                         | Funzione attiva se <b>F20</b> o <b>F21=ON</b> . Test sensori di sicurezza con livello logico HIGH.<br>Per informazioni consultare il par. "Sensoristica di sicurezza".                                                                                                    | 5        |
| F23                        | F23 Funzione non abilitata |                                                                                                    |          |
| F24 Funzione non abilitata |                            | Funzione non abilitata                                                                                                    |          |
| 525                        | OFF                        | Tempo di pausa costante.                                                                                                    |          |
| F20                        | ON                         | Incremento automatico del tempo di pausa se la porta non riesce a chiudere a causa dell'elevato flusso di persone.                                                                                                    |          |
| E26                        | OFF                        | Funzione interblocco disattiva                                                                                                    |          |
| 120                        | ON                         | Funzione interblocco attiva. Consultare il par. "Sistema interblocco".                                                                                                    |          |
| E97                        | OFF                        | Funzione attiva se <b>F26=ON</b> . Apertura della porta ritardata di 0,5" dopo il comando di apertura.<br>Consultare il par. "Sistema interblocco".                                                                                                    |          |
| F21                        | ON                         | Funzione attiva se <b>F26=ON</b> . Apertura della porta immediata dopo il comando di apertura.<br>Consultare il par. "Sistema interblocco".                                                                                                    |          |
| F 29                       | OFF                        | Funzione attiva se <b>F26=ON</b> . Il comando di apertura non viene memorizzato.<br>Consultare il par. "Sistema interblocco".                                                                                                    |          |
| F20                        | ON                         | Funzione attiva se <b>F26=ON</b> . Il comando di apertura viene memorizzato.<br>Consultare il par. "Sistema interblocco".                                                                                                    |          |
| F20                        | OFF                        | Funzione attiva se <b>F26=ON</b> . Funzionamento standard dell'elettroserratura nel sistema interblocco.                                                                                                    |          |
| F29                        | ON                         | Funzione attiva se <b>F26=ON</b> . Elettroserratura disattiva se le 2 porte sono chiuse nei programmi automatici.<br>Consultare il par. "Sistema interblocco".                                                                                                    |          |
| E30                        | OFF                        | Configurazione dell'ingresso OPEN; contatto normalmente chiuso. Quando viene installato un dispositivo con contatto N.C                                                                                                    |          |
| F 30                       | ON                         | Configurazione dell'ingresso OPEN; contatto normalmente aperto.<br>Quando non usato o se viene installato un dispositivo con contatto N.A                                                                                                    |          |
| F24                        | OFF                        | Per porta doppia anta: dopo una mancanza di alimentazione di rete, nella prima manovra di apertura le ante partono contemporaneamente.                                                                                                    |          |
| F31                        | ON                         | Per porta doppia anta: dopo una mancanza di alimentazione di rete, nella prima manovra di apertura le ante partono rispettando lo sfalsamento.                                                                                                    |          |

| FUNZIONE | FUNZIONE STATO SPIEGAZIONE |                                                                                                    | *' SLAVE |
|----------|----------------------------|----------------------------------------------------------------------------------------------------|----------|
| E32      | OFF                        | l radar interno ed esterno non sono attivi durante la manovra di chiusura nel programma di lavoro<br>"Blocco notte".                                    |          |
| F JZ     | ON                         | l radar interno ed esterno sono attivi durante la manovra di chiusura nel programma di lavoro<br>"Blocco notte", causando la riapertura della porta.    |          |
| E33      | OFF                        | Il pulsante <b>F1</b> del programmatore digitale N-DSEL comanda l'apertura della porta solo nei programmi automatici.                                   |          |
| гээ      | ON                         | Il pulsante <b>F1</b> del programmatore digitale N-DSEL comanda l'apertura della porta sia nei programmi automatici che in blocco notte.                |          |
| E24      | OFF                        | Attiva la segnalazione sonora del buzzer relativa al raggiungimento del limite della potenza di spinta del motore (vedi par. "Collaudo funzionale").    | e        |
| ГЈ       | ON                         | Disattiva la segnalazione sonora del buzzer relativa al raggiungimento del limite della potenza di spinta del motore.                                   | 3        |
| F35      |                            | Funzione non abilitata                                                                                                    |          |
| F36      |                            | Funzione non abilitata                                                                                                    |          |
| F37      |                            | Funzione non abilitata                                                                                                    |          |
| F38      | -38 Funzione non abilitata |                                                                                                    |          |
| F39      |                            | Funzione non abilitata                                                                                                    |          |
| E40      | OFF                        | Funzione ciclica disattiva                                                                                                    |          |
| F40      | ON                         | Funzione ciclica. Attiva il ciclo continuo di apertura e chiusura della porta; si usa solo per effettuare prove di funzionamento o test di laboratorio. |          |

\*' Per porta battente doppia anta. Nella colonna Slave della tabella sono contrassegnate con la lettera S le funzioni che devono essere impostate separatamente sull'operatore Slave in caso di porta a doppia anta. Le altre funzioni non contrassegnate con S si impostano solo dall'operatore Master.

## 17.2) REGOLAZIONE PARAMETRI

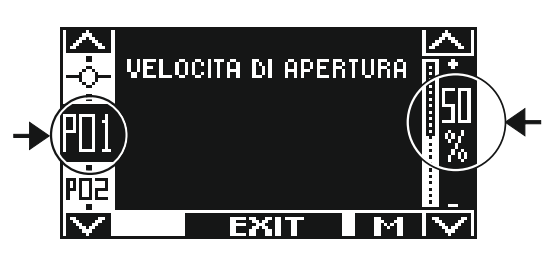

In questa sezione il display descrive il tipo di parametro selezionato; il pulsante F1 diminuisce il valore della percentuale di regolazione; il pulsante F3 aumenta il valore della percentuale di regolazione; il pulsante 🗱 permette di avanzare al parametro successivo; il pulsante F2 permette di tornare al parametro precedente;

## **TABELLA PARAMETRI**

| PARAMETRO | Rif. Disegno | SPIEGAZIONE                                                                                                    |   |
|-----------|--------------|----------------------------------------------------------------------------------------------------|---|
| P01       | Fig.1        | Velocità di apertura<br>Incrementando il valore si aumenta la velocità durante la manovra di apertura.                                                                                                    | S |
| P02       | Fig.2        | <b>Velocità di chiusura</b><br>Incrementando il valore si aumenta la velocità durante la manovra di chiusura.                                                                                                    | S |
| P03       | Fig.4        | Distanza di inibizione del sensore di sicurezza in apertura.<br>Quando la parete è adiacente all'anta aperta, incrementando il valore aumentano i<br>gradi nella fase finale della corsa in apertura in cui l'attivazione del sensore di sicurezza<br>causa l'immediato passaggio dalla velocità di apertura alla velocità di accostamento,<br>per impedire che l'anta si fermi a causa della rilevazione della parete. | S |
| P04       |              | <b>Potenza di spinta in apertura</b> . Incrementando il valore si aumenta la potenza di spinta del motore durante la manovra di apertura.                                                                                                    | S |
| P05       |              | <b>Tempo di pausa</b> , regolabile da 0 a 60". E' il tempo di mantenimento della porta aperta prima della chiusura automatica.                                                                                                    |   |
| P06       |              | <b>Tensione di mantenimento a porta chiusa</b> Incrementando il valore si aumenta la spinta esercitata dall'anta sulla battuta di chiusura.                                                                                                    | S |
| P07       | Fig.5        | Wind stop a porta chiusa. Allo 0% (valore di default) la funzione è disattiva.<br>Incrementando il valore si aumenta la forza di contrasto alla spinta del vento per<br>mantenere l'anta chiusa.                                                                                                    | S |
| P08       | Fig.3        | <b>Push &amp; go.</b> Allo 0% (valore di default) la funzione è disattiva. Non appena la porta viene spinta manualmente si attiva un ciclo automatico di apertura. Incrementando il valore si aumentano i gradi di spostamento dell'anta necessari prima dell'avvio dell'apertura. Regolazione da 2° a 15°.                                                                                                    | S |
| P09       |              | Spinta finale per aggancio elettroserratura (attiva se F04=ON).<br>Incrementando il valore si aumenta la velocità dell'anta negli ultimi gradi della manovra<br>di chiusura per favorire l'aggancio dell'elettroserratura.                                                                                                    | S |

| PARAMETRO | Rif. Disegno | SPIEGAZIONE                                                                                                    |   |
|-----------|--------------|----------------------------------------------------------------------------------------------------|---|
| P10       |              | <b>Colpo in chiusura per sgancio elettroserratura</b> (attivo se <b>F04=ON</b> ). Allo 0% (valore di default) la funzione è disattiva. Incrementando il valore si aumenta la potenza del colpo in chiusura prima dell'apertura della porta per favorire lo sgancio dell'elettroserratura.                        | S |
| P11       |              | <b>Ritardo alla partenza in apertura dopo l'attivazione dell'elettroserratura</b> (attivo se <b>F04=ON</b> ). Allo 0% (valore di default) la funzione è disattiva. Aumentando il valore si introduce un ritardo alla partenza dell'anta in apertura rispetto all'attivazione dell'elettroserratura (4" al 100%). | S |
| P12       | Fig.1        | <b>Distanza di inizio rallentamento in apertura</b> Incrementando il valore si aumentano i gradi dalla fine della corsa di apertura in cui l'anta procede alla velocità di accostamento.                                                                                                    | S |
| P13       | Fig.2        | Distanza di inizio rallentamento in chiusura Incrementando il valore si aumentano i gradi dalla fine della corsa di chiusura in cui l'anta procede alla velocità di accostamento.                                                                                                    | S |
| P14       | Fig.6        | Tale parametro non è utilizzabile per l'operatore Neptis SMP                                                                                                    | S |
| P15       | Fig.6        | <b>Potenza di spinta in chiusura.</b> Incrementando il valore si aumenta la potenza di spinta del motore durante la manovra di chiusura.                                                                                                    | S |
| P16       |              | <b>Tempo di spinta motore a fine chiusura.</b> Incrementando il valore si aumenta il tempo durante il quale il motore continua a spingere negli ultimi gradi della manovra di chiusura, per superare eventuali attriti e favorire l'accostamento dell'anta alla battuta di chiusura. Al 100% tempo di 1,5".      | S |
| P17       |              | <b>Potenza di spinta alla fine dell'apertura.</b> Il valore di default (12%) è basso per attenuare l'oscillazione dell'anta a fine apertura. Il valore di questo parametro deve essere incrementato se la porta ha difficoltà ad aprire negli ultimi gradi, per aumentare la potenza di spinta del motore.       | S |
| P18       |              | Distanza tra la fine della corsa dell'anta e la battuta finale in apertura.<br>Incrementando il valore si riducono i gradi apertura, decrementando il valore<br>aumentano i gradi di apertura rispetto al valore di default memorizzato durante il set-up.<br>La regolazione agisce per 5° circa.                | S |
| P19       |              | <b>Ritardo anta in apertura.</b> Per porta a doppia anta. Incrementando il valore si aumenta il ritardo alla partenza in apertura dell'operatore Slave rispetto all'operatore Master, necessario in caso di ante sovrapposte. Al valore minimo 0% entrambe le ante partono insieme in apertura.                  |   |
| P20       |              | <b>Ritardo anta in chiusura.</b> Per porta a doppia anta. Incrementando il valore si aumenta il ritardo alla partenza in chiusura dell'operatore Master rispetto all'operatore Slave, necessario in caso di ante sovrapposte. Al valore minimo 0% entrambe le ante partono insieme in chiusura.                  |   |
| P21       |              | Tale parametro non è utilizzabile per l'operatore Neptis SMP                                                                                                    |   |
| P22       | Fig.3        | <b>Push &amp; close.</b> Se la porta ferma aperta viene spinta manualmente si attiva un ciclo automatico di chiusura. Incrementando il valore si aumentano i gradi di spostamento dell'anta necessari prima dell'avvio della chiusura. Regolazione da 2° a 15°.                                                  | S |

| PARAMETRO | Rif. Disegno                                                                                                    | SPIEGAZIONE                                                                                                    |   |
|-----------|----------------------------------------------------------------------------------------------------|----------------------------------------------------------------------------------------------------|---|
| P23       |                                                                                                    | Rampa di accelerazione in apertura: Incrementando il valore si aumenta la fase di accelerazione della porta durante la manovra di apertura.                                                                                                    | S |
| P24       | Fig.5                                                                                                    | Wind stop a porta aperta. Incrementando il valore si aumenta la forza di contrasto alla spinta del vento per mantenere l'anta ferma aperta.                                                                                                    |   |
| P25       |                                                                                                    | Tale parametro non è utilizzabile per l'operatore Neptis SMP                                                                                                    | S |
| P26       |                                                                                                    | <b>Tempo di test sensori di sicurezza.</b> (regolazione abilitata se <b>F20</b> e/o <b>F21=ON</b> ).<br>Questo parametro potrebbe servire solo se vengono installati dei sensori di sicurezza<br>predisposti al monitoraggio da parte dell'operatore e nel caso in cui il valore di default<br>0% provocasse il fallimento del test di sicurezza. Consultare il par. "Sensoristica di<br>sicurezza" per maggiori informazioni.                                                                                                    | S |
| P27       |                                                                                                    | Tempo di disattivazione interblocco nel caso una delle due porte non riesce a chiudere (regolazione abilitata se F26=ON). Allo 0% (default) la funzione è disattiva. Incrementando il valore si aumenta il tempo dopo il quale la funzione interblocco viene disabilitata se una delle due porte non riesce a chiudere a causa dell'elevato flusso di persone. Al valore 100% il tempo è di 2 minuti. Consultare il par. "Sistema interblocco".                                                                                                    |   |
| P28       |                                                                                                    | Tale parametro non è utilizzabile per l'operatore Neptis SMP                                                                                                    | s |
| P29       | Intensità di frenata dell'anta al rilevamento del sensore di sicurezza in apertura<br>Incrementando il valore si riduce lo spazio di frenata. |                                                                                                    | S |
| P30       |                                                                                                    | Parametro non abilitato                                                                                                    |   |
| P31       |                                                                                                    | Parametro non abilitato                                                                                                    |   |
| P32       |                                                                                                    | Parametro non abilitato                                                                                                    |   |
| P33       |                                                                                                    | <ul> <li>MANUTENZIONE PROGRAMMATA</li> <li>Questo parametro permette di selezionare il numero di cicli di apertura/chiusura dopo i quali il display del selettore di programma N-DSEL visualizza il messaggio "MANUTENZIONE PROGRAMMATA".</li> <li>In OFF (valore di default) il messaggio non viene visualizzato.</li> <li>Selezionare il numero di cicli in funzione dell'operatività della porta e delle condizioni di impiego:</li> <li>8K (8000 cicli), 16K (16.000 cicli), 32K (32.000 cicli), 64K (64.000 cicli), 128K (128.000 cicli), 256K (256.000 cicli), 512K (512.000 cicli).</li> </ul> |   |
| P34       |                                                                                                    | Parametro non abilitato                                                                                                    |   |
| P35       |                                                                                                    | Parametro non abilitato                                                                                                    |   |

\*' Per porta battente doppia anta. Nella colonna Slave della tabella sono contrassegnati con la lettera S i parametri che devono essere regolati separatamente sull'operatore Slave in caso di porta a doppia anta. Gli altri parametri non contrassegnati con S si regolano solo dall'operatore Master e sono comuni ad entrambi gli operatori. I disegni seguenti illustrano le aree di regolazione di alcuni parametri descritti nella tabella, per comprendere meglio i concetti. Nella tabella è presente la colonna Rif. Disegno, nella quale è scritto il numero della figura da consultare per ogni parametro di cui è stato inserito il disegno.

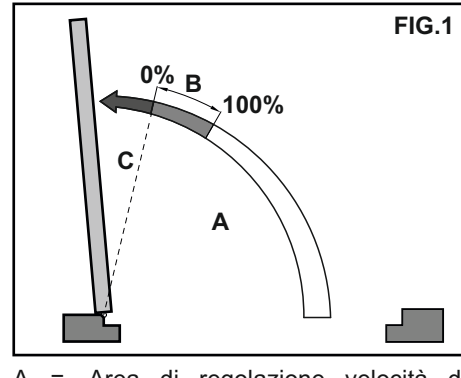

- A = Area di regolazione velocità di apertura P01
- B = Area di regolazione del punto di inizio rallentamento P12
- C = Area velocità di accostamento

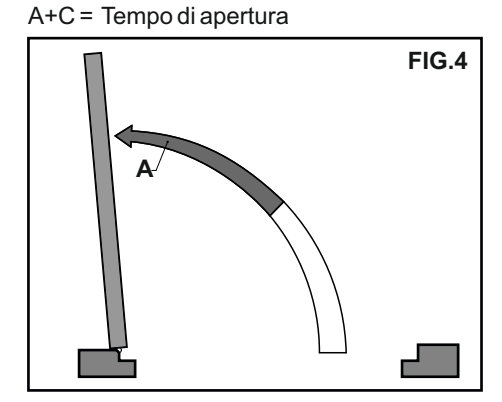

 A = Area di regolazione dove il movimento dell'anta all'attivazione del sensore di sicurezza in apertura, passa dalla velocità di apertura alla velocità di accostamento.
 Il parametro di regolazione di quest'area è il P03.

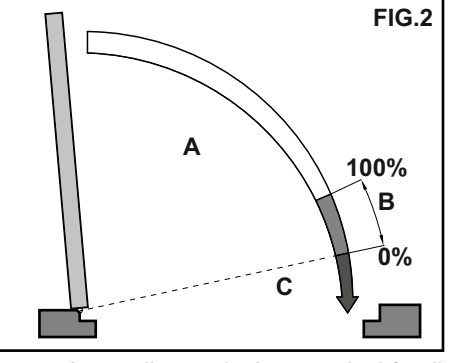

- A = Area di regolazione velocità di chiusura P02
- B = Area di regolazione del punto di inizio rallentamento P13
- C = Area velocità di accostamento A+C = Tempo di chiusura

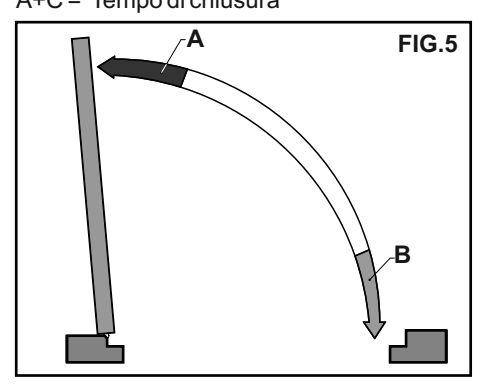

- A = Area di intervento Wind Stop a porta aperta. La forza di contrasto si regola con P24.
- B = Area di intervento Wind Stop a porta chiusa. La forza di contrasto si regola con P07.

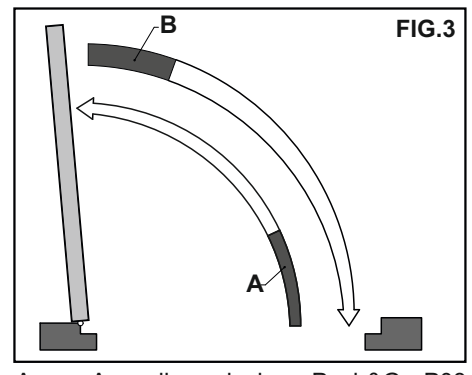

- A = Area di regolazione Push&Go P08 prima dell'apertura automatica.
- B = Area di regolazione Push&Close P22 prima della chiusura automatica.

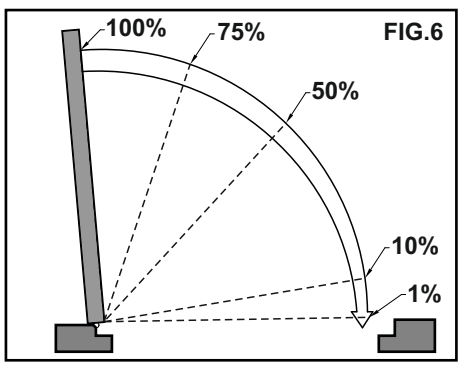

Percentuale, regolabile da P14, dell'area in cui il motore viene azionato durante la manovra di chiusura. La potenza del motore si regola con P15.

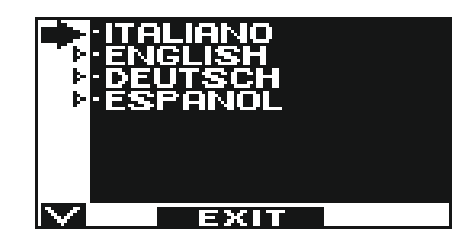

- Con i pulsanti F2 e 🗱 spostare la freccia in corrispondenza della lingua desiderata.
- Premere il pulsante EXIT (SET) per tornare al menù di programmazione generale.

## **19) GESTIONE PASSWORD**

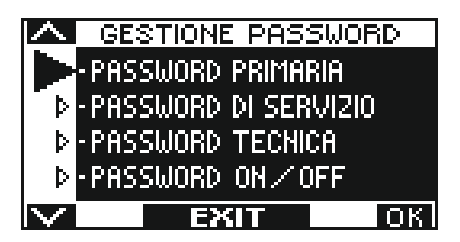

In questa sezione sono presenti tre tipi di password.

#### a) PASSWORD TECNICA (per il personale tecnico responsabile dell'installazione e manutenzione)

#### E' la password a 10 caratteri dell'installatore che mette in funzione l'impianto.

L'uso della password tecnica è obbligatorio per impedire alle persone non autorizzate di accedere alle sezioni del menù di programmazione generale che riguardano l'impostazione delle funzioni e dei parametri, il set-up iniziale e l'area dedicata alla manutenzione. La password tecnica preimpostata di default è "A-A-A-A-A-A-A-A-A-A".

#### ATTENZIONE!

#### Si consiglia di modificare la password tecnica di default e di prestare particolare attenzione a non dimenticarla.

#### b) PASSWORD PRIMARIA (per l'utente proprietario dell'impianto)

E' la password a 5 caratteri utilizzata dall'utente per impedire alle persone non autorizzate di accedere al programmatore N-DSEL e modificare il programma di lavoro.

L'uso della password primaria è facoltativo e deve essere abilitato dal proprietario dell'impianto.

La password primaria preimpostata di default è "A-A-A-A".

#### ATTENZIONE!

Abilitando la password prestare particolare attenzione a non dimenticare la combinazione di accesso.

#### c) PASSWORD di SERVIZIO (per l'utente)

E' la password a 5 caratteri che il proprietario dell'impianto può divulgare alle persone che intende autorizzare all'uso del programmatore N-DSEL.

Con la password di servizio si può solo variare il programma di lavoro della porta automatica.

La password di servizio preimpostata di default è "A-A-A-A-A".

Per modificare la password di servizio è necessario accedere tramite la password primaria.

## Con il pulsante 🗱 si sposta la freccia della selezione verso il basso, con il pulsante F2 si sposta la freccia verso l'alto.

## 19.1) MODIFICA DELLA PASSWORD TECNICA

.

- Selezionare "PASSWORD TECNICA"
- Premere il tasto OK (F1).

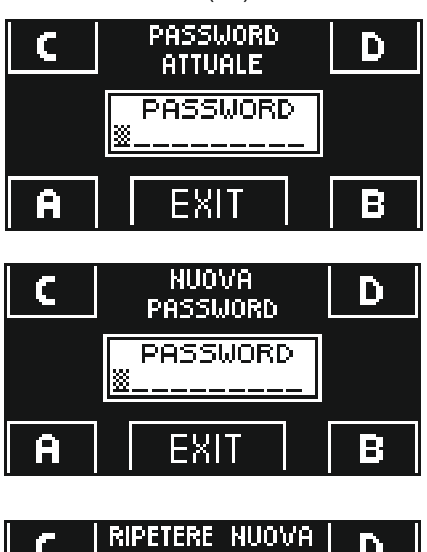

C RIPETERE NUOVA D PASSWORD D B RA EXIT B

| C | RIPETERE NUOVA<br>PASSWORD | D |
|---|----------------------------|---|
|   | PASSWORD<br>OK!!           |   |
| A | EXIT                       | В |

- Digitare la password tecnica preimpostata di default "A-A-A-A-A-A-A-A-A" premendo 10 volte il pulsante A.
- Digitare la nuova password tecnica scegliendo una combinazione a 10 caratteri tra le lettere A-B-C-D.
- Viene richiesta la ripetizione della nuova password, digitare nuovamente la combinazione precedente.
- Se la password digitata è corretta sul display compare per un secondo "PASSWORD OK" e si torna al menù di programmazione generale.

Da questo momento quando si accede al menù di programmazione generale e si vuole entrare nelle sezioni set-up iniziale, funzioni e regolazioni, impostazioni comunicazione seriale e manutenzione è necessario digitare la nuova password memorizzata. Se, successivamente, non si esce dal menù di programmazione generale e si passa da una sezione all'altra non viene chiesta la password.

Se si sbaglia a comporre la password, sul display compare "PASSWORD ERROR" e si torna al menù di programmazione generale.

#### 19.2) MODIFICA DELLA PASSWORD PRIMARIA

- Selezionare "PASSWORD PRIMARIA"
- Premere il tasto OK (F1).

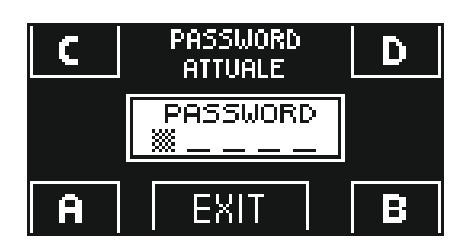

C NUOVA D PASSWORD D PASSWORD A EXIT B Digitare la password primaria preimpostata di default "A-A-A-A" premendo 5 volte il pulsante A.

(Se la password primaria non è quella di default perché era già stata cambiata in precedenza, digitare la password primaria attualmente in uso).

Digitare la nuova password primaria scegliendo una combinazione a 5 caratteri tra le lettere A-B-C-D.

| C | RIPETERE NUOVA<br>PASSWORD | D |
|---|----------------------------|---|
|   | PASSWORD                   |   |
| A | EXIT                       | B |
| C | RIPETERE NUOVA<br>PASSWORD | D |
|   | PASSWORD<br>OK!!           |   |
| A | EXIT                       | B |

- Viene richiesta la ripetizione della nuova password, digitare nuovamente la combinazione precedente.
- Se la password digitata è corretta sul display compare per un secondo "PASSWORD OK" e si torna alla sezione GESTIONE PASSWORD; con il pulsante EXIT si torna al menù di programmazione generale
- Se la password digitata non corrisponde a quella precedente sul display compare PASSWORD ERROR, si torna alla sezione GESTIONE PASSWORD ed è necessario rifare la procedura.

## 19.3) MODIFICA DELLA PASSWORD di SERVIZIO

- Selezionare "PASSWORD DI SERVIZIO"
- Premere il tasto OK (F1).

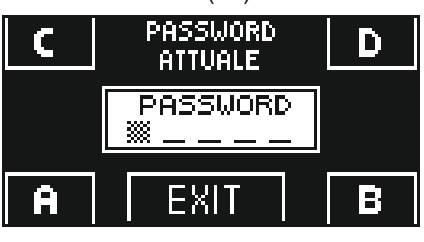

C NUOVA D PASSWORD D PASSWORD A EXIT B

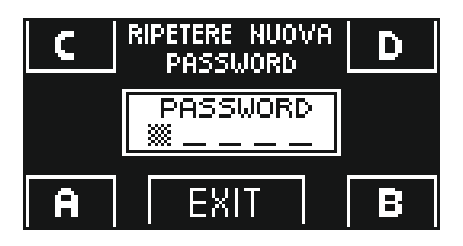

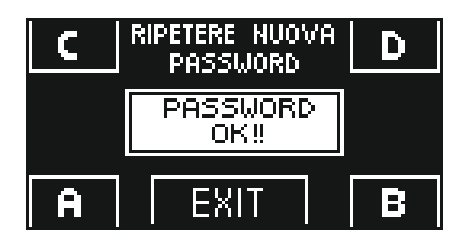

Digitare la password primaria

• Digitare la nuova password di servizio scegliendo una combinazione a 5 caratteri tra le lettere A-B-C-D.

- Viene richiesta la ripetizione della nuova password, digitare nuovamente la combinazione precedente.
- Se la password digitata è corretta sul display compare per un secondo "PASSWORD OK" e si torna alla sezione GESTIONE PASSWORD.

Con il pulsante EXIT 🐵 si torna al menù di programmazione generale.

Se la password digitata non corrisponde a quella precedente, sul display compare PASSWORD ERROR, si torna alla sezione GESTIONE PASSWORD ed è necessario rifare la procedura.

## 19.4) ABILITAZIONE ALL'USO DELLA PASSWORD UTENTE (primaria e di servizio)

- Selezionare "PASSWORD ON / OFF"
- Premere il tasto OK (F1).

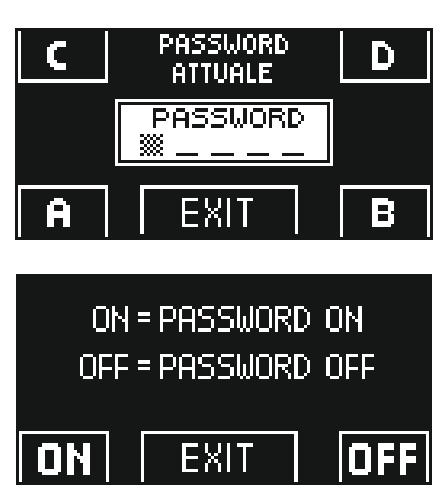

Digitare la password primaria

- Premere il pulsante ON 🏶 per abilitare l'uso delle password utente e tornare al menù GESTIONE PASSWORD.
- Per ritornare alla visualizzazione del programma di lavoro premere due volte il pulsante EXIT 🐨 .
- Da questo momento ogni volta che l'utente vuole accedere al programmatore digitale N-DSEL per modificare il programma di lavoro della porta automatica dovrà digitare la password primaria o di servizio.

Quando l'utente decide di abilitare l'uso della password è consigliabile modificare la combinazione sia della password primaria che di servizio.

## 19.5) DISATTIVAZIONE DELL'USO DELLA PASSWORD UTENTE

- Dalla sezione GESTIONE PASSWORD, selezionare "PASSWORD ON / OFF"
- Premere il pulsante OK (F1)

•

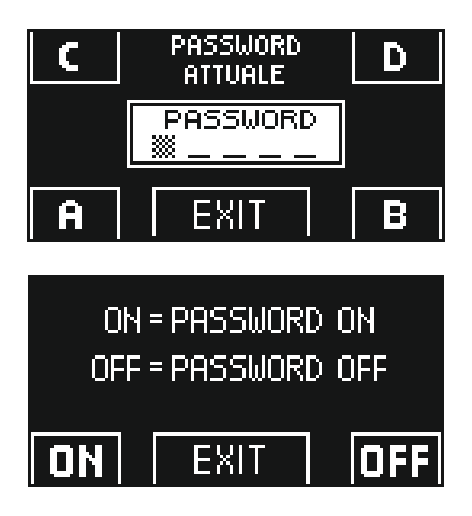

• Digitare la password primaria

Premere il pulsante OFF (F1) per disabilitare l'uso della password utente. Per tornare al menù di programmazione generale premere due volte il pulsante EXIT

Da questo momento l'accesso al programmatore digitale N-DSEL come selettore di programma è libero.

#### 20) INFORMAZIONI E MEMORIA EVENTI

Con il programmatore digitale N-DSEL è possibile visualizzare le informazioni relative all'automazione ed accedere alla memoria eventi, in cui vengono memorizzati gli errori di malfunzionamento.

Dalla visualizzazione principale del programma di lavoro della porta automatica, premere per 5" il pulsante 🏶 per entrare nell'area informazioni (Diagramma 2).

All'interno dell'area informazioni i pulsanti hanno il seguente scopo

- Il pulsante v & permette di avanzare all'informazione successiva o all'evento successivo della memoria eventi.
- Il pulsante ^ F2 permette di tornare all'informazione precedente o all'evento precedente della memoria eventi.
- Il pulsante F3 si usa solo in caso di porta battente doppia anta ed il simbolo in alto a destra sul display indica M se si stanno visualizzando le informazioni dell'operatore Master, oppure S se riguardano l'operatore Slave. Ogni impulso sul pulsante F3 consente di passare da M ad S e viceversa.
- Se l'automazione è ad anta singola, in alto a destra sul display appare la lettera M
- Il pulsante F1 consente di passare alla memoria eventi per la visualizzazione dei messaggi di errore e di tornare all'area informazioni premendolo nuovamente.
- Il pulsante EXIT (ser) permette di tornare alla visualizzazione principale del programma di lavoro della porta.

## **DIAGRAMMA 2**

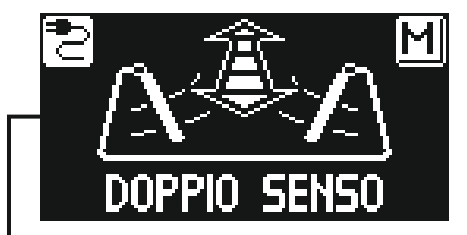

## I1, I2, ... = AREA INFORMAZIONI E1, E2, ... = MEMORIA EVENTI

₩5"

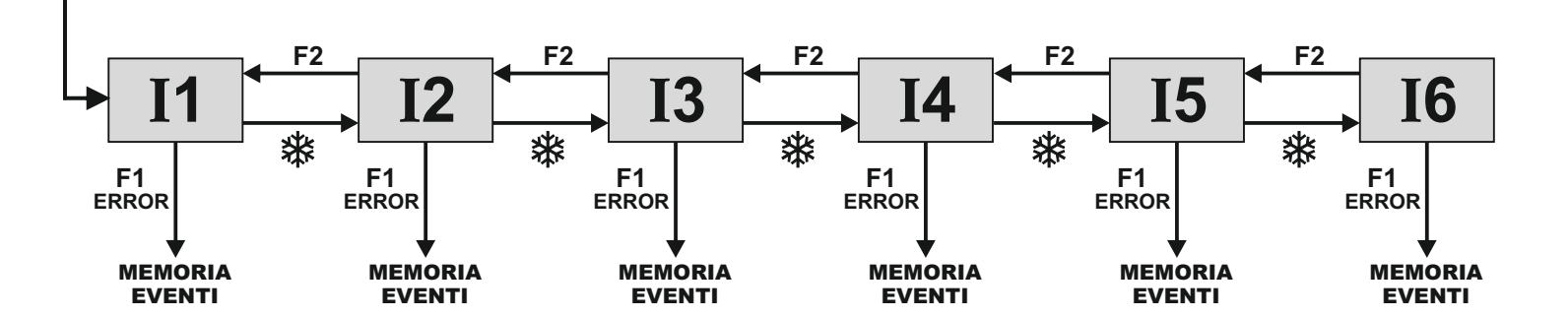

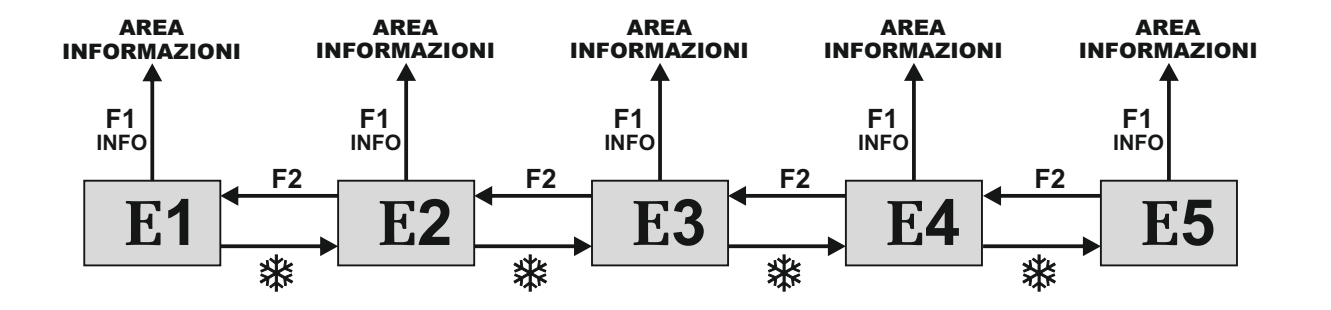

Il diagramma ha lo scopo di illustrare il percorso per accedere alla visualizzazione delle informazioni e della memoria eventi; i testi presenti nelle figure riguardano le celle di memoria che compaiono sul display nel lato sinistro quando si accede alla visualizzazione delle informazioni o degli errori.

Consultare le tabelle seguenti per la lista delle informazioni e dei messaggi di errore.

## **AREA INFORMAZIONI**

| NUMERO | INFORMAZIONE                | SIGNIFICATO                                                                                                    |
|--------|-----------------------------|----------------------------------------------------------------------------------------------------|
| 11     | Numero seriale              | Identifica il codice seriale della scheda logica L-NEP                                                                                                    |
| 12     | Contatore parziale          | Visualizza i cicli di apertura/chiusura della porta eseguiti dall'ultima manutenzione. Questo contatore deve essere azzerato dal manutentore ad ogni intervento (consultare il par. "Manutenzione"). |
| 13     | Manovre totali              | Visualizza i cicli di apertura/chiusura della porta da quando l'operatore è stato messo in funzione la prima volta.                                                                                  |
| 14     | Versione microcontrollore A | Visualizza la release software del microcontrollore A della scheda logica L-NEP                                                                                                    |
| 15     | Versione microcontrollore B | Visualizza la release software del microcontrollore B della scheda logica L-NEP                                                                                                    |
| 16     | Numero identificativo       | Numero identificativo contenente dati ad uso del costruttore                                                                                                    |

Nella memoria eventi vengono memorizzati gli ultimi 5 messaggi di errore in ordine cronologico.

Quando tutte le 5 celle di memoria sono occupate da messaggi, il successivo evento memorizzato occuperà la cella E1, gli altri eventi in memoria verranno scalati di una posizione e l'evento che occupava la cella E5 verrà cancellato. Nella memoria eventi vengono memorizzati i messaggi, che si suddividono in avvisi ed errori.

Gli errori memorizzati vengono segnalati visualizzando il simbolo () direttamente dalla schermata principale del programma di lavoro; per visualizzare di che messaggio si tratta entrare nella memoria eventi.

Gli avvisi memorizzati non vengono segnalati nella schermata principale del programma di lavoro, ma solo immagazzinati nella memoria eventi.

| MEMORIA EVENTI                                                         |                                      |                                                                                                    |                                                                                                    |  |  |
|------------------------------------------------------------------------|--------------------------------------|----------------------------------------------------------------------------------------------------|----------------------------------------------------------------------------------------------------|--|--|
| Messaggi che possono essere visualizzati nelle celle da E1 a E5 AVVISI |                                      |                                                                                                    |                                                                                                    |  |  |
| SIMBOLO                                                                | MESSAGGIO A DISPLAY                  | SIGNIFICATO                                                                                                    | RISOLUZIONE DEL PROBLEMA                                                                                                    |  |  |
|                                                                        | RESET SOFTWARE                       | Malfunzionamento generico che ha causato<br>un reset del microcontrollore.                                                                                           | Il ripristino del sistema è automatico.                                                                                                    |  |  |
|                                                                        | OSTACOLO APRE                        | La porta ha incontrato un ostacolo durante<br>l'apertura che ha causato l'inversione del<br>senso di marcia.                                                         | Se il problema persiste, rimuovere l'ostacolo oppure controllare la scorrevolezza dell'anta.                                                                                                    |  |  |
|                                                                        | OSTACOLO CHIUDE                      | La porta ha incontrato un ostacolo durante<br>la chiusura che ha causato l'inversione del<br>senso di marcia.                                                        | Se il problema persiste, rimuovere l'ostacolo oppure controllare la scorrevolezza dell'anta.                                                                                                    |  |  |
|                                                                        | RESET 4 OSTACOLI<br>IN CHIUDE        | Se, durante la chiusura, l'anta incontra un<br>ostacolo nello stesso punto per 4 volte<br>consecutive, avviene un reset con<br>successiva apertura a velocità lenta. | Rimuovere l'ostacolo che impedisce la chiusura completa della porta.                                                                                                    |  |  |
|                                                                        |                                      | ERRORI                                                                                                    |                                                                                                    |  |  |
| SIMBOLO                                                                | MESSAGGIO A DISPLAY                  | SIGNIFICATO                                                                                                    | AZIONE                                                                                                    |  |  |
| (!)                                                                    | FAULT CORRENTE                       | Il test interno ciclico del circuito di<br>rilevazione corrente è fallito.                                                                                           | Il sistema si ripristina automaticamente dopo alcuni<br>secondi ed effettua un altro tentativo di test. Se il<br>problema persiste si tratta di un difetto sulla scheda<br>logica L-NEP.                                      |  |  |
| (!)                                                                    | FAULT POTENZA                        | Il controllo del segnale di pilotaggio del motore ha rilevato un'anomalia.                                                                                           | Il sistema si ripristina automaticamente dopo alcuni<br>secondi ed effettua il controllo del segnale ad ogni ciclo.<br>Se il problema persiste si tratta di un difetto sulla<br>scheda logica L-NEP.                          |  |  |
| (!)                                                                    | ERRORE SETTAGGIO<br>INIZIALE         | L'operatore non è riuscito a terminare il set-<br>up iniziale.                                                                                                    | Controllare la scorrevolezza dell'anta e che non vi<br>siano ostacoli lungo il tragitto, che motore ed encoder<br>siano collegati e ripetere il tentativo di set-up.                                                          |  |  |
| (!)                                                                    | ERRORE ENCODER<br>O MOTORE           | Non vengono rilevati i segnali dell'encoder.                                                                                                    | Controllare che il motore si muova, che i connettori di<br>motore ed encoder siano inseriti e che i cavi di encoder e<br>motore non siano danneggiati.                                                                        |  |  |
| ()                                                                     | FAULT ENCODER                        | Anomalia rilevata durante il test di<br>funzionamento dell'encoder.                                                                                                  | Il sistema si ripristina automaticamente dopo alcuni<br>secondi ed effettua un altro tentativo di test alla prima<br>manovra. Se il problema persiste si tratta di un<br>problema sulla scheda logica L-NEP o sull'encoder.   |  |  |
| (!)                                                                    | ERRORE SENS. SICUREZZA<br>IN APRE    | Il test sul sensore di sicurezza in apertura è fallito.                                                                                                    | Verificare che le impostazioni ed i parametri relativi al test siano corretti, che sia stato attivato il test anche sul sensore di sicurezza e che i collegamenti elettrici tra sensore e centralina siano corretti.          |  |  |
| !                                                                      | ERRORE SENS. SICUREZZA<br>IN CHIUDE  | Il test sul sensore di sicurezza in chiusura è<br>fallito.                                                                                                    | Verificare che le impostazioni ed i parametri relativi al<br>test siano corretti, che sia stato attivato il test anche sul<br>sensore di sicurezza e che i collegamenti elettrici tra<br>sensore e centralina siano corretti. |  |  |
| (!)                                                                    | FAULT FRENATA                        | Il controllo del segnale di frenata in chiusura<br>ha rilevato un'anomalia.                                                                                          | Il sistema si ripristina automaticamente dopo alcuni<br>secondi ed effettua il controllo del segnale ad ogni ciclo.<br>Se il problema persiste si tratta di un problema sulla<br>scheda logica L-NEP.                         |  |  |
| !                                                                      | FAULT REGISTRI EEPROM                | Il test dei registri della memoria interna è<br>fallito.                                                                                                    | Il sistema si ripristina dopo alcuni secondi ed effettua<br>un nuovo test. Se il problema persiste si tratta di un<br>difetto sulla scheda logica L-NEP.                                                                      |  |  |
| (!)                                                                    | ERRORE COMUNICAZIONE<br>MASTER-SLAVE | La comunicazione tra master e slave non funziona.                                                                                                    | Controllare che il cavo WR5MS sia collegato tra i due<br>operatori e che l'impostazione della configurazione<br>doppia battente sia corretta.                                                                                 |  |  |
| !                                                                      | ERRORE GENERALE SLAVE                | Segnalazione di un difetto sull'operatore<br>Slave                                                                                                    | Accedere alla memoria eventi dell'operatore Slave e controllare che tipo di problema viene visualizzato.                                                                                                    |  |  |

## 21) MANUTENZIONE

Per entrare digitare la password tecnica a 10 caratteri (per maggiori informazioni consultare il par. "Gestione password").

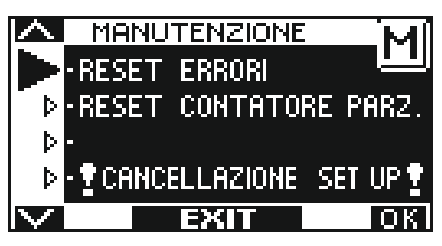

In questa sezione si accede solo per azzerare gli errori presenti nella memoria eventi, per azzerare il contatore parziale dei cicli di apertura / chiusura eseguiti dalla porta e per cancellare il set-up iniziale eseguito durante la messa in funzione.

Il reset della memoria eventi e del contatore parziale devono essere eseguiti dal personale specializzato solo in occasione delle manutenzioni periodiche, dopo aver effettuato tutti i controlli relativi al funzionamento dell'impianto.

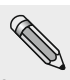

La cancellazione del set-up non deve mai essere effettuata.

Solo nel caso di variazione della corsa dell'anta, di riutilizzo dell'operatore o della scheda logica L-NEP in un nuovo impianto, oppure nel caso si debba procedere alla ricarica della molla (scaricatasi in fase di estrazione del braccio perché non sono state eseguite correttamente le procedure di blocco precarica molla), è necessario cancellare il set-up e procedere ad un nuovo set-up seguendo le operazioni descritte al par. 14.4 (per porta ad anta singola) o al par. 26.2 (per porta a doppia anta).

In questa sezione i pulsanti hanno il seguente scopo:

- Il pulsante v & permette di avanzare nella selezione del tipo di reset.
- Il pulsante ^ F2 permette di tornare al reset precedente.
- Il pulsante F1 (OK) permette di confermare l'operazione di azzeramento dei dati relativi al tipo di reset selezionato.
- Il pulsante F3 si usa solo in caso di porta battente doppia anta ed il simbolo in alto a destra sul display indica M se le operazioni di reset riguardano l'operatore Master, oppure S se riguardano l'operatore Slave.

Ogni impulso sul pulsante **F3** consente di passare da M ad S e viceversa. Se l'automazione è ad anta singola, in alto a destra sul display appare la lettera M.

## 22) APPLICAZIONI CON ELETTROSERRATURA

Per bloccare la porta in posizione di chiusura, l'operatore Neptis SMP è predisposto per pilotare un incontro elettrico, un'elettroserratura o un elettromagnete.

#### 22.1) ELETTROSERRATURA / INCONTRO ELETTRICO

Impostazioni funzioni per attivare l'elettroserratura:

- F04 = ON per attivare l'uscita elettroserratura.
- F05 = OFF per abilitare il funzionamento impulsivo.
- F06 = ON

Se si vuole lo sgancio automatico dell'elettroserratura a porta chiusa quando si seleziona il programma di lavoro "Porta libera manuale", per predisporre la porta ad essere aperta manualmente.

Se si utilizza il programmatore N-DSEL come selettore di programma è possibile attivare lo sgancio automatico dell'elettroserratura alla fine del ciclo di chiusura anche nei programmi di lavoro automatici.

Premere il pulsante F2 di N-DSEL per abilitare la funzione (sul display si accende il simbolo F2).

Premere di nuovo il pulsante F2 di N-DSEL per disabilitare la funzione (sul display si spegne il simbolo F2).

Impostazioni parametri per gestione elettroserratura

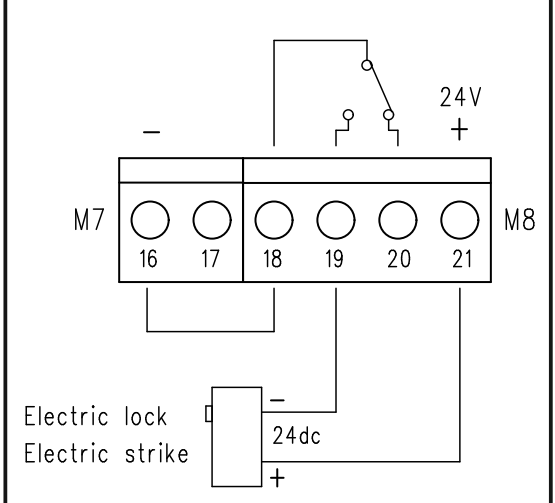

• P09

- Regola la velocità dell'anta negli ultimi gradi della manovra di chiusura per favorire l'aggancio dell'elettroserratura. **P10**
- Potenza del colpo in chiusura prima dell'apertura della porta per favorire lo sgancio dell'elettroserratura. Al valore 0% la funzione è disabilitata, da 01 a 100% l'intensità dal colpo aumenta proporzionalmente.
- P11

Introduce un ritardo alla partenza dell'anta in apertura rispetto all'attivazione dell'elettroserratura. Al valore 0% la funzione è disabilitata, da 01 a 100% il ritardo aumenta proporzionalmente fino a 4 secondi.

## 22.2) ELETTROMAGNETE

Impostazioni funzioni per attivare l'elettromagnete:

- **F04 = ON** per attivare l'uscita elettroserratura.
- **F05 = ON** per abilitare il funzionamento permanente, che mantiene alimentato l'elettromagnete a porta chiusa.

Nel programma di lavoro "Porta libera manuale" l'elettromagnete non viene alimentato a porta chiusa per poter muovere l'anta manualmente.

Attivando la funzione "Push & Go" (parametro P08), l'elettromagnete non viene alimentato a porta chiusa nei programmi di lavoro automatici per poter azionare l'apertura a spinta. Si attiva solo nel programma "Blocco notte".

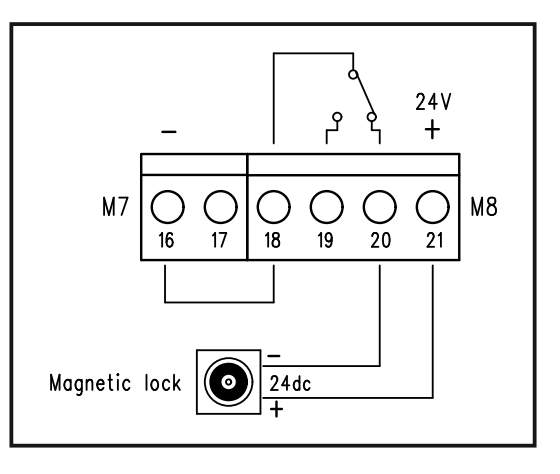

### 23) SENSORISTICA DI SICUREZZA

In questo paragrafo viene descritto come collegare e configurare correttamente alcuni dei sensori di sicurezza presenti sul mercato conformi alla norma EN12978, per garantire un livello di sicurezza conforme a PL=c - Cat. 2, come richiesto dalla norma EN16005.

| 23.1) | SENSORE OA-EDGE T | (vedi schema al parac | grafo «COLLEGAMENTI ELETTRICI» |
|-------|-------------------|-----------------------|--------------------------------|
|       |                   |                       |                                |

| CABLAGGIO SENSORE OA-EDGE T |                                                                                                   |                               | MORSETTIERA PWN-T OPERATORE NEPTIS          |
|-----------------------------|---------------------------------------------------------------------------------------------------|-------------------------------|---------------------------------------------|
| Corrispon                   | Corrispondenza tra i cavi del sensore e la morsettiera del modulo PWN-T dell'operatore Neptis SMP |                               |                                             |
|                             |                                                                                                   |                               |                                             |
| 1. BIANCO                   | (+)                                                                                               | Alimentazione                 | MORSETTO 17 (+)                             |
| 2. MARRONE                  | (-)                                                                                               | Alimentazione                 | MORSETTO 16 (-)                             |
| 3. VERDE                    | COM                                                                                               | (Lato chiusura)               | MORSETTO 3 COM                              |
| 4. GIALLO                   | N.C.                                                                                              | (Lato chiusura)               | MORSETTO 2 Sensore di sicurezza in chiusura |
| 5. GRIGIO                   | N.A.                                                                                              | (Lato chiusura) non collegare |                                             |
| 6. ROSA                     | COM                                                                                               | (Lato apertura)               | MORSETTO 7 COM                              |
| 7. BLU                      | N.C.                                                                                              | (Lato apertura)               | MORSETTO 5 Sensore di sicurezza in apertura |
| 8. ROSSO                    | N.A.                                                                                              | (Lato apertura) non collegare |                                             |
| 9. NERO                     | (+)                                                                                               | Test                          | MORSETTO 25 TEST (+)                        |
| 10. VIOLA                   | (-)                                                                                               | Test                          | MORSETTO 26 GND (-)                         |

#### IMPOSTAZIONI DIP SWITCH OA-EDGE T

- **A7 = ON** Entrata di test Basso.
- A8 = OFF Ritardo dell'entrata di test 10msec..
- **B4 = OFF** Sul sensore lato apertura.
- **B4 = ON** Sul sensore lato chiusura.

Per quanto riguarda le regolazioni e le altre impostazioni funzionali del sensore di sicurezza, consultare le istruzioni fornite con il sensore OA-EDGE T.

#### IMPOSTAZIONI FUNZIONI PROGRAMMATORE N-DSEL

| F18 (S05) = ON  | Attivazione sensore di sicurezza in chiusura |
|-----------------|----------------------------------------------|
| F19 (S06) = ON  | Attivazione sensore di sicurezza in apertura |
| F20 (S07) = ON  | Test sensore di sicurezza in chiusura        |
| F21 (S08) = ON  | Test sensore di sicurezza in apertura        |
| F22 (S09) = OFF | Test level LOW                               |

#### IMPOSTAZIONI SU SCHEDA L-NEP Jumper J13 = posizione P

## 23.2) SENSORE 4SAFE ON SW

| CABLAC                                                                                            | GGIO | SENSORE 4SAFE ON SW           | MORSETTIERA PWN-T OPERATORE NEPTIS          |  |
|---------------------------------------------------------------------------------------------------|------|-------------------------------|---------------------------------------------|--|
| Corrispondenza tra i cavi del sensore e la morsettiera del modulo PWN-T dell'operatore Neptis SMP |      |                               |                                             |  |
| 1. VERDE                                                                                          | (+)  | Alimentazione                 | MORSETTO 17 (+)                             |  |
| 2. MARRONE                                                                                        | (-)  | Alimentazione                 | MORSETTO 16 (-)                             |  |
| 3. GIALLO                                                                                         | COM  | (Lato apertura)               | MORSETTO 7 COM                              |  |
| 4. BIANCO                                                                                         | N.C. | (Lato apertura)               | MORSETTO 5 Sensore di sicurezza in apertura |  |
| 5. NERO                                                                                           | N.A. | (Lato apertura) non collegare |                                             |  |
| 6. ROSA                                                                                           | COM  | (Lato chiusura)               | MORSETTO 3 COM                              |  |
| 7. VIOLA                                                                                          | N.C. | (Lato chiusura)               | MORSETTO 2 Sensore di sicurezza in chiusura |  |
| 8. GRIGIO                                                                                         | N.A. | (Lato chiusura) non collegare |                                             |  |
| 9. ROSSO                                                                                          | (+)  | Test                          | MORSETTO 25 TEST (+)                        |  |
| 10. BLU                                                                                           | (-)  | Test                          | MORSETTO 26 GND (-)                         |  |

#### IMPOSTAZIONI DIP SWITCH 4SAFE ON SW

DIP 1 = ON Sensore installato lato apertura

DIP 1 = OFF Sensore installato lato chiusura

Per quanto riguarda le regolazioni e le altre impostazioni funzionali del sensore di sicurezza, consultare le istruzioni fornite con il sensore 4SAFE ON SW.

## IMPOSTAZIONI FUNZIONI PROGRAMMATORE N-DSEL

| F18 (S05) = ON  | Attivazione sensore di sicurezza in chiusura |
|-----------------|----------------------------------------------|
| F19 (S06) = ON  | Attivazione sensore di sicurezza in apertura |
| F21 (S08) = ON  | Test sensore di sicurezza in apertura        |
| F20 (S07) = ON  | Test sensore di sicurezza in chiusura        |
| F22 (S09) = OFF | Test level LOW                               |

#### 25.3) SENSORE TOPSCAN-S

#### IMPOSTAZIONI SU SCHEDA L-NEP Jumper J13 = posizione P

| CABLAGGIO SENSORE TOPSCAN-S                                                                           |      |                                              | MORSETTIERA PWN-T OPERATORE NEPTIS          |  |
|----------------------------------------------------------------------------------------------------|------|----------------------------------------------|---------------------------------------------|--|
| Corrispondenza tra i morsetti del sensore e la morsettiera del modulo PWN-T dell'operatore Neptis SMP |      |                                              |                                             |  |
|                                                                                                    |      |                                              |                                             |  |
| 1.                                                                                                    | (-)  | Alimentazione                                | MORSETTO 16 (-)                             |  |
| 2.                                                                                                    | (+)  | Alimentazione                                | MORSETTO 17 (+)                             |  |
| 3.                                                                                                    | СОМ  |                                              | MORSETTO 7 COM                              |  |
| 4.                                                                                                    | N.A. | non collegare                                |                                             |  |
| 5.                                                                                                    | N.C. | se il sensore è installato dal lato apertura | MORSETTO 5 Sensore di sicurezza in apertura |  |
| 5.                                                                                                    | N.C. | se il sensore è installato dal lato chiusura | MORSETTO 2 Sensore di sicurezza in chiusura |  |
| 6.                                                                                                    | TEST |                                              | MORSETTO 25 TEST (+)                        |  |

#### IMPOSTAZIONI TOPSCAN-S

Per quanto riguarda le regolazioni e le altre impostazioni funzionali del sensore di sicurezza, consultare le istruzioni fornite con il sensore TOPSCAN-S, in particolare fare attenzione a tagliare il ponticello di configurazione J sul sensore come indicato nelle istruzioni del TOPSCAN-S.

#### IMPOSTAZIONI FUNZIONI PROGRAMMATORE N-DSEL

| F18 (S05) = ON | Attivazione sensore di sicurezza in chiusura |
|----------------|----------------------------------------------|
| F19 (S06) = ON | Attivazione sensore di sicurezza in apertura |
| F21 (S08) = ON | Per il sensore di sicurezza in apertura      |
| F20 (S07) = ON | Per il sensore di sicurezza in chiusura      |
| F22 (S09) = ON | Test level HIGH                              |
|                |                                              |

## IMPOSTAZIONI SU SCHEDA L-NEP

Jumper J13 = posizione P

Il parametro 26 regola la temporizzazione di test del sensore di sicurezza. In caso di fallimento del test di sicurezza sul sensore TOPSCAN-S potrebbe essere necessario aumentare il valore di questo parametro.

Ø

## 24) RADIO RICEVENTE EN/RF1

#### 1 - INFORMAZIONI GENERALI

La ricevente monocanale EN/RF1 è un ricevitore radio a 433.92 MHz. realizzata per l'apertura della porta automatica NEPTIS mediante i trasmettitori SPYCO prodotti da Label.

#### 2 - DESTINAZIONE D'USO

La ricevente EN/RF1 deve essere innestata nel connettore J12 della scheda logica L-NEP ed è predisposta per comandare l'apertura della porta automatica in tutti i programmi di lavoro dell'automazione.

Il comando di apertura della porta automatica viene dato con il radiocomando SPYCO, ma la protezione del movimento e la sicurezza sono demandate a organi esterni alla ricevente stessa.

Non può in nessun caso essere utilizzata dove l'attivazione o la disattivazione dell'uscita possa causare danni a cose o persone. Ricevitore in classe 3 secondo le norme ETSI EN 300-220-1 V.2.1.1 (2006-04) capitolo 4.1.1.

#### **3-INSTALLAZIONE DELLA RICEVENTE**

Innestare la ricevente EN/RF1 (fig. 1) nel connettore J12 della scheda logica L-NEP dell'operatore NEPTIS (fig.2).

- Procedere alla memorizzazione dei radiocomandi SPYCO (fig.3) seguendo i passi successivi:
- a) Entrare nella fase di programmazione dei trasmettitori SPYCO premendo e tenendo premuto il pulsante SW1 fino a quando si accende fisso il led L1 🗮 (circa 3 secondi).
- Premere il pulsante del trasmettitore SPYCO da memorizzare e l'avvenuta memorizzazione verrà segnalata da 5 lampeggi veloci del led b) L1 🛣 .
- c) Successivamente il led L1 tornerà ad accendersi fisso e sarà possibile memorizzare un altro trasmettitore ripetendo l'operazione descritta al punto b) e così via per tutti i trasmettitori da utilizzare.
  - N.B.
  - Se in fase di programmazione venisse premuto il pulsante di un trasmettitore già memorizzato, il led L1 della ricevente lo segnalerà con 5 lampeggi lenti 🏦 .

## **MEMORIA PIENA**

- La ricevente può memorizzare un numero massimo di 250 trasmettitori.
- Il raggiungimento dell'ultima cella disponibile della memoria (ZC1) verrà segnalato con 5 lampeggi lenti del led L1 🌋 .
- Terminata la procedura di memorizzazione dei trasmettitori, uscire dalla fase di programmazione premendo e tenendo premuto il d) pulsante SW1 fino a quando si spegne il led L1 (O).

#### 4 - UTILIZZO DEL RADIOCOMANDO

Premendo il pulsante di un trasmettitore SPYCO memorizzato si ottiene l'apertura della porta automatica e il led L1 della ricevente resterà acceso fino a quando il pulsante del trasmettitore non verrà rilasciato.

Il radiocomando apre la porta in tutti i programmi di lavoro dell'automazione.

#### **5-CANCELLAZIONE DELLA MEMORIA DELLA RICEVENTE**

Se fosse necessario cancellare tutti i codici dei trasmettitori memorizzati dalla memoria della ricevente EN/RF1 procedere nel seguente modo:

a) Estrarre la ricevente EN/RF1 dal connettore J12 della scheda logica L-NEP.

- Mantenere premuto il pulsante SW1 della ricevente e contemporaneamente inserire nuovamente la ricevente EN/RF1 nel connettore b) J12 della scheda logica L-NEP.
- c) Rilasciare il pulsante SW1 della ricevente EN/RF1 solo dopo che il led L1 della ricevente avrà iniziato a lampeggiare.
- d) Il led L1 lampeggerà molto velocemente in la ricevente EN/RF1 il led L1 si spegnerà.
- f) Aquesto punto è possibile memorizzare nuovamente il codice dei trasmettitori da utilizzare, seguendo quanto descritto al punto 3.

#### **6 - CARATTERISTICHE TECNICHE**

Alimentazione 12Vdc Assorbimento 10mA a riposo - 50mA in lavoro Uscite **OPEN COLLECTOR** Frequenza 433,92 Mhz Capacità memoria 250 utenti Portata in aria libera 30 metri Temperatura di esercizio -20°/+55° Classe ricevente (ETSI EN 300-220-1 Capitolo 4.1.1) Classe 3

#### 7 - DICHIARAZIONI

Commercializzazione, vendita e utilizzo validi senza restrizioni in tutti i paesi UE.

Con la presente Label Spa dichiara che la ricevente EN/RF1 è conforme ai requisiti essenziali ed alle altre disposizioni pertinenti stabilite dalla direttiva 1999/5/CE.

La dichiarazione di conformità è allegata alle istruzioni della ricevente EN/RF1.

## **SIGNIFICATO** dei LED

| 0 | LED SPENTO                                                             |  |
|---|------------------------------------------------------------------------|--|
| * | LED ACCESO                                                             |  |
|   | LED LAMPEGGIANTE LENTO<br>memoria piena o trasmettitore già in memoria |  |
|   | LED LAMPEGGIANTE VELOCE<br>memorizzazione trasmettitori                |  |
|   | LED LAMPEGGIANTE MOLTO VELOCE cancellazione memoria                    |  |

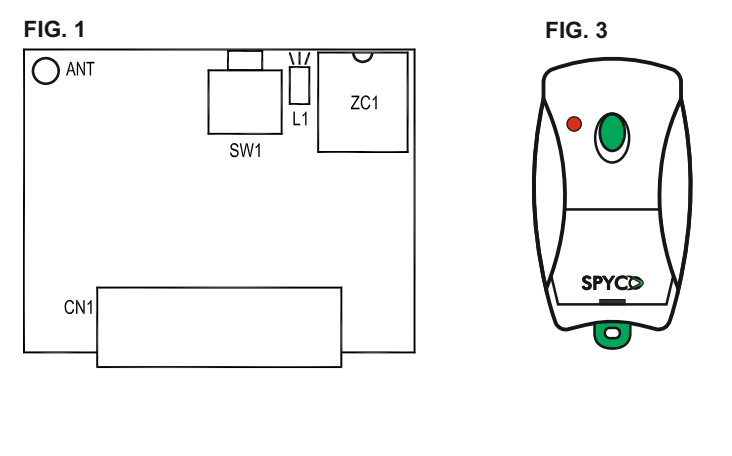

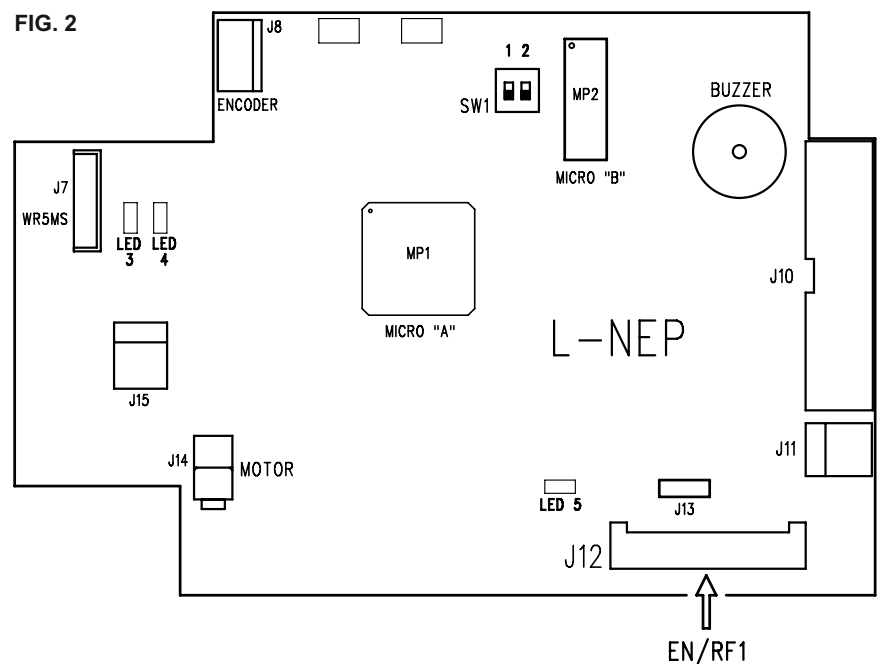

#### 25) FUNZIONAMENTO DI CORTESIA PER DISABILI

Per abilitare il funzionamento di cortesia per disabili impostare la funzione F12 = ON sul programmatore digitale N-DSEL.

 I pulsanti di apertura adatti per essere utilizzati dalle persone disabili devono essere collegati agli ingressi START oppure OPEN dell'operatore.

Anche il radiocomando SPYCO abbinato alla radioricevente EN/RF1 può essere utilizzato dal disabile.

- Regolare il tempo di pausa (parametro P05) in modo da mantenere la porta aperta per un tempo sufficiente per consentire al disabile di poter attraversare la porta prima della chiusura automatica.
- Se alla fine della manovra di apertura o durante il tempo di pausa, il sensore di sicurezza in chiusura rileva la presenza del disabile mentre attraversa il passaggio della porta, il tempo di pausa si riduce a 3 secondi (anche se è tarato per un tempo superiore) dopo i quali la porta si richiude.
- La porta si chiude immediatamente senza considerare il tempo di pausa se l'apertura è stata comandata dagli ingressi radar esterno, radar interno, oppure con una spinta manuale se abilitata la funzione push & go.

## 26) PORTA BATTENTE A DUE ANTE

Per gestire il funzionamento di una porta battente a doppia anta servono due operatori, uno che dovrà essere configurato come Master e l'altro che dovrà essere configurato come Slave.

Nel caso di ante sovrapposte configurare come Master l'operatore applicato all'anta battente (quella che apre per prima).

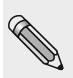

In caso di porta battente a due ante sovrapposte in chiusura ed installate su uscite di emergenza, il responsabile della messa in funzione dovrà misurare la forza necessaria per aprire entrambe le ante della porta spingendo manualmente l'anta Slave nella direzione dell'esodo (condizione più sfavorevole).

La forza necessaria per aprire manualmente la porta non deve essere superiore a 150N e va misurata sul bordo principale, ad angolo retto rispetto all'anta, ad un'altezza di 1000±10mm.

Se la forza misurata dovesse essere superiore al limite di 150N, applicare il simbolo per sfondamento in emergenza solo sull'anta principale (Master) della porta.

#### 26.1) PREDISPOSIZIONI ELETTRICHE PORTA DOPPIA ANTA

Effettuare i collegamenti elettrici agli operatori (vedi paragrafo 12 "Collegamenti elettrici"), considerando che gli attuatori di comando apertura porta, il selettore di programma e l'elettroserratura devono essere connessi all'operatore Master.

I sensori di sicurezza installati sull'anta master devono essere connessi all'operatore Master, i sensori di sicurezza installati sull'anta slave devono essere connessi all'operatore Slave.

Se la porta dispone di doppia elettroserratura per bloccare singolarmente ogni anta, collegare all'operatore Slave l'elettroserratura che blocca l'anta slave.

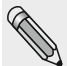

Gli operatori Master e Slave devono essere connessi tra di loro tramite il cablaggio "WR5MS", i cui terminali devono essere inseriti nel connettore J7 delle schede logiche L-NEP degli operatori. Collegare all'operatore Master il programmatore N-DSEL.

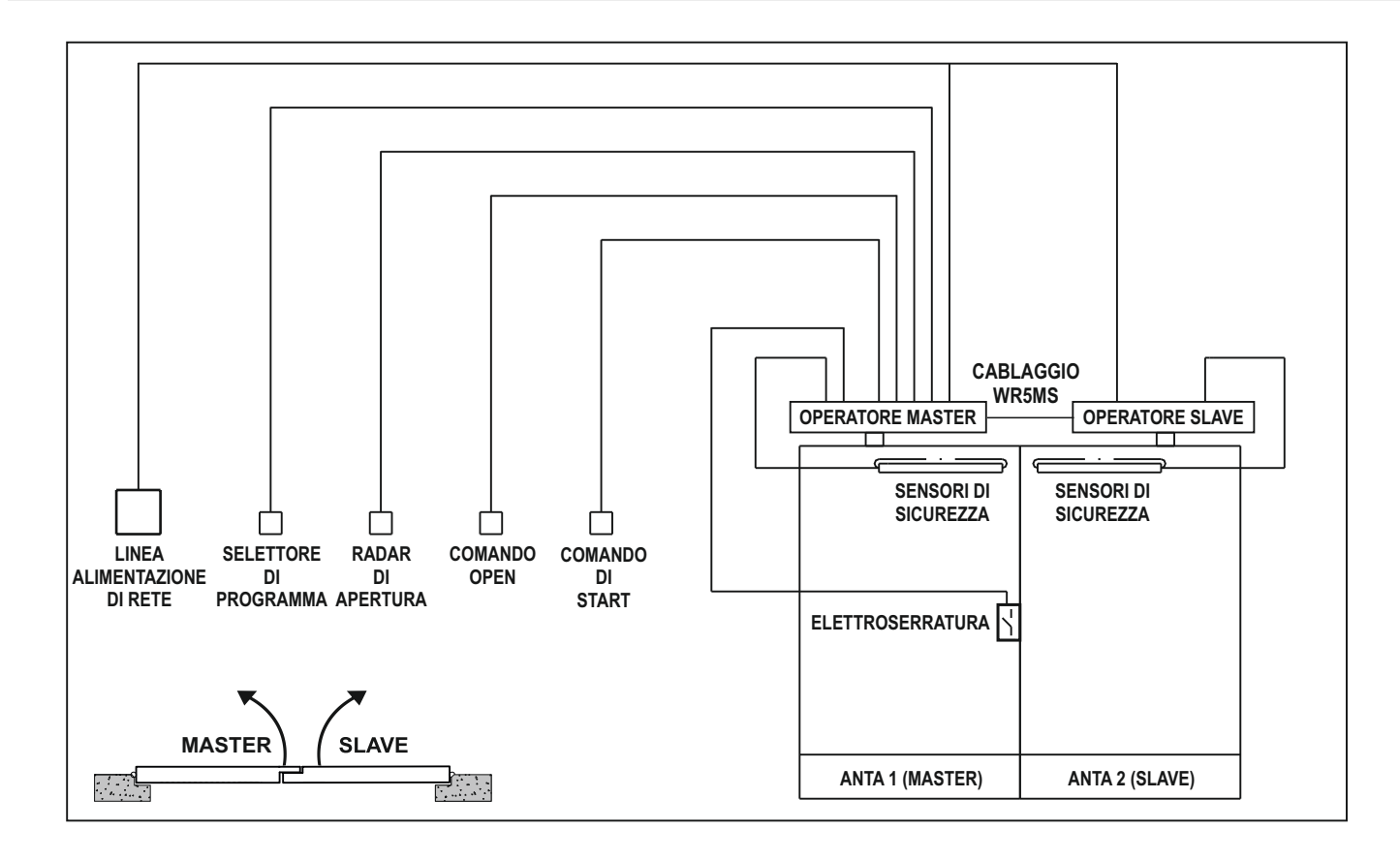

#### 26.2) MESSA IN FUNZIONE PORTA DOPPIA ANTA

Dopo aver terminato l'installazione meccanica ed effettuato i collegamenti elettrici, verificare manualmente che il movimento di entrambe le ante sia privo di attriti per l'intera corsa.

Prima di alimentare il sistema impostare il dip-switch SW1 della scheda logica L-NEP come indicato nella tabella

|                        | SW1 DIP 1 | SW1 DIP 2 |
|------------------------|-----------|-----------|
| L-NEP OPERATORE MASTER | OFF       | OFF       |
| L-NEP OPERATORE SLAVE  | ON        | OFF       |

Seguire i passi descritti di seguito per completare la messa in funzione dell'automazione.

- 1. Alimentare con tensione di rete gli operatori.
- 2. Se il programmatore digitale N-DSEL è già stato utilizzato in precedenza, il display indicherà "Nessun segnale", perché i codici seriali delle schede L-NEP degli operatori non sono memorizzati nel programmatore N-DSEL.

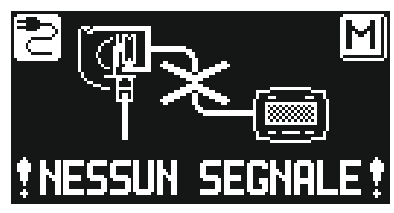

Premere per circa 5 secondi il pulsante SET per entrare nel menù di programmazione generale e da gui selezionare il sottomenù "Impostazioni comunicazione seriale" (come indicato nel par. 16).

Se il programmatore digitale N-DSEL è nuovo e viene alimentato per la prima volta, si dovrà provvedere a scegliere la lingua preferita come indicato al paragrafo 14.1, successivamente si entra automaticamente nella sezione "Impostazioni comunicazione seriale".

#### IMPOSTAZIONI COMUNICAZIONE SERIALE 3.

Il programmatore N-DSEL riconosce la presenza dei due operatori nell'impianto (fig. A) e memorizza automaticamente il codice seriale delle schede logiche L-NEP (fig.B).

Al termine dell'acquisizione di entrambi i codici seriali delle schede logiche L-NEP, il display mostrerà il simbolo lucchetto chiuso sulle icone delle lettere M ed S (fig. C) ed il programmatore N-DSEL sarà in grado di gestire entrambi gli operatori Master e Slave.

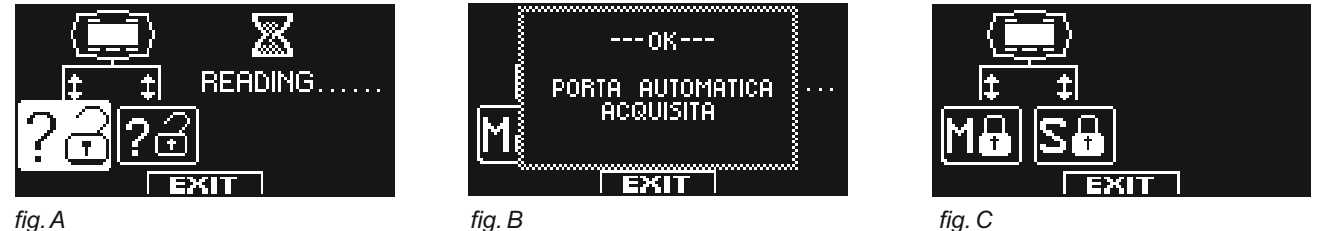

Premere il pulsante EXIT (SET) per uscire dalla sezione "Impostazioni comunicazione seriale" e tornare nel menù di programmazione generale.

#### SET-UP INIZIALE 4.

Dal menù di programmazione generale, entrare nella sezione "SET-UP INIZIALE" (come indicato nel par. 16). Digitare la password tecnica a 10 caratteri per accedere alla configurazione del set-up; (per maggiori informazioni sull'uso della password tecnica, consultare il par. "Gestione password" 19 e 19.1).

In questa sezione i pulsanti F1 / F3 selezionano lo stato OFF / ON della funzione. Con il pulsante 🏶 si passa alla funzione successiva, con il pulsante F2 si torna alla funzione precedente.

#### IMPOSTAZIONE FUNZIONI PORTA DOPPIA ANTA 5.

| 5. | IMPOSTAZIONE FUNZIONI PORTA DOPPIA ANTA                                                                                                    | SELEZIONE<br>SINGOLA- DOPPIA ANTA                                                                                                    |
|----|----------------------------------------------------------------------------------------------------|----------------------------------------------------------------------------------------------------|
| •  | Selezionare la funzione S01 ON = porta doppia anta.                                                                                                    | S∏1 off = Anta Singola IN<br>©<br>SQ2 on = Doppia Anta<br>IV Exit                                                                                                    |
| •  | Nelle impostazioni del set-up, la funzione S02 non deve essere considerata per l'operatore SMP.                                                                                            |                                                                                                    |
| •  | La funzione S03 deve essere selezionata ON solo se è installato<br>un elettroblocco nell'impianto. Verrà attivata l'uscita elettroserratura<br>solo sull'operatore Master.                 | ON -ELETTROBLOCCO<br>ATTIVO AD OGNI<br>APERTURA. ILTEMPO DI<br>APERTURA. ILTEMPO DI<br>ADI APERTURA. ILTEMPO DI<br>AL POTENZIOMP11-<br>OFF -ELETTROBLOCCO<br>NON ATTIVO<br>EXIT |
| •  | La funzione S04 viene visualizzata solo se la funzione S03 = ON.<br>Selezionare il tipo di elettroblocco installato:<br>OFF: elettroserratura o incontro elettrico;<br>ON: elettromagnete. | SIT OFF IMPULSIVO                                                                                                    |

| <ul> <li>La funzione S05 deve essere selezionata ON se è installato un sensore di<br/>sicurezza in chiusura (tra i morsetti 2-3).<br/>La selezione di questa funzione è valida sia per l'operatore Master che Slave.</li> </ul>                                                                                                    | SUE OFF ASSENTE<br>SUE OFF ASSENTE<br>SUE ON PRESENTE<br>SUE ON PRESENTE<br>SUE ON PRESENTE<br>SUE OFF                                                                                                    |
|----------------------------------------------------------------------------------------------------|----------------------------------------------------------------------------------------------------|
| <ul> <li>La funzione S06 deve essere selezionata ON se è installato un sensore di<br/>sicurezza in apertura (tra i morsetti 5-7).<br/>La selezione di questa funzione è valida sia per l'operatore Master che Slave.</li> </ul>                                                                                                    | SUB OFF ASSENTE<br>SUB OFF ASSENTE<br>SUB ON PRESENTE<br>SUD ON PRESENTE<br>SUD ON PRESENTE<br>EXIT                                                                                                    |
| <ul> <li>La funzione S07 viene visualizzata solo se la funzione S05 = ON.<br/>Selezionare ON se è stato installato un sensore di sicurezza monitorato (come<br/>richiesto da norma EN16005) per attivare il test sensore all'inizio di ogni ciclo di<br/>chiusura.<br/>Per maggiori informazioni consultare il par. "Sensoristica di sicurezza".<br/>Selezionare OFF solo se il sensore di sicurezza in chiusura non è predisposto<br/>per essere monitorato.</li> </ul>                                 | SOF OFF-TEST DISABILITATO<br>SOF OFF-TEST DISABILITATO<br>SOF ON-TEST ABILITATO<br>SOF ON-TEST ABILITATO<br>SOF ON-TEST ABILITATO                                                                                                    |
| <ul> <li>La funzione S08 viene visualizzata solo se la funzione S06 = ON.<br/>Selezionare ON se è stato installato un sensore di sicurezza monitorato (come<br/>richiesto da norma EN16005) per attivare il test sensore all'inizio di ogni ciclo di<br/>apertura.<br/>Per maggiori informazioni consultare il par. "Sensoristica di sicurezza".<br/>Selezionare OFF solo se il sensore di sicurezza in apertura non è predisposto<br/>per essere monitorato.</li> </ul>                                 | SUB OFF-TEST DISABILITATO<br>SUB OFF-TEST DISABILITATO<br>SUB OFF-TEST ABILITATO<br>SUB OFF-TEST ABILITATO<br>SUB ON-TEST ABILITATO<br>ON-TEST ABILITATO<br>OFF                                                                                                    |
| <ul> <li>La funzione S09 viene visualizzata solo se le funzioni S07 e/o S08 = ON.<br/>Seleziona lo stato logico del test, con cui la centralina dell'operatore esegue il<br/>monitoraggio dei sensori di sicurezza.<br/>L'impostazione dipende dalle caratteristiche del sensore installato.<br/>Selezionare OFF per i sensori "4SAFE ON SW" oppure "OA-EDGE T.<br/>Selezionare ON per il sensore "TOP SCAN-S".<br/>Per maggiori informazioni consultare il par. "Sensoristica di sicurezza".</li> </ul> | SIE SELEZIONE STATO<br>SOB LOGICO TEST SENSORI:<br>ON-TEST LEVEL HIGH<br>SID OFF-TEST LEVEL LOW<br>SID OFF-TEST LEVEL LOW<br>EXIT                                                                                                    |
| <ul> <li>Configurazione del contatto sull'ingresso OPEN tra i morsetti 6-7 della scheda<br/>PWN-T.</li> <li>Selezionare ON con contatto normalmente aperto, oppure se non si usa<br/>l'ingresso OPEN.</li> <li>Selezionare OFF se si usa un dispositivo con contatto normalmente chiuso.</li> </ul>                                                                                                    | SII ON N.A.<br>SII ON N.A.<br>SII ON N.A.<br>SII ON N.C.<br>SII OFF N.C.<br>SII NORMALMENTE CHIUSO OFF<br>EXIT                                                                                                    |
| <ul> <li>Gli operatori sono pronti per eseguire il ciclo di set-up.<br/>Premere il pulsante 恭 (OK) per avviare il ciclo di set-up.</li> </ul>                                                                                                    | <ul> <li>▲ OPERATORE PRONTO</li> <li>S ID</li> <li>PER IL SETTAGGIO</li> <li>INIZIALE PREMERE OK</li> <li>PER INIZIARE. A FINE</li> <li>INIZIARE OK</li> <li>DER INIZIARE. A FINE</li> <li>OK</li> <li>SET UP LA CENTRALINA</li> <li>EMETTE UN SEGNALE</li> <li>ACUSTICO DI CIRCA 3"</li> <li>EXIT</li> </ul> |

## 6. CICLO DI SET-UP

- L'operatore Master, dopo i 4 bip iniziali, inizia il ciclo di apertura a velocità lenta. Al termine dell' apertura un suono prolungato 3" segnala la memorizzazione della corsa dell'operatore Master. L'anta Master resta aperta.
- L'operatore Slave, dopo i bip veloci che precedono la partenza, inizia il ciclo di apertura a velocità lenta. Al termine dell'apertura un suono prolungato 3" segnala la memorizzazione della corsa dell'operatore Slave.
- Il set-up è terminato e il ciclo di chiusura avviene automaticamente, prevedendo prima la chiusura dell'anta Slave e dopo il tempo di ritardo anta in chiusura, la richiusura dell'anta Master.

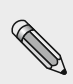

Il ciclo di set-up di questi operatori prevede nell'ordine: apertura lenta dell'anta Master e permanenza nello stato di apertura; apertura lenta dell'anta Slave; chiusura lenta dell'anta Slave, suono prolungato 3" che segnala la memorizzazione della corsa dell'operatore Slave; chiusura lenta dell'anta Master, suono prolungato 3" che segnala la memorizzazione della corsa dell'operatore Master.

## 26.3) COLLAUDO FUNZIONALE

Selezionare il funzionamento automatico della porta tramite il selettore di programma.

Se si usa il selettore manuale di programma metterlo nello stato I.

Consultare il paragrafo "Selettori di programma" in cui sono descritti i tipi di selettori previsti per scegliere la modalità operativa della porta automatica.

Per avviare una manovra di apertura dare un impulso sul pulsante PS1 (Start) del modulo PWN-T dell'operatore Master, oppure azionare i dispositivi di comando apertura.

Verificare che il ciclo di apertura e chiusura della porta avvenga correttamente.

Durante il ciclo di apertura l'anta Slave parte con un ritardo prefissato rispetto all'anta Master, così come in fase di chiusura è l'anta Master che parte con un ritardo prefissato rispetto all'anta Slave.

Il ritardo tra le ante alla partenza è fondamentale per evitare che si possano incrociare durante la corsa rischiando di sovrapporsi; se si volesse variare il ritardo anta preimpostato entrare nella sezione "Funzioni e regolazioni" e agire sul parametro P19 per regolare il ritardo anta in apertura e sul parametro P20 per regolare il ritardo anta in chiusura (vedi par. 17.2 "Regolazione parametri").

Verificare che gli organi di impulso e la sensoristica di sicurezza siano funzionanti; per le regolazioni del campo di rilevamento della sensoristica consultare le istruzioni fornite con il sensore.

La rilevazione del sensore di sicurezza in apertura causa l'arresto del movimento solo dell'anta su cui è installato.

La rilevazione del sensore di sicurezza in chiusura causa l'inversione del movimento in apertura su entrambe le ante.

Durante il movimento della porta potrebbero sentirsi delle segnalazioni intermittenti da parte del buzzer che indicano il raggiungimento del limite di potenza erogata dall'operatore, specialmente se le dimensioni ed il peso dell'anta si avvicinano ai limiti consentiti.

Una breve segnalazione acustica del buzzer durante la partenza in apertura è da considerare normale perché la fase di spunto è il momento in cui viene richiesta maggiore forza.

Regolare la potenza di spinta con il parametro P04 del programmatore N-DSEL (vedi par. 17.2 "Regolazione parametri").

La potenza di spinta P04 deve essere regolata sui due operatori Master e Slave separatamente (vedi par. 17 "Funzioni e regolazioni").

Per disattivare la segnalazione acustica del buzzer al raggiungimento del limite di potenza impostare la funzione F34 ON (vedi par. "Impostazione Funzioni"), anche in questo caso separatamente sui due operatori.

#### ¢

Il suono del buzzer per quasi l'intera corsa significa che l'anta supera i limiti consentiti, oppure che le quote di installazione indicate nei disegni tecnici di montaggio non sono state rispettate, oppure che sono presenti degli attriti sul serramento; in questo caso la porta automatica ha difficoltà di movimento e potrebbe non riuscire a completare il ciclo di apertura / chiusura.

Sicurezza all'impatto: verificare che opponendo un ostacolo al movimento di un'anta, si determini l'arresto e l'inversione del senso di marcia di entrambe le ante.

Dopo aver alimentato l'impianto, il primo ciclo di apertura avviene a velocità lenta e si può scegliere con la funzione F31 se le ante devono partire entrambe insieme, oppure sfalsate rispettando il ritardo anta.

F31 OFF = Nel primo ciclo di apertura le ante partono insieme.

F31 ON = Nel primo ciclo di apertura le ante partono sfalsate, rispettando il ritardo anta.

Si consiglia di mantenere l'impostazione di default (F31 OFF) se la porta non è provvista di coordinatore meccanico di chiusura, che garantisca la corretta sovrapposizione delle ante durante la chiusura manuale in assenza di alimentazione.

Per l'impostazione delle funzioni disponibili consultare il par. "Impostazione Funzioni". Per la regolazione dei parametri variabili consultare il par. "Regolazione parametri".

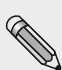

L'operazione di set-up deve essere ripetuta nel caso di variazione di una delle seguenti condizioni:

peso della porta, angolo di apertura dell'anta, sostituzione della scheda logica L-NEP o del gruppo meccanico all'interno dell'operatore Neptis SMP.

Per ripetere il set-up seguire i passaggi descritti al precedente par. 26.2 (punti 4, 5, 6).

#### 26.4) APERTURA PARZIALE

Dal programma di lavoro della porta automatica è possibile selezionare l'opzione apertura parziale, con la quale aprire la sola anta Master.

• Se nell'automazione è installato il selettore di programma digitale N-DSEL (F01 = ON), premere il pulsante 🕸 per attivare l'apertura parziale.

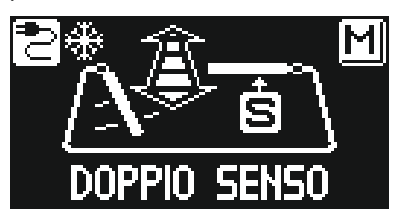

• Se nell'automazione è installato il selettore manuale oppure il selettore meccanico a chiave EV-MSEL (F01 = OFF), per poter attivare l'apertura parziale è necessario impostare la funzione F15 = ON.

Successivamente si deve scegliere in quale posizione del selettore deve essere abilitata l'apertura parziale:

F16 = OFF: apertura parziale in posizione 0 nel selettore manuale di programma;

apertura parziale in posizione 📫 nel selettore meccanico EV-MSEL.

F16 = ON : apertura parziale in posizione II nel selettore manuale di programma;

apertura parziale in posizione 🔳 nel selettore meccanico EV-MSEL.

#### FUNZIONAMENTO APERTURA PARZIALE

l comandi di apertura dati attraverso gli ingressi radar interno ed esterno e con la spinta push & go azionano l'apertura parziale della porta, quindi solo l'anta Master.

I comandi di apertura dati attraverso gli ingressi Start, OPEN e con il radiocomando Spyco abbinato alla radioricevente EN/RF1 provocano l'apertura totale di entrambe le ante.

### 26.5) CONSIDERAZIONI SULL'USO DEL PROGRAMMATORE N-DSEL NELLA PORTA A DUE ANTE

Con il programmatore digitale N-DSEL è possibile operare in maniera separata sugli operatori Master e Slave per quanto riguarda le seguenti sezioni del menù di programmazione generale e dell'area informazioni.

#### a) FUNZIONI E REGOLAZIONI

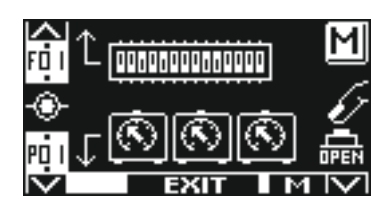

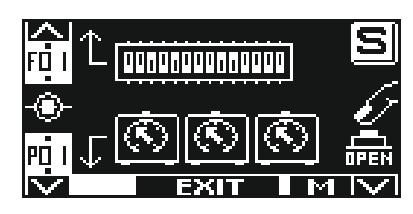

premendo il pulsante F3 si passa dalla Master alla Slave e viceversa

# Operatore Master

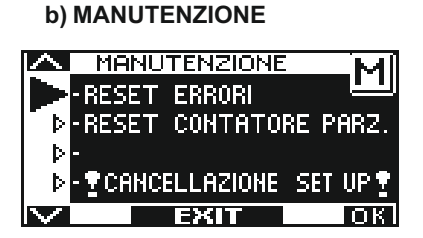

**Operatore Master** 

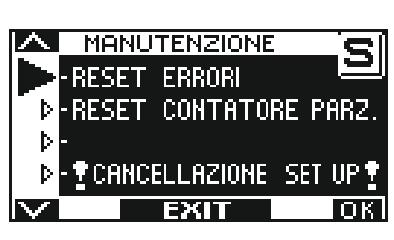

premendo il pulsante F3 si passa dalla Master alla Slave e viceversa

**Operatore Slave** 

Se sul display appare la lettera M le operazioni effettuate sul programmatore N-DSEL riguardano l'operatore Master, se appare la lettera S riguardano l'operatore Slave.

#### c) AREA INFORMAZIONI E MEMORIA EVENTI

Si visualizzano separatamente anche le informazioni e la memoria eventi degli operatori Master e Slave.

Una volta entrati nell'area informazioni come descritto al par. 20, premendo il pulsante F3 si seleziona su quale operatore si vogliono visualizzare le informazioni e gli eventi.

In alto a destra sul display appare la lettera M se le informazioni riguardano l'operatore Master, la lettera S se riguardano l'operatore Slave.

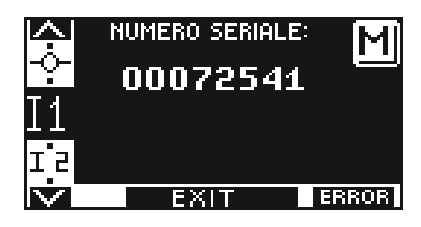

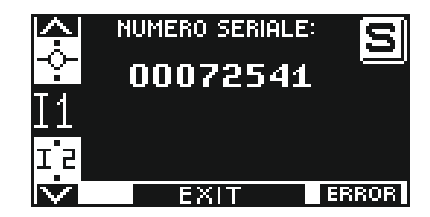

premendo il pulsante F3 si passa dalla Master alla Slave e viceversa

**Operatore Master** 

**Operatore Slave** 

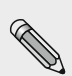

In una porta battente a due ante, azzerare la memoria eventi prima sull'operatore SLAVE (S) e poi sull'operatore MASTER (M). Per azzerare la memoria eventi selezionare "RESET ERRORI" e confermare con "OK".

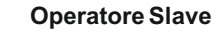

## 27) SISTEMA INTERBLOCCO

Il sistema interblocco viene utilizzato tra due porte automatiche in cui l'apertura di una porta può avvenire solo se l'altra è chiusa.

## 27.1) COLLEGAMENTO ELETTRICO PER INTERBLOCCO

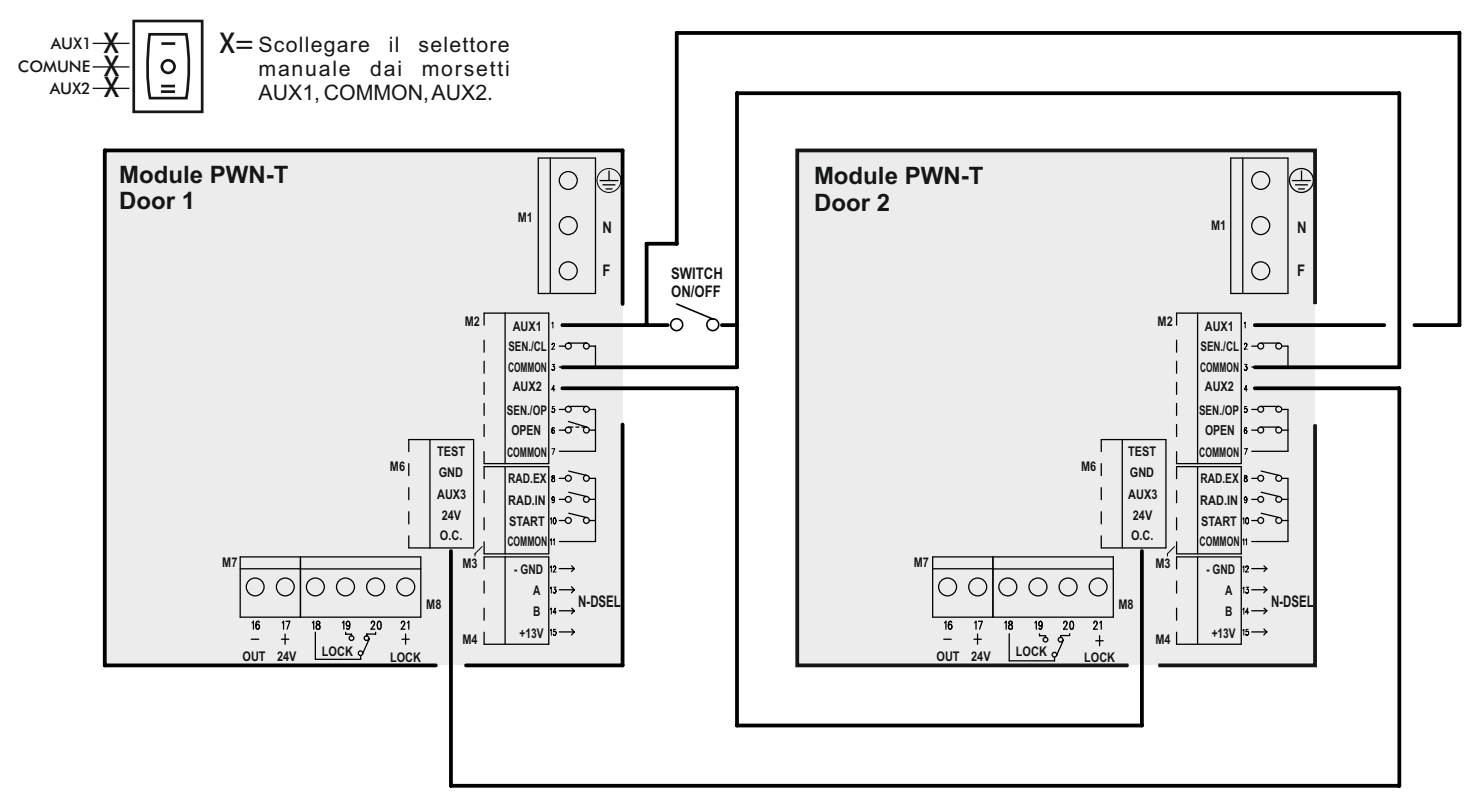

La figura illustra lo schema dei collegamenti elettrici tra gli operatori delle due porte per funzionare interbloccate.

- Il morsetto 29 (O.C.) della PWN-T della porta 1 deve essere collegato al morsetto 4 (AUX2) della porta 2.
- Il morsetto 29 (O.C.) della PWN-T della porta 2 deve essere collegato al morsetto 4 (AUX2) della porta 1.
- I morsetti 3 (Comune) di entrambe le PWN-T devono essere collegati fra di loro.
- Se si vuole escludere il funzionamento interblocco e consentire il funzionamento indipendente delle due porte, si deve collegare un interruttore (switch ON / OFF) in parallelo tra i morsetti 1 (AUX1) e 3 (Comune) di entrambi i moduli PWN-T degli operatori. In questo modo con contatto aperto dello switch l'interblocco è attivo, con contatto chiuso dello switch l'interblocco è disattivo ed il funzionamento delle due porte automatiche è indipendente.

Per consentire il funzionamento interblocco è necessario installare il programmatore digitale N-DSEL come selettore di programma su ciascuna porta.

Non è possibile l'uso del selettore manuale, né del selettore meccanico a chiave EV-MSEL.

Nel caso di porta a doppia anta, effettuare il collegamento elettrico sull'operatore Master.

#### 27.2) APPLICAZIONE INTERBLOCCO CON RILEVATORI INTERNI INDIPENDENTI

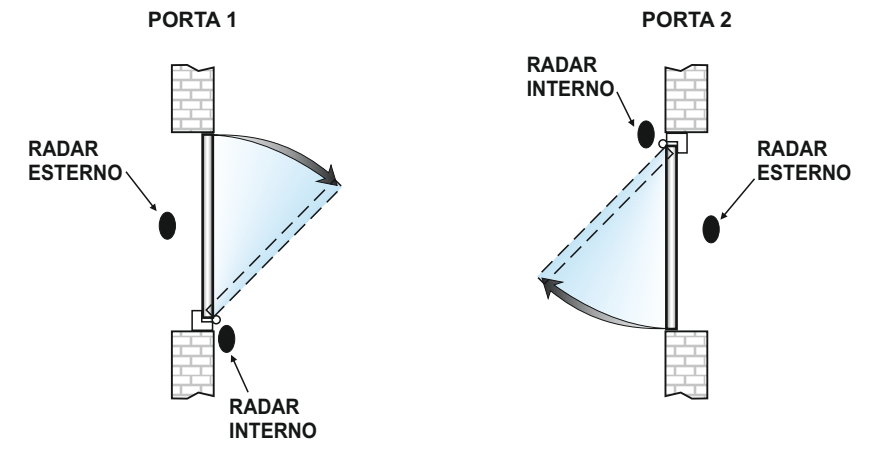

L'utilizzo dei radar interni indipendenti per ciascuna porta si usa quando la distanza tra le due porte è tale da non avere interferenze nel campo di rilevazione dei due radar interni.

- Impostare la funzione F26 = ON su entrambi gli operatori delle due porte.
- Selezionare quale delle due porte deve aprirsi per prima in caso di comando simultaneo su entrambe:
  - F27 = OFF: apertura della porta con ritardo di 0,5 secondi dal comando.
  - **F27 = ON** : apertura della porta immediata dal comando.

Stabilire quale delle due porte deve avere la priorità ad aprire e su questa impostare la funzione F27 = ON, sull'altra porta impostare F27 = OFF.

• Scegliere se si vuole o meno memorizzare il comando di apertura sul radar interno della seconda porta mentre la prima è ancora in movimento.

F28 = OFF: memorizzazione comando di apertura disattiva.

Per aprire la seconda porta è necessario attivare il radar quando la prima porta si è richiusa.

**F28 = ON**: memorizzazione comando di apertura attiva. Per aprire la seconda porta si può attivare il radar anche quando la prima porta è ancora in movimento; l'apertura della seconda avverrà automaticamente non appena la prima avrà terminato la chiusura.

- Se si vuole che la seconda porta si apra automaticamente dopo un tempo preimpostato se il proprio radar sta rilevando una presenza, anche se la prima porta non si è ancora richiusa, agire sul parametro P27.
  - P27 = 0% : la funzione è disattiva e la seconda porta si apre solo dopo che la prima si sarà richiusa.
  - P27 = 01% : la seconda porta si apre dopo 10 secondi dall'apertura della prima se il proprio radar è impegnato.
  - P27 = 100%: la seconda porta si apre dopo 2 minuti dall'apertura della prima se il proprio radar è impegnato.

Le fasi del funzionamento con interblocco sono le seguenti :

- a.) la persona che arriva dall'esterno attiva il radar esterno della porta 1 e la porta 1 si apre;
- b.) la persona entra nell'area interna tra le due porte;
- c.) la porta 1 si richiude dopo il tempo di pausa;
- d.) la persona deve attivare il radar interno della seconda porta per ottenere l'apertura della porta 2;
- e.) la porta 2 si apre quando la porta 1 si è richiusa;
- f.) la persona entra dalla porta 2 e questa si richiude alla fine del tempo di pausa.

Il funzionamento provenendo dalla direzione opposta è lo stesso.

Per aprire la porta anche quando l'altra è aperta è necessario azionare il comando sull'ingresso OPEN.

## 27.3) APPLICAZIONE INTERBLOCCO CON UN SOLO RILEVATORE INTERNO

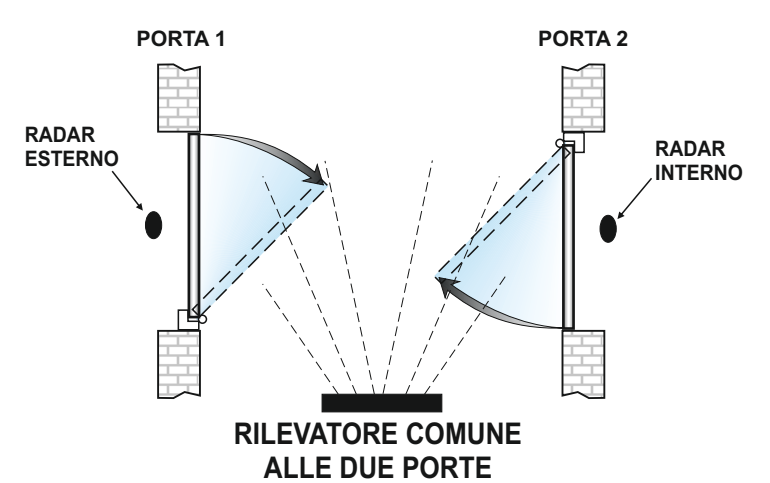

L'utilizzo di un solo rilevatore all'interno, collegato in parallelo all'ingresso Start dei moduli PWN-T di entrambi gli operatori delle porte, si rende necessario quando la distanza interna tra le due porte non consente l'impiego di due radar indipendenti.

- Impostare la funzione F26 = ON su entrambi gli operatori delle due porte.
- Selezionare quale delle due porte deve aprirsi per prima in caso di comando simultaneo su entrambe:
- F27 = OFF: apertura della porta con ritardo di 0,5 secondi dal comando.
- **F27 = ON** : apertura della porta immediata dal comando.

Stabilire quale delle due porte deve avere la priorità ad aprire e su questa impostare la funzione F27 = ON, sull'altra porta impostare F27 = OFF.

Le fasi del funzionamento con interblocco sono le seguenti :

- a.) la persona che arriva dall'esterno attiva il radar esterno della porta 1 e la porta 1 si apre;
- b.) la persona entra nell'area interna tra le due porte ed impegna il rilevatore interno comune alle due porte;
- c.) la porta 1 si richiude dopo il tempo di pausa (la rilevazione sull'ingresso Start della porta 1 è esclusa durante il tempo di pausa, per tutta la manovra di chiusura e per 5 secondi dalla fine della chiusura).
- d.) la porta 2 si apre quando la porta 1 si è richiusa se il rilevatore interno sull'ingresso Start è attivo;
- e.) la persona entra dalla porta 2 e questa si richiude alla fine del tempo di pausa.

Il funzionamento provenendo dalla direzione opposta è lo stesso.

Per aprire la porta anche quando l'altra è aperta è necessario azionare il comando sull'ingresso OPEN.

## 27.4) APPLICAZIONE INTERBLOCCO CON ELETTROSERRATURE DISATTIVE A PORTE CHIUSE

Questa applicazione si usa solo quando sulle due porte interbloccate si installano delle elettroserrature e si vuole mantenerle disattivate quando entrambe le porte sono chiuse (condizione antipanico).

Nei programmi di lavoro automatici bidirezionale e monodirezionale, quando la porta 1 riceve un comando di apertura sulla porta 2 si attiva l'elettroserratura che blocca l'anta; al termine della chiusura della porta 1 si disattiva nuovamente l'elettroserratura sulla porta 2. Il funzionamento provenendo dalla direzione opposta è lo stesso.

Nel programma di lavoro "Blocco notte" l'elettroserratura è attiva a porta chiusa e per aprire la porta è necessario dare un comando sull'ingresso AUX3.

Per aprire la porta anche quando l'altra è aperta è necessario azionare il comando sull'ingresso OPEN.

## 28) SIGNIFICATO DELLE SEGNALAZIONI ACUSTICHE DEL BUZZER

A bordo della scheda logica L-NEP dell'operatore è presente un buzzer che emette delle segnalazioni acustiche, a cui corrisponde un significato a seconda del numero di bip emessi e della durata del suono.

| SEGNALAZIONE ACUSTICA (BIP)                                | SIGNIFICATO                                                                                                    |
|------------------------------------------------------------|----------------------------------------------------------------------------------------------------|
| 8 BIP brevi e veloci                                       | Operatore senza set-up nel momento dell'alimentazione.                                                                                                    |
| 5 BIP brevi                                                | Premendo il pulsante PS1 sulla scheda PWN-T in un operatore senza set-up iniziale e con selettore di programma manuale in posizione 0.                                                                                                    |
| BIP prolungato                                             | Per il tempo in cui si mantiene premuto il pulsante PS1 sulla<br>scheda PWN-T in un operatore senza set-up iniziale e con<br>selettore di programma manuale in posizione I o II.                                                              |
| 4 BIP brevi                                                | Avvertimento di avvio della manovra di apertura lenta nella fase iniziale del ciclo di set-up.                                                                                                    |
| Suono prolungato (3 secondi)                               | Segnalazione di fine set-up iniziale.                                                                                                    |
| Suono prolungato e intermittente<br>(durante il movimento) | Viene superato il limite di potenza che l'operatore è in grado di<br>fornire al motore durante il movimento dell'anta. Questa<br>segnalazione si attiva se la funzione F34 = OFF.<br>Per disabilitare questa segnalazione impostare F34 = ON. |
| 1 BIP                                                      | Dopo aver alimentato l'operatore (già precedentemente messo in funzione).                                                                                                    |
| 5 BIP                                                      | Encoder scollegato o non funzionante<br>Motore scollegato o non funzionante.                                                                                                    |
| 1 BIP (prima dell'apertura)                                | Test sensore di sicurezza in apertura fallito.                                                                                                    |
| 1 BIP (prima della chiusura)                               | Test sensore di sicurezza in chiusura fallito.                                                                                                    |
| 1 BIP prolungato (1")                                      | Rilevazione guasto interno al sistema.                                                                                                    |

#### 29) PROGRAMMA DI MANUTENZIONE

Per poter garantire nel tempo il funzionamento sicuro della porta automatica, si consiglia di effettuare gli interventi di manutenzione una volta ogni 6 mesi.

L'installatore può impostare il numero di cicli di apertura/chiusura dopo i quali apparirà il messaggio "MANUTENZIONE PROGRAMMATA" sul display del programmatore N-DSEL (parametro P33).

#### C Attenzione!

Prima di iniziare le operazioni sull'operatore togliere la linea di alimentazione principale.

- Controllare che tutte le viti di fissaggio siano serrate bene.
- Pulire e lubrificare tutti i componenti scorrevoli e mobili.
- Controllare le connessioni dei cablaggi.
- Controllare che la vite di fissaggio del braccio sia ben serrata.
- Controllare che l'anta sia stabile e che il movimento sia fluido e senza attriti dalla posizione"porta aperta" fino alla posizione "porta chiusa".
- Controllare le condizioni dei cardini e lubrificarli.
- Controllare che le velocità, i tempi e le funzioni di sicurezza siano ben selezionate.
- Controllare che i sensori di attivazione ed i sensori di sicurezza funzionino correttamente.

- Verificare, in assenza di alimentazione, che la porta si richiuda con la molla a velocità controllata senza diventare pericolosa. Al termine della manutenzione azzerare il contatore delle manovre parziali e la memoria eventi (vedi paragrafo 21 "MANUTENZIONE").

#### C Attenzione!

ogni componente che appare danneggiato o usurato deve essere sostituito.

Utilizzare solo ricambi originali; a questo proposito consultare il Listino LABEL.

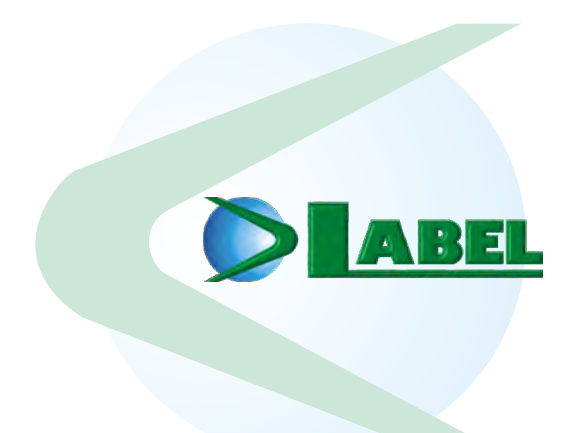

LABEL S.p.A. Via Ilariuzzi, 17/A - S. Pancrazio P.se - 43126 - PARMA - Italy Tel. (+39) 0521/6752 - Fax (+39) 0521/675222 www.labelspa.com

## DICHIARAZIONE DI INCORPORAZIONE DI QUASI MACCHINE

Fabbricante: Label S.p.A.

Indirizzo: Via Ilariuzzi 17/A - 43126 San Pancrazio Parmense, PARMA - ITALIA

Dichiara che: l'operatore mod. NEPTIS SMP

Numero di serie:

realizzato per il comando di porte automatiche a battente pedonali è conforme ai requisiti essenziali di sicurezza delle seguenti direttive:

- Direttiva bassa tensione LVD 2014/35/UE
- Direttiva compatibilità elettromagnetica EMC 2014/30/UE

Label dichiara che l'operatore NEPTIS è stato realizzato per essere incorporato in una macchina o per essere assemblato con altri dispositivi per costruire una macchina considerata dalla Direttiva Macchine 2006/42/CE.

Normative armonizzate Europee applicate: EN 13849-1 EN 13849-2 (operatore in categoria 2, PL = d) EN 61000-6-2 EN 61000-6-3 EN 60335-1 EN16005

Inoltre dichiara che non è consentita la messa in servizio del prodotto indicato fino a quando la macchina finale, in cui il prodotto stesso è incorporato, non sia dichiarata conforme secondo la Direttiva Macchine 2006/42/CE.

Label si impegna a trasmettere, su richiesta adeguatamente motivata dalle autorità nazionali, informazioni pertinenti sulle quasi macchine.

PERSONA AUTORIZZATA A COSTITUIRE LA DOCUMENTAZIONE TECNICA:

Bruno Baron Toaldo Via Ilariuzzi, 17/A 43126 - San Pancrazio P.se - Parma

Parma, 20/04/2016

Il Presidente Bruno Baron Toaldo

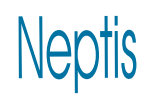

Made in Italy by

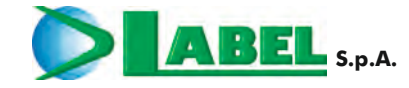

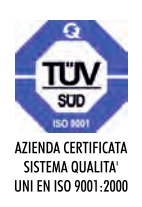

Via Ilariuzzi, 17/A - S. Pancrazio P.se - 43126 PARMA - ITALIA Tel. (+39) 05 21/ 67 52 - Fax (+39) 05 21/ 67 52 22 infocom@labelspa.it - www.labelspa.com